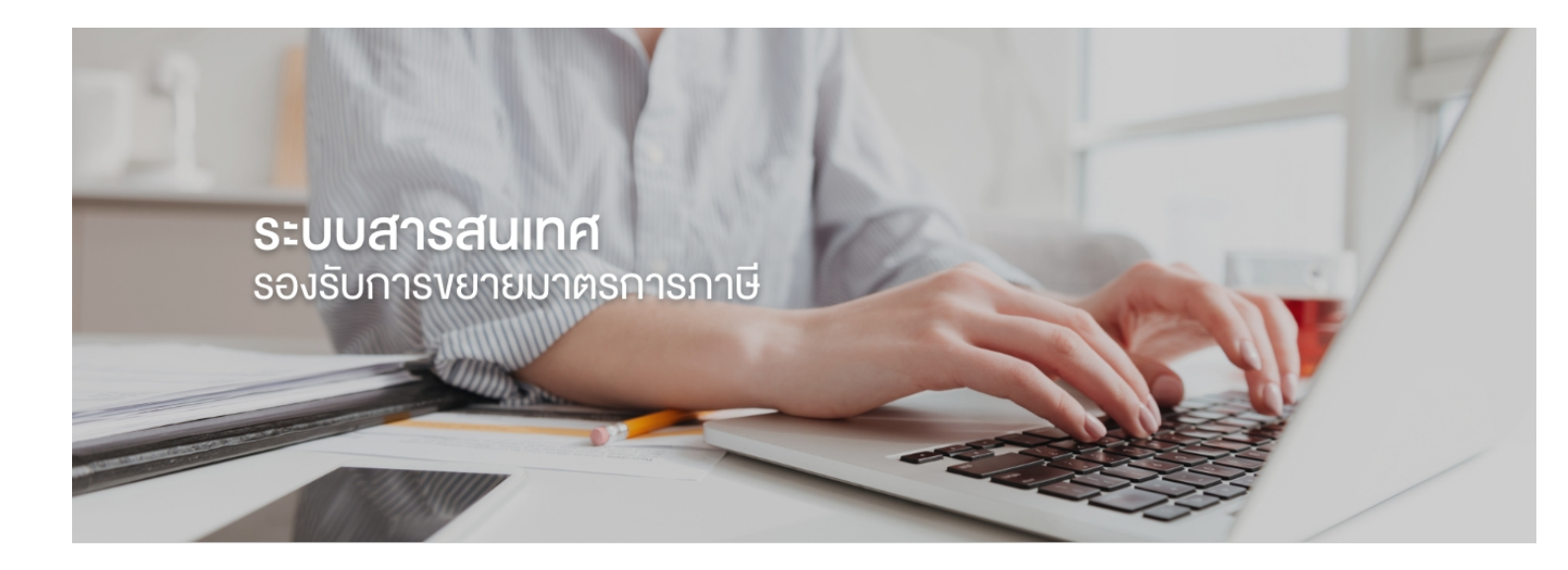

# คู่มือสำหรับผู้ยื่นคำขอ สำหรับการยื่นคำขอรับรองการจ้างงานๆ หรือยื่นคำขอรับรองหลักสูตรฝึกอบรมๆ ตามมาตรการ Thailand Plus Package

สำนักงานสภานโยบายการอุดมศึกษา วิทยาศาสตร์ วิจัยและนวัตกรรมแห่งชาติ

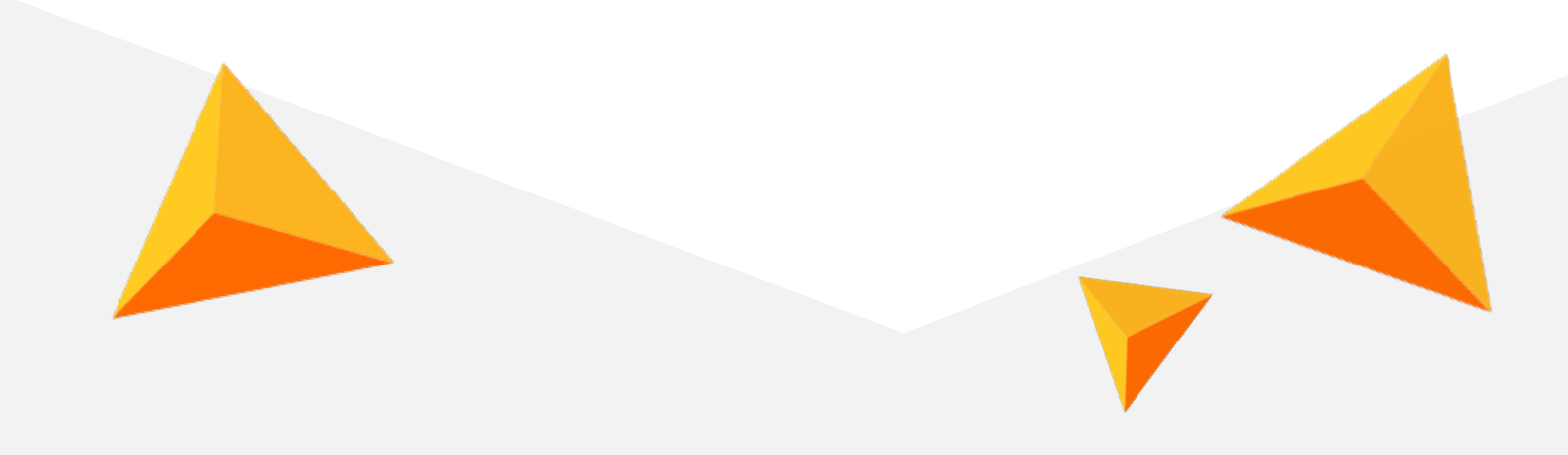

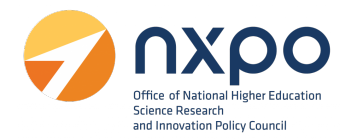

#### Document Control

Document Change Log

| Version | Date       | Change DeScription |
|---------|------------|--------------------|
| 1.0     | 05/11/2564 | First Release 1.0  |
|         |            |                    |
|         |            |                    |
|         |            |                    |
|         |            |                    |
|         |            |                    |

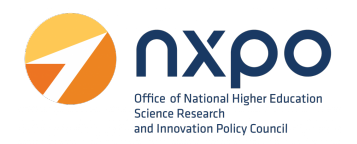

# สารบัญ

| 1. | . ที่มาและความสำคัญ                                                  | 4  |
|----|----------------------------------------------------------------------|----|
| 2. | . การลงทะเบียนหน่วยงาน                                               | 5  |
| 3. | . การเข้าสู่ระบบ                                                     | 11 |
| 4. | . การดูโปรไฟล์                                                       | 12 |
| 5. | . บริการรับรองการจ้างแรงงาน                                          | 16 |
|    | ขั้นตอนการยื่นคำขอรับรองการจ้างงาน<br>เมนูตรวจสอบอุตสาหกรรมที่รองรับ |    |
|    | เมนูจัดการตำแหน่งงาน                                                 |    |
|    | เมนูขอรับรองการจ้างงาน                                               |    |
|    | เมนูประวัติการขอรับรองการจ้างงาน                                     |    |
|    | การแก้ไขข้อมูลคำขอ                                                   |    |
|    | การดาวน์โหลดหนังสือรับรอง                                            |    |
| 6. | . บริการรับรองหลักสูตรฝึกอบรม                                        |    |
|    | ขั้นตอนการยื่นคำขอรับรองหลักสูตรฝึกอบรม                              |    |
|    | เมนูตรวจสอบ Future Skills Set                                        |    |
|    | เมนูเพิ่มข้อมูลวิทยากร                                               |    |
|    | เมนูขอรับรองการหลักสูตรฝึกอบรม                                       |    |
|    | ส่วนที่ 1 : ข้อมูลทั่วไป                                             |    |
|    | ส่วนที่ 2 : ข้อมูลวิทยากร                                            |    |
|    | เมนูประวัติการขอรับรองหลักสูตรฝึกอบรม                                |    |
|    | การแก้ไขข้อมูลคำขอ                                                   |    |
|    | การดาวน์โหลดหนังสือรับรอง                                            |    |

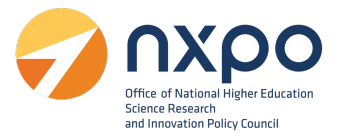

#### 1. ที่มาและความสำคัญ

จากมติที่ประชุมคณะกรรมการรัฐมนตรีฝ่ายเศรษฐกิจ (ครม.เศรษฐกิจ) ครั้งที่ 2/2562 เมื่อวันที่ 6 ้กันยายน 2562 ได้เห็นชอบแพคเกจเร่งรัดการลงทุนและรองรับการย้ายฐานการผลิตสืบเนื่องจากผลกระทบของ สงครามการค้า หรือ Thailand Plus Package ซึ่งกระตุ้นและเร่งรัดการลงทุน ทั้งมาตรการภาษี การพัฒนา ้บุคลากร ปรับปรุงกฎระเบียบด้านการลงทุน เร่งรัดให้ได้ข้อสรุปเรื่องการเจรจาเอฟทีเอ พร้อมทำตลาดเชิงรุก โดยกระทรวงการอุดมศึกษาวิทยาศาสตร์ วิจัยและนวัตกรรม (อว.) ได้รับมอบหมายตามมติที่ประชุม ครม. เศรษฐกิจ ครั้งที่ 3/2562 เมื่อวันที่ 20 กันยายน 2562 ให้ดำเนินการในประเด็นที่เกี่ยวข้องกับการสนับสนุนการ พัฒนาทักษะของบุคลากรภายในประเทศ สำนักงานสภานโยบายการอุดมศึกษา วิทยาศาสตร์ วิจัยและนวัตกรรม แห่งชาติ (สอวช.) ในฐานะหน่วยงานที่มีภารกิจในการพัฒนานโยบายสนับสนุนการพัฒนากำลังคนด้าน ้วิทยาศาสตร์ เทคโนโลยี และนวัตกรรมของประเทศ จึงได้จัดทำข้อมูลสนับสนุนและกลไกการดำเนินงานเพื่อ ้นำไปจัดทำร่างพระราชกฤษฎีการ่วมกับกระทรวงการคลัง โดยต่อมามีประกาศอธิบดีกรมสรรพากรเกี่ยวกับภาษี เงินได้ ฉบับที่ 392 เรื่อง หลักเกณฑ์ วิธีการ และเงื่อนไข เพื่อการยกเว้นภาษีเงินได้นิติบุคคล สำหรับการจ้าง แรงงานลูกจ้างที่มีทักษะสูงด้านวิทยาศาสตร์ เทคโนโลยี วิศวกรรมศาสตร์ หรือคณิตศาสตร์ ระหว่างวันที่ 1 มกราคม 2562 ถึงวันที่ 31 ธันวาคม 2563 และฉบับที่ 393 เรื่อง หลักเกณฑ์ วิธีการ และเงื่อนไขเพื่อการยกเว้น ภาษีเงินได้นิติบุคคล สำหรับการส่งลูกจ้างเข้ารับการศึกษาหรือฝึกอบรมหรือการจัดฝึกอบรมให้แก่ลูกจ้างเพื่อ พัฒนาบุคลากรด้านวิทยาศาสตร์ เทคโนโลยี วิศวกรรมศาสตร์ หรือคณิตศาสตร์ ระหว่างวันที่ 1 มกราคม 2562 ถึงวันที่ 31 ธันวาคม 2563 เมื่อวันที่ 3 พฤศจิกายน 2563 ซึ่งสอวช. ได้ร่วมมือกับสำนักงานปลัดกระทรวงการ อุดมศึกษาวิทยาศาสตร์ วิจัยและนวัตกรรม (สป.อว.)ดำเนินการรับรองหลักสูตรฝึกอบรมเพื่อพัฒนาบุคลากรและ การจ้างแรงงานลูกจ้างที่มีทักษะสูงด้านวิทยาศาสตร์ เทคโนโลยี วิศวกรรมศาสตร์ หรือคณิตศาสตร์ โดยพิจารณา เสร็จสิ้นไปเมื่อวันที่ 13 พฤษภาคม 2564 ที่ผ่านมา และมีข้อเสนอแนะต่ออธิบดีกรมสรรพากรในการขยาย มาตรการสนับสนุนสิทธิประโยชน์ทางภาษีต่อไปในปี 2564- 2565

ต่อมา คณะรัฐมนตรีมีมติอนุมัติหลักการร่างพระราชกฤษฎีกา การขยายระยะเวลามาตรการภาษีเพื่อ รองรับการย้ายฐานการผลิตของนักลงทุนต่างชาติ (Thailand Plus Package) เมื่อวันที่ 25 พฤษภาคม 2564 โดยยกเว้นภาษีเงินได้ให้แก่บริษัทหรือห้างหุ้นส่วนนิติบุคคลที่ได้มีการจ้างงานบุคลากรผู้มีทักษะสูง ด้าน วิทยาศาสตร์ เทคโนโลยี วิศวกรรมศาสตร์ หรือคณิตศาสตร์ และยกเว้นภาษีเงินได้ให้แก่บริษัทหรือห้างหุ้นส่วน นิติบุคคลสำหรับรายจ่ายเกี่ยวกับการส่งเสริมการพัฒนาบุคลากรให้มีทักษะสูงออกไปอีก 2 ปี จากเดิมสิ้นสุดวันที่ 31 ธันวาคม 2563 เป็นสิ้นสุดวันที่ 31 ธันวาคม 2565 และผ่านการพิจารณาจากคณะกรรมการกฤษฎีกาเมื่อวัน พฤหัสบดีที่ 8 กรกฎาคม 2564 ซึ่งขณะนี้อยู่ระหว่างออกพระราชกฤษฎีกาและการออกประกาศอธิบดี กรมสรรพากรเพื่อรองรับการขยายมาตรการ

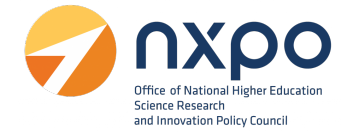

#### 2. การลงทะเบียนหน่วยงาน

## ขั้นตอนการสมัครสมาชิก เพื่อลงทะเบียนหน่วยงาน มีขั้นตอนดังนี้

1. เข้าสู่เว็บไซต์ www.stemplus.or.th

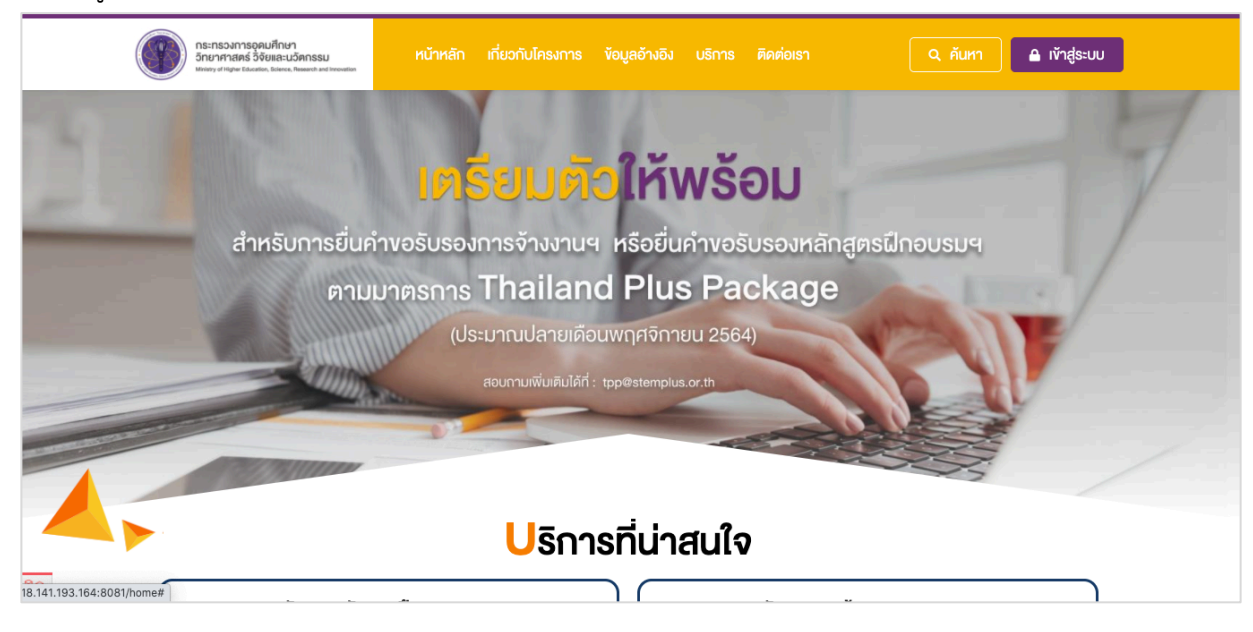

2. กดปุ่มเข้าสู่ระบบ เลือก ลงทะเบียน

| บัณชีผ้ใช้         |                |
|--------------------|----------------|
| ប៊លូឌីដូវ៉ៃ        |                |
| รหัสผ่าน           | 2              |
| รหัสผ่าน           |                |
| 🗌 จดจำฉันไว้ในระบบ | ⑦ ลืม รหัสผ่าน |

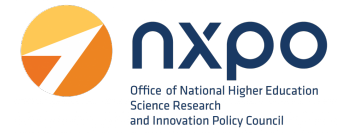

3. ระบบแสดงข้อความยินยอมให้ใช้ข้อมูลส่วนบุคคล กด ยืนยัน

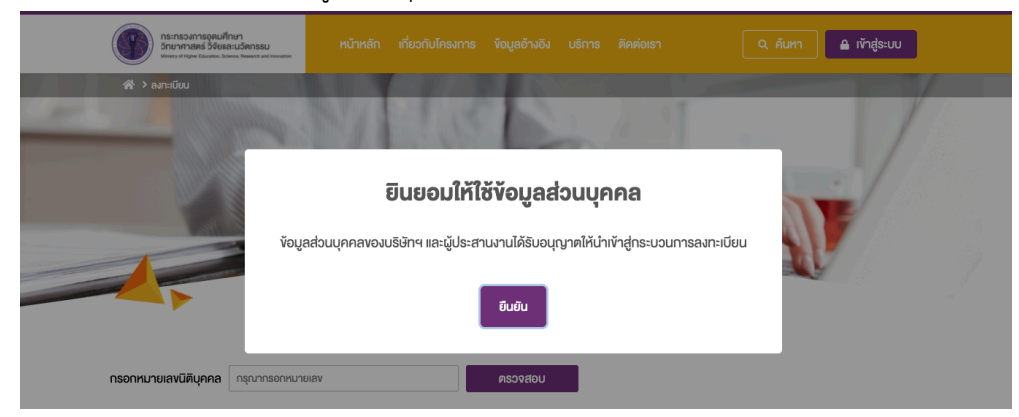

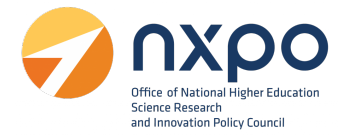

4. กรอกข้อมูลหน่วยงานและผู้ประสานงาน เพื่อสมัครสมาชิก ดังนี้

|           | ADDRESSAND                                              | normal normality in the function of the formation of the formation of the | (สถ้าออีน บริการ สิงห์ด<br>                | en Q. flem 🔔 irigisu                                                                                                    |                              |
|-----------|---------------------------------------------------------|----------------------------------------------------------------------------------------------------|--------------------------------------------|----------------------------------------------------------------------------------------------------|------------------------------|
| ส่วนที่ 1 | กรอกหมายเลงนิดิบุคคล กร<br>ข้อมูลทั่วไป<br>ชื่อองค์กร • | ร้อองศ์กร                                                                                                    | รวจสอบ<br>เลขทะเนียนนิตินคคล •             | สพาะเวียนมีสินคคล                                                                                                    |                              |
|           |                                                         |                                                                                                    | กมออกเป็นแ                                 |                                                                                                    |                              |
|           | องเขานหนุคทด<br>กับที่ถุดการมีเพร็จตั้ง                 | เลงทางจะมายานสนุสคล<br>อิมที่ออก-เป็นแจ้ออั้ง                                                                                                    | ส่วนวนหมัดเวน                              | (ด้าเอง) จำแกเพกิดงาน                                                                                                    |                              |
|           |                                                         |                                                                                                    | Viusuwunniu *                              |                                                                                                    |                              |
|           | กอยู่ •                                                 | กอยู                                                                                                    | อเมส                                       | Email@mail.com                                                                                                    |                              |
|           |                                                         | Theiland final                                                                                                    | กราวบาร                                    | IDUITRA                                                                                                    |                              |
|           |                                                         | เกิดอร์เหลือ * เสืออร์เนออ *                                                                                                    | Insriwń *                                  | Insศัพท์                                                                                                    |                              |
|           |                                                         |                                                                                                    | ประเภทกิจการ หรือ<br>ลักษณะการประกอบธุรกิจ | (ขัดความ) ลักษณะการประกอบธุรกิจ                                                                                                |                              |
|           |                                                         | เลือกต่านล ้ เลือกรหิลไปรษณีย์ ้                                                                                                    | •                                          |                                                                                                    | 8                            |
|           | อุตสาหกรรมเปาหมาย *                                     | เลือกอุดสาหกรรมเป้าหมาย                                                                                                    | ក្សានកំនេ .                                | Email@mail.com                                                                                                    |                              |
|           | หมายเลข Digital<br>Provider                             | ไส่หมายเลง                                                                                                    | กรุณาดังรหัสผ่าน *                         | *รศัสน่านจะท้องมีห้วอักษรอย่างน้อย 8 ห้วอักษร                                                                                  |                              |
| ส่วนที่ 2 | ผู้ประสานงานหลัก                                        |                                                                                                    |                                            |                                                                                                    |                              |
|           | ชื่อ •                                                  | ชื่อ                                                                                                    | นามสกุล •                                  | นามสกุล                                                                                                    |                              |
|           | เบอร์ไกร •                                              | เมอร์โกร                                                                                                    | อีเมล *                                    | ขีเมล                                                                                                    |                              |
|           | เบอร์ไทร (สำรอง) *                                      | เมอร์ไกรสำรอง                                                                                                    | อีเมล (สำรอง) *                            | อีเมลสำรอง                                                                                                    |                              |
|           |                                                         |                                                                                                    |                                            |                                                                                                    |                              |
|           | ผู้ประสานงานรอง                                         |                                                                                                    |                                            |                                                                                                    |                              |
|           | ชื่อ •                                                  | ชื่อ                                                                                                    | นามสกุล •                                  | นามสกุล                                                                                                    |                              |
|           | iuasīns •                                               | เมอร์ไกร                                                                                                    | อีเมล *                                    | อีเมล                                                                                                    |                              |
|           | เบอร์ไทร (สำรอง) *                                      | เบอร์ไกรสำรอง                                                                                                    | อีเมล (สำรอง) *                            | อีเมลสำรอง                                                                                                    |                              |
|           |                                                         |                                                                                                    |                                            |                                                                                                    |                              |
|           |                                                         | dufn                                                                                                    | ยกเล็ก                                     |                                                                                                    |                              |
| ę.        |                                                         |                                                                                                    |                                            | สถิติผู้ทำเรม 000000100 🔗 สิบ<br>Copyright © 2021 Ministry of Higher Educa<br>Science, Research and Innovation All ri<br>reser | วม์<br>tion,<br>ghts<br>ved. |

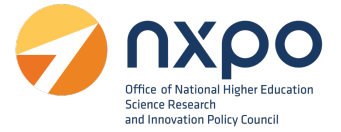

#### ส่วนที่ 1 ข้อมูลทั่วไป

- กรอกหมายเลขนิติบุคคล (ในกรณีที่องค์กร ได้มีการจดทะเบียนนิติบุคคลกับกรมพัฒนาธุรกิจการค้า) ระบบจะ แสดงข้อมูลการจดทะเบียนโดยอัตโนมัติ
- หรือกรอกข้อมูลในแต่ละช่องให้สมบูรณ์ (ช่องที่มี \* สีแดง เป็นช่องที่จำเป็นต้องกรอกข้อมูล) ดังนี้
  - ชื่อองค์กร \*
  - ประเภทนิติบุคคล \*
  - วันที่จดทะเบียนจัดตั้ง \*
  - ที่อยู่ \*
  - เลือกจังหวัด \*
  - เลือกอำเภอ \*
  - เลือกตำบล \*
  - เลือกรหัสไปรษณีย์ \*
  - อุตสาหกรรมเป้าหมาย \*
  - หมายเลข Ditital Provider
  - เลขทะเบียนนิติบุคคล \*
  - ทุนจดทะเบียน \*
  - จำนวนพนักงาน \*
  - อีเมล \*
  - เว็บไซต์
  - โทรศัพท์ \*
  - ประเภทกิจการ หรือลักษณะการประกอบธุรกิจ \*
  - บัญชีผู้ใช้ \*
  - กรุณาตั้งรหัสผ่าน \*

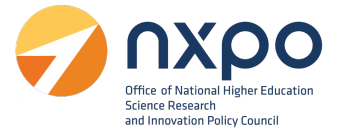

#### ส่วนที่ 2 ข้อมูลผู้ประสานงาน

- 1. ข้อมูลผู้ประสานงานหลัก
  - ชื่อ\*
  - นามสกุล\*
  - เบอร์โทร\*
  - อีเมล\*
  - เบอร์โทร (สำรอง) \*
  - อีเมล (สำรอง) \*
- 2. ข้อมูลผู้ประสานงานรอง (สามารถเพิ่มได้มากกว่า 1 ราย)
  - ชื่อ\*
  - นามสกุล\*
  - เบอร์โทร\*
  - อีเมล\*
  - เบอร์โทร (สำรอง) \*
  - อีเมล (สำรอง) \*
- เมื่อกรอกข้อมูลเรียบร้อยแล้วกดปุ่ม บันทึก

หมายเหตุ : ระบบจะส่งข้อมูลการลงทะเบียนหน่วยงานไปยังผู้ดูแลระบบเพื่อพิจารณา เมื่อผู้ดูแลระบบอนุมัติ เรียบร้อยแล้ว จะมีอีเมลแจ้งเตือนไปยังอีเมลบัญชีผู้ใช้ และอีเมลผู้ประสานงานหลัก ที่ระบุไว้ตอนสมัครสมาชิก หลังจากนั้น ท่านจะสามารถเข้าสู่ระบบเพื่อใช้บริการต่างๆ ได้ตรวจสอบ email ของท่านแล้วกดที่ link เพื่อเข้าสู่ ระบบ

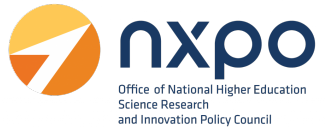

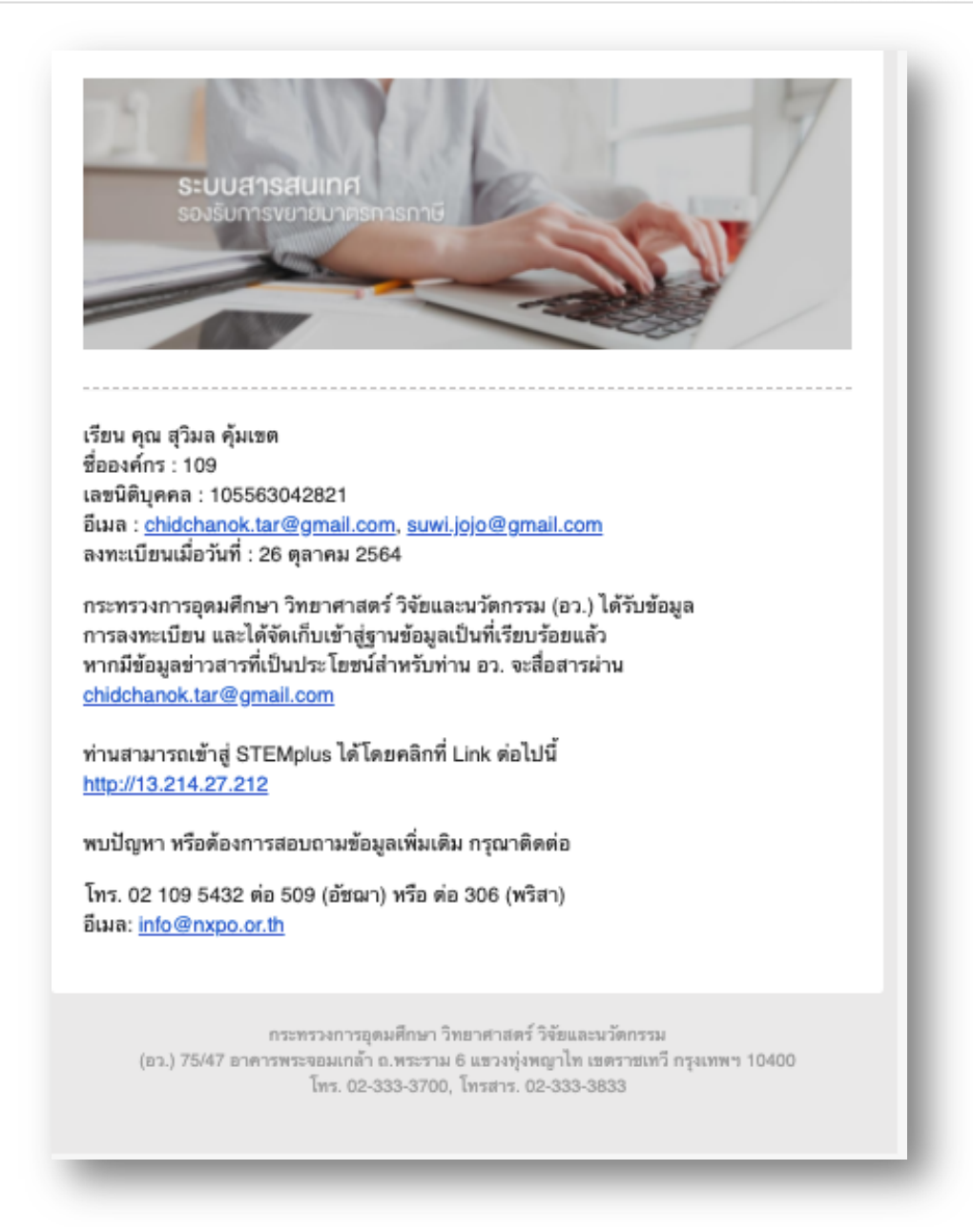

ตัวอย่างอีเมลแจ้งยืนยันการลงทะเบียน STEMPLUS สำเร็จ

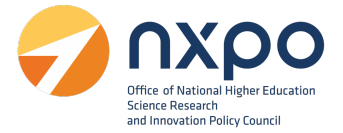

## 3. การเข้าสู่ระบบ

เมื่อทำการสมัครสมาชิกเพื่อลงทะเบียนหน่วยงานเรียบร้อยแล้ว ท่านสามารถเข้าสู่ระบบเพื่อใช้งาน บริการต่างๆ โดยมีขั้นตอนการเข้าสู่ระบบ ดังนี้

1. เข้าสู่เว็บไซต์ www.stemplus.or.th

| กระกรวงการอุดมศึกษา<br>วิทยาศาสตร์ วิจัยและบวัดกรรม<br><sup>Manay</sup> of Higher Education, Education Antoneous | หน้าหลัก เกี่ยวกับโครงการ |                          |              | 🔒 เข้าสู่ระบบ |
|----------------------------------------------------------------------------------------------------|---------------------------|--------------------------|--------------|---------------|
| 11 33 10 2                                                                                                    | Second Second             |                          |              |               |
|                                                                                                    | เตรียมตั                  | ่อให้พร้อม               |              |               |
| สำหรับการยื่นเ                                                                                                   | ำงอรับรองการจ้างงานจ      | ฯ หรือยื่นคำงอรับรองหลัก | สูตรฝึกอบรมฯ |               |
| ตาม                                                                                                    | มาตรการ Thailan           | d Plus Package           |              |               |
|                                                                                                    | (ประมาณปลายเดีย           | อนพฤศจิกายน 2564)        |              |               |
|                                                                                                    | สอบถามเพิ่มเติมได้ที่     | : tpp@stemplus.or.th     |              | 9             |
|                                                                                                    |                           |                          |              | 1             |
|                                                                                                    |                           |                          |              |               |
|                                                                                                    | <mark>ป</mark> ริกา       | เรทีน่าสนใจ              |              |               |
| 18.141.193.164:8081/home#                                                                                        | -                         |                          |              |               |

#### 2. กดปุ่มเข้าสู่ระบบ

| หมัก    | หลัก เกี่ยวกับโครงการ ข้อมุ | มูลอ้างอิง บริการ       | ติดต่อเรา | ×       |  |
|---------|-----------------------------|-------------------------|-----------|---------|--|
|         | ข้าสู่ระบบ                  |                         |           |         |  |
|         | ប៊ល្សឌីដូវី                 |                         |           | 1       |  |
| นคำงอรั | ប៊ល្សช៊ដ្លូវៃទ័             |                         | 1         | าสูตรนี |  |
| hubbe   | รหัสผ่าน                    |                         | _         |         |  |
| Molin   | รหัสผ่าน                    |                         | 2         | 500     |  |
|         | จดจำฉันไว้ในระบบ            | (1) ซิเม                | รหัสผ่าน  |         |  |
|         | 3 เข้าสู่ระบบ               | ยกเลิก                  |           |         |  |
|         | ยังไม่เป็นเคยลงทะ           | เบียน? <u>ลงทะเบียน</u> |           |         |  |
|         | Usnas                       | Unauk                   |           |         |  |

- ช่องบัญชีผู้ใช้ ให้กรอกอีเมลของท่านที่
   ใช้ในการลงทะเบียนหน่วยงาน
- ช่องรหัสผ่าน ให้กรอกรหัสผ่านของ ท่าน ที่ท่านได้กรอกตอนลงทะเบียน หน่วยงาน
- 3. จากนั้นกด เข้าสู่ระบบ

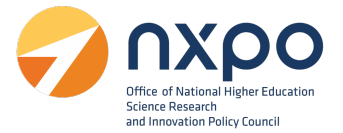

## 4. การดูโปรไฟล์

เมื่อทำการลงทะเบียนหน่วยงานเรียบร้อยแล้ว ท่านสามารถแก้ไขข้อมูลหน่วยงานได้จากเมนู โปรไฟล์ โดยมี ขั้นตอนดังต่อไปนี้

1. เข้าสู่เว็บไซต์ <u>www.stemplus.or.th</u> จากนั้นให้ท่านกดปุ่มเข้าสู่ระบบ

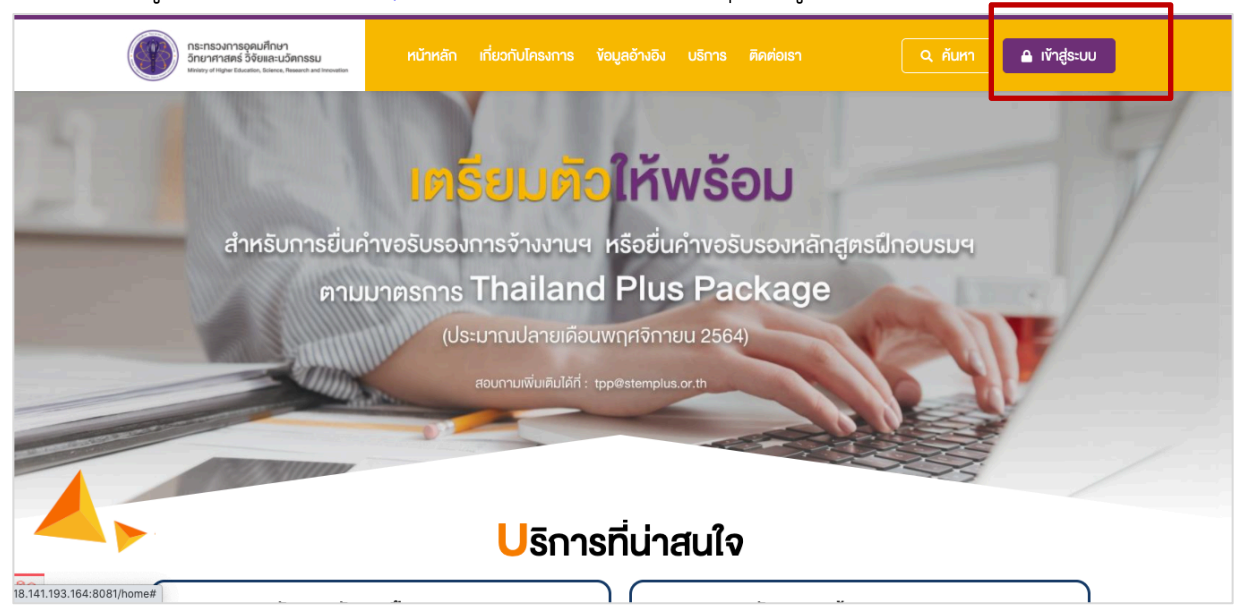

2. เมื่อท่านเข้าสู่ระบบเรียบร้อยแล้ว ให้กดที่ชื่อบัญชีผู้ใช้งาน จากนั้นเลือก โปรไฟล์

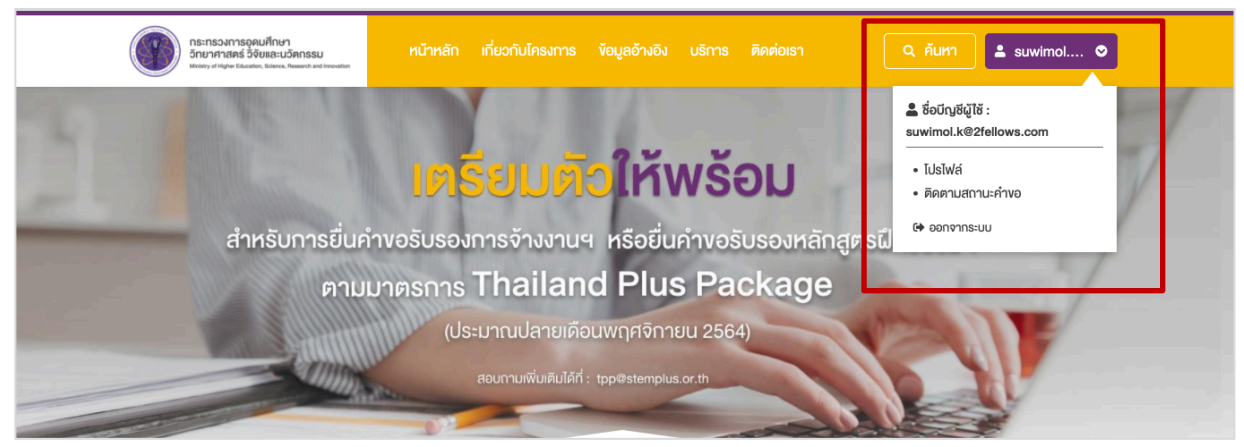

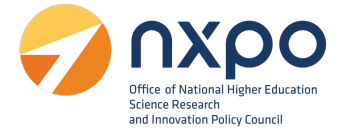

3. ระบบแสดงข้อมูลโปรไฟล์ของหน่วยงาน

| A > LiaWé                                  | 2                                                                                                    |                     |                        | 1             |
|--------------------------------------------|----------------------------------------------------------------------------------------------------|---------------------|------------------------|---------------|
|                                            | Tus                                                                                                    | ilwá                |                        |               |
| ง้อมูลโปรไฟล์                              |                                                                                                    |                     | 4                      | 2 แก้ไงข้อมูล |
| ชื่อองค์กร                                 | ทูเฟลโลส์ เน็ตเวิร์ค แอนค์ คีโซน์ จำกัด                                                                         | เลงทะเบียนนิติบุคคล | 0105543084519          |               |
| ประเภทนิติบุคคล                            | บธิษักจ่ำกัด                                                                                                    | ทุนจดทะเบียน        | 10,000,000             |               |
| วันที่จดทะเบียนจัดตั้ง                     | 1 พฤศจิกายน 2564                                                                                                | จำนวนพนักงาน        | 100                    |               |
| ที่อยู่                                    | 434/1 ซ.งหาลโยชิน12ถนนงหาลโยชิน เขวงสามเสนใน เทค<br>พญาโก กรุงเทพฯ10400<br>(สำนักงานใหญ่) เขวงสามเสนใน เทคพญาโก | อีเมล               | suwimol.k@2fellows.com |               |
| อุตสาหกรรมเป้าหมาย                         | อุตสาหกรรมดีจิทัล                                                                                               | เว็บไซต์            | www.2fellows.com       |               |
| หมายเลง Digital<br>Provider                |                                                                                                    | Insříwń             | 0946641656             |               |
| ประเภทกิจการ หรือ<br>ลักษณะการประกอบธุรกิจ | ไอที                                                                                                    |                     |                        | 4             |
| ប័ព្សឌីผู้ใช้                              | suwimol.k@2fellows.com                                                                                          | รหัสผ่าน :          | •••••                  |               |
|                                            |                                                                                                    |                     |                        |               |
| ข้อมูลผู้ประมานงานหลัก                     | ı                                                                                                    |                     | ,                      | 🖉 แก้ไขข้อมูล |
| ชื่อ                                       | สุจันล                                                                                                    | นามสกุล             | คุ้มเงค                |               |
| เบอร์โทร                                   | 0946641656                                                                                                    | อีเมล               | suwimol.k@2fellows.com |               |
| เบอร์โทร (สำรอง)                           | 0946641656                                                                                                    | อีเมล (สำรอง)       | suwi.jojo@gmail.com    |               |
|                                            |                                                                                                    |                     |                        |               |
| ผู้ประสานงานรอง                            |                                                                                                    |                     |                        | 🖉 แก้ไงข้อมูล |
| ชื่อ                                       | สุวัมล                                                                                                    | นามสกุล             | คุ้มเงค                |               |
| เบอร์โทร                                   | 0946641656                                                                                                    | อีเมล               | suwimol.k@2fellows.com |               |
| เบอร์โทร (สำรอง)                           | 0946641656                                                                                                    | อีเมล (สำรอง)       | suwi.jojo@gmail.com    |               |
|                                            |                                                                                                    |                     |                        |               |
|                                            |                                                                                                    |                     |                        |               |

4. หากต้องการแก้ไขข้อมูลหน่วยงาน ให้กด แก้ไขข้อมูล

|                                            | Tus                                                                                                    | sIWá                |                        |
|--------------------------------------------|----------------------------------------------------------------------------------------------------|---------------------|------------------------|
| ข้อมูลโปรไฟล์                              |                                                                                                    |                     | 🥒 ແຕ່ໄນນ້ອມູສ          |
| ชื่อองค์กร                                 | ทูเฟลโลส์ เน็ตเวิร์ค แอนค์ คีโซน์ จำกัด                                                                      | เลงทะเบียนนิติบุคคล | 0105543084519          |
| ประเภทนิติบุคคล                            | บธิษักจำกัด                                                                                                  | ทุนจดทะเบียน        | 10,000,000             |
| อันที่จดทะเบียนจัดตั้ง                     | 1 พฤศจิกายน 2564                                                                                             | จำนวนพนักงาน        | 100                    |
| ที่อยู่                                    | 434/1 ซ.พหลโยชิน12กนมพหลโยชิน เขวงสามเสนใน เทค<br>พญาโก กรุงเทพฯ10400<br>(สำนักงานใหญ) เขวงสามเสนใน เทคพญาโก | อีเมล               | suwimol.k@2fellows.com |
| อุตสาหกรรมเป้าหมาย                         | อุคสาหกรรมคิจิกัล                                                                                            | เว็บไซต์            | www.2fellows.com       |
| หมายเลง Digital<br>Provider                |                                                                                                    | โทรศัพท์            | 0946641656             |
| ประเทททิจการ หรือ<br>ลักษณะการประกอบธุรทิจ | Toń                                                                                                    |                     | ĥ                      |
| บัญชีผู้ใช้                                | suwimol.k@2fellows.com                                                                                       | รหัสผ่าน :          |                        |
|                                            |                                                                                                    |                     |                        |
| ข้อมูลผู้ประมานงานหลัก                     |                                                                                                    |                     | 🥒 ແຕ່ໄນນ້ອມູສ          |
| ชื่อ                                       | สุวันล                                                                                                    | นามสกุล             | กุ้มเพด                |
| เบอร์โทร                                   | 0946641656                                                                                                   | อีเมล               | suwimol.k@2fellows.com |
| เบอร์ไทร (สำรอง)                           | 0946641656                                                                                                   | อีเมล (สำรอง)       | suwi.jojo@gmail.com    |
|                                            |                                                                                                    |                     |                        |
| ผู้ประสานงานรอง                            |                                                                                                    |                     | 🥒 แก้ไขข้อมูล          |
| ชื่อ                                       | สุอัมล                                                                                                    | นามสกุล             | คุ้มเงค                |
| เบอร์โทร                                   | 0946641656                                                                                                   | อีเมล               | suwimol.k@2fellows.com |
| เบอร์โทร (สำรอง)                           | 0946641656                                                                                                   | อีเมล (สำรอง)       | suwi.jojo@gmail.com    |
|                                            |                                                                                                    |                     |                        |

5. เมื่อแก้ไขข้อมูลหน่วยงานเรียบร้อยแล้ว กดแก้ไขข้อมูล เพื่อทำการบันทึก

| W 7 Intrustiva                                                                                                    |                                                                                                    | oyatină utini Renio                                                                | sı Q řum 🛓 suvinol O                                                                                                    |
|----------------------------------------------------------------------------------------------------|----------------------------------------------------------------------------------------------------|------------------------------------------------------------------------------------|----------------------------------------------------------------------------------------------------|
|                                                                                                    |                                                                                                    | 1051WA                                                                             |                                                                                                    |
| ขอมูลทั่วไป                                                                                                    |                                                                                                    |                                                                                    |                                                                                                    |
| ชื่อองค์กร *                                                                                                    | ทูเพลเลส เนตเวรค แอนค คิไซน จากค                                                                                                    | เลขทะเบียนนิติบุคคล *                                                              | 10000000                                                                                                    |
| วันที่จดทะเบียนจัดตั้ง                                                                                                    | 01/11/2564                                                                                                    | จำนวนพบัดงาน *                                                                     | 100                                                                                                    |
| ที่อยู่ *                                                                                                    | 434/1 ซ.พหลโยธิน12กนนพหลโยธิน แขวงสามเสนใน เทต                                                                                                    | อีเมล •                                                                            | suwimol.k@2fellows.com                                                                                                    |
| ·                                                                                                    | พญาไท กรุงเทพฯ10400<br>(สำนักงานใหญ่)                                                                                                    | เว็บไซต์                                                                           | www.2fellows.com                                                                                                    |
|                                                                                                    | Thailand [[nຍ]                                                                                                    | โทรศัพท์ <b>*</b>                                                                  | 0946641656                                                                                                    |
|                                                                                                    | กรุงเทพมหานคร * พญาไก *                                                                                                    | ประเภทกิจการ หรือ                                                                  | ไอที                                                                                                    |
|                                                                                                    | สามเสนใน 👻 10400 👻                                                                                                    | ลักษณะการประกอบธุรกิจ<br>*                                                         | 4                                                                                                    |
| อุตสาหกรรมเป้าหมาย *                                                                                                    | อุตสาหกรรมดีจีกัล *                                                                                                    |                                                                                    |                                                                                                    |
| หมายเลง Digital<br>Provider                                                                                                    | ไส่หมายเลง                                                                                                    |                                                                                    |                                                                                                    |
|                                                                                                    |                                                                                                    |                                                                                    |                                                                                                    |
| ผู้ประสานงานหลัก<br>ช่อ •                                                                                                    | สุวัมล                                                                                                    | นามสกุล *                                                                          | กุ้มเทค                                                                                                    |
| ผู้ประสานงานหลัก<br>ชื่อ •<br>เมอร์ไกร •                                                                                                    | สุวันล<br>0946641656                                                                                                    | นามสกุล •<br>อีเมล •                                                               | ñjunn<br>suwimol.k@2fellows.com                                                                                                    |
| ผู้ประสานงานหลัก<br>ชื่อ •<br>เนอร์ไกร •<br>เนอร์ไกร (สำรอง) •                                                                                            | สุวันล<br>0946641656<br>0946641656                                                                                                    | นามสกุล *<br>อีเมล *<br>อีเมล (สำรอง) *                                            | Ajuva<br>suwimol.k@2tellows.com<br>suwi.jojo@gmail.com                                                                                    |
| ผู้ประสานงานหลัก<br>ชื่อ *<br>เบอร์ไกร *<br>เบอร์ไกร (สำรอง) *                                                                                            | 45ua<br>0946641656<br>0946641656                                                                                                    | นามสกุล *<br>อีเมล *<br>อีเมล (สำรอง) *                                            | Ajuwa<br>suwimol.k@2fellows.com<br>suwi.jojo@gmail.com                                                                                    |
| ผู้ประสานงานหลัก<br>ชื่อ •<br>เบอร์ไกร •<br>เบอร์ไกร (สำรอง) •<br>ผู้ประสานงานรอง                                                                         | สุวันล<br>0946641656<br>0946641656                                                                                                    | นามสกุล *<br>อีเมล *<br>อีเมล (สำรอง) *                                            | furva<br>suwimol.k@2fellows.com<br>suwi.jojo@gmail.com                                                                                    |
| <mark>ผู้ประสานงานหลัก</mark><br>ชื่อ •<br>เมอร์ไกร •<br>เมอร์ไกร (สำรอง) •<br><mark>ผู้ประสานงานรอง</mark><br>ชื่อ •                                     | สุวันล<br>0946641656<br>0946641656                                                                                                    | นามสกุล *<br>อีเมล *<br>อีเมล (สำรอง) *<br>นามสกุล *                               | ñjunn<br>suwimoi.k@2fellows.com<br>suwi.jojo@gmail.com<br>€                                                                               |
| <mark>ผู้ประสานงานหลัก</mark><br>ชื่อ •<br>เบอร์ไกร •<br>เบอร์ไกร (สำรอง) •<br><mark>ผู้ประสานงานรอง</mark><br>ชื่อ •<br>เบอร์ไกร •                       | ମ୍ବଦିଧନ<br>0946641656<br>0946641656<br>ମ୍ବଦିଧନ<br>0946641656                                                                                                    | นามสกุล *<br>อีเมล *<br>อีเมล (สำรอง) *<br>นามสกุล *<br>อีเมล *                    | Ąuva         suwinol.k@2fellows.com         suwi.jojo@gmail.com         @ mugUs:muru         Ąuva         suwinol.k@2fellows.com          |
| <mark>ผู้ประสานงานหลัก</mark><br>ซื่อ •<br>เบอร์ไกร •<br>เบอร์ไกร (สำรอง) •<br><mark>ผู้ประสานงานรอง</mark><br>ซื่อ •<br>เบอร์ไกร •<br>เบอร์โกร •         | 45ua           0946641656           0946641656           0946641656           0946641656                                                                                                    | นามสกุล *<br>อีเมล *<br>อีเมล (สำรอง) *<br>นามสกุล *<br>อีเมล *<br>อีเมล (สำรอง) * | Åμινη         suwinol.k@2fellows.com         suwi.jojo@gmail.com         Åμινη         suwinol.k@2fellows.com         suwi.jojo@gmail.com |
| <mark>ผู้ประสานงานหลัก</mark><br>ซื่อ •<br>เมอร์ไกร •<br>เมอร์ไกร (สำรอง) •<br><mark>ผู้ประสานงานรอง</mark><br>ซื่อ •<br>เมอร์ไกร •<br>เมอร์ไกร (สำรอง) • | 45ua         0946641656         0946641656         0946641656         0946641656                                                                                                    | นามสกุล *<br>อีเมล *<br>อีเมล (สำรอง) *<br>นามสกุล *<br>อีเมล (สำรอง) *            | Åμινη         suwinol.k@2fellows.com         suwi.jojo@gmail.com         Åμινη         suwinol.k@2fellows.com         suwi.jojo@gmail.com |
| <mark>ผู้ประสานงานหลัก</mark><br>รื่อ •<br>เมอร์ไกร •<br>เมอร์ไกร (สำรอง) •<br><mark>ผู้ประสานงานรอง</mark><br>รื่อ •<br>เมอร์ไกร •<br>เมอร์ไกร (สำรอง) • | 45ua         0946641656         0946641656         0946641656         0946641656         0946641656         0946641656         0946641656         0946641656         0946641656         0946641656         0946641656 | นามสกุล *<br>อีเมล *<br>อีเมล (สำรอง) *<br>มามสกุล *<br>อีเมล (สำรอง) *            |                                                                                                    |

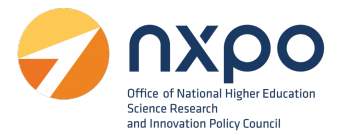

#### 5. บริการรับรองการจ้างแรงงาน

การยื่นคำขอ บริการรับรองการจ้างแรงงานลูกจ้างที่มีทักษะสูงด้านวิทยาศาสตร์ เทคโนโลยี วิศวกรรมศาสตร์ หรือ คณิตศาสตร์

- 5.1 ผู้มีสิทธิ์ยื่นคำขอรับรองการจ้างงาน
  - บริษัท หรือ ห้างหุ้นส่วนนิติบุคคลที่ประกอบกิจการในอุตสาหกรรมเป้าหมาย
- 5.2 เอกสารประกอบการยื่นคำขอรับรองการจ้างงาน
  - 5.2.1 เอกสารแสดงขอบเขตหน้าที่และความรับผิดชอบงานตำแหน่งงาน (Job Description)
  - 5.2.2 สำเนาเอกสารแสดงคุณวุฒิ สมรรถนะ หรือประสบการณ์ของแรงงานลูกจ้าง (อย่างใดอย่างหนึ่ง) ได้แก่ วุฒิบัตร / ใบแสดงผลการศึกษา (Transcript) / ประกาศนียบัตร / ประวัติย่อ
  - 5.2.3 สำเนาสัญญาการจ้างงานที่ระบุวันที่เริ่มจ้างแรงงานลูกจ้างและตำแหน่งงาน
  - 5.2.4 สำเนาบัตรประชาชนของแรงงานลูกจ้าง
- 5.3 หลักเกณฑ์การพิจารณารับรอง
  - 5.3.1 ผู้ยื่นคำขอรับรองการจ้างงานประกอบกิจการที่เกี่ยวข้อง สอดคล้องกับอุตสาหกรรมเป้าหมาย
  - 5.3.2 ตำแหน่งงานสอดคล้องกับกลุ่มอุตสาหกรรมเป้าหมายที่ใช้ทักษะสูงด้านวิทยาศาสตร์ เทคโนโลยี วิศวกรรมศาสตร์ หรือคณิตศาสตร์
  - 5.3.3 แรงงานลูกจ้างมีคุณวุฒิ สมรรถนะ หรือประสบการณ์สอดคล้องกับตำแหน่งงานโดย ข้อมูลส่วน บุคคลของแรงงานลูกจ้างได้รับอนุญาตให้นำเข้าสู่กระบวนการยื่นคำขอรับรองการจ้างงาน และส่งต่อ ให้แก่กรมสรรพากร เป็นสัญญาจ้างแรงงานที่ได้กระทำตั้งแต่วันที่ 1 มกราคม พ.ศ. 2564 ถึงวันที่ 31 ธันวาคม 2565

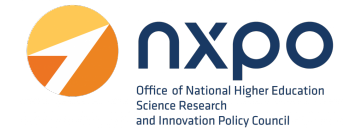

## ขั้นตอนการยื่นคำขอรับรองการจ้างงาน

1. เข้าสู่เว็บไซต์ www.stemplus.or.th จากนั้นให้ท่านกดปุ่มเข้าสู่ระบบ

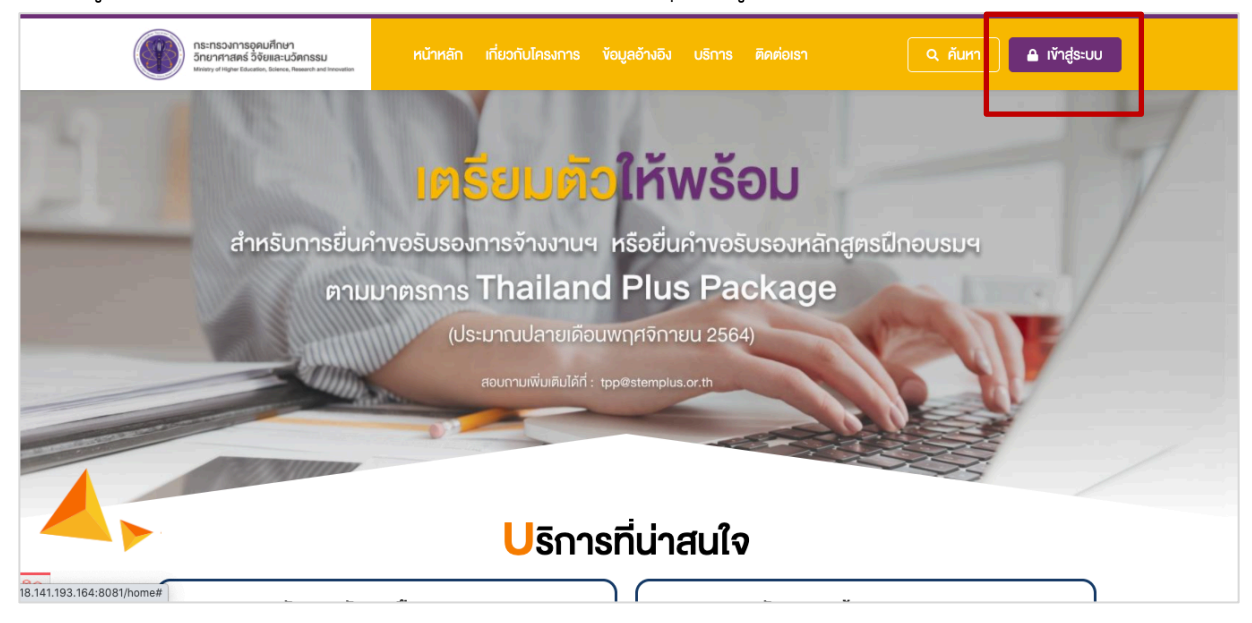

2. ไปที่เมนู เลือกบริการ > ขอรับรองการจ้างงาน

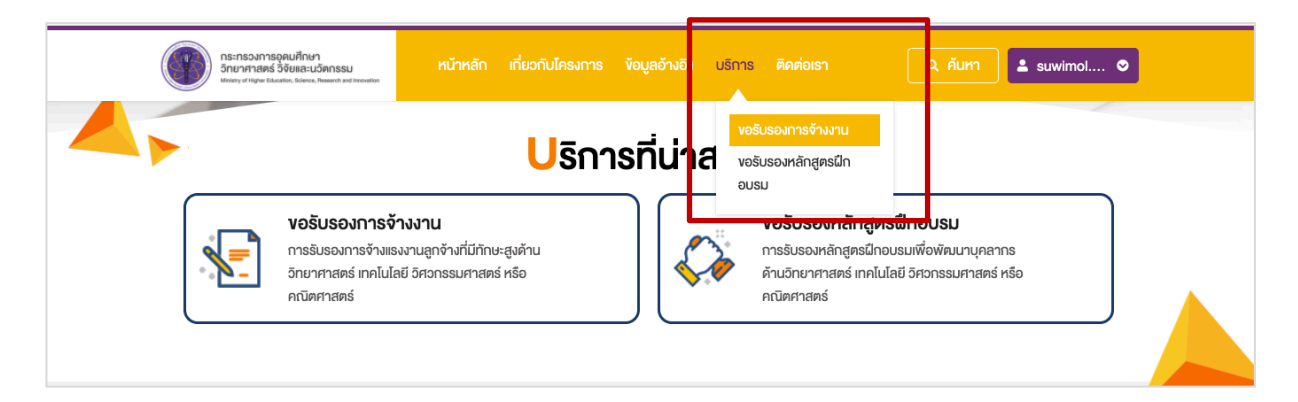

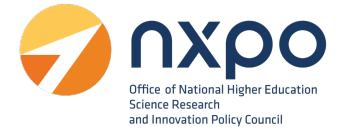

3. ระบบแสดงรายละเอียดการขอรับรองการจ้างงาน

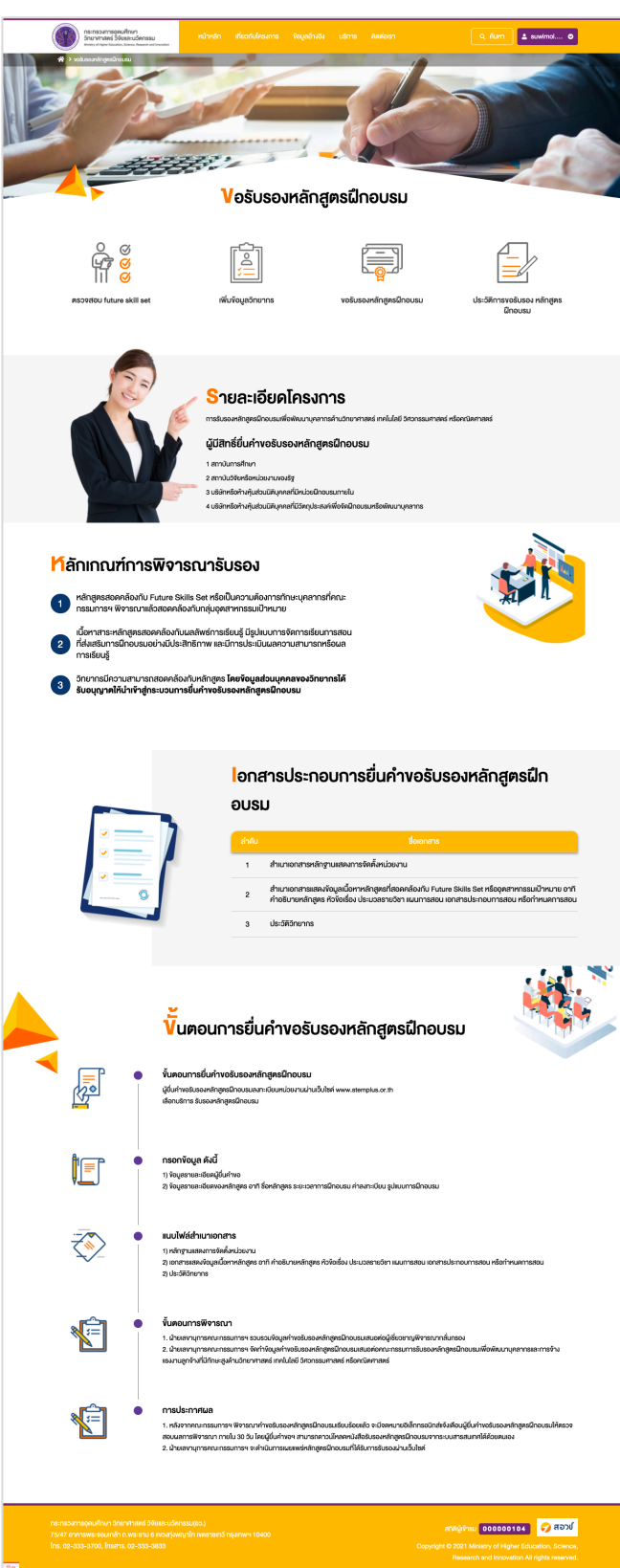

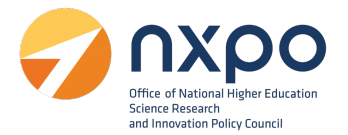

#### เมนูตรวจสอบอุตสาหกรรมที่รองรับ

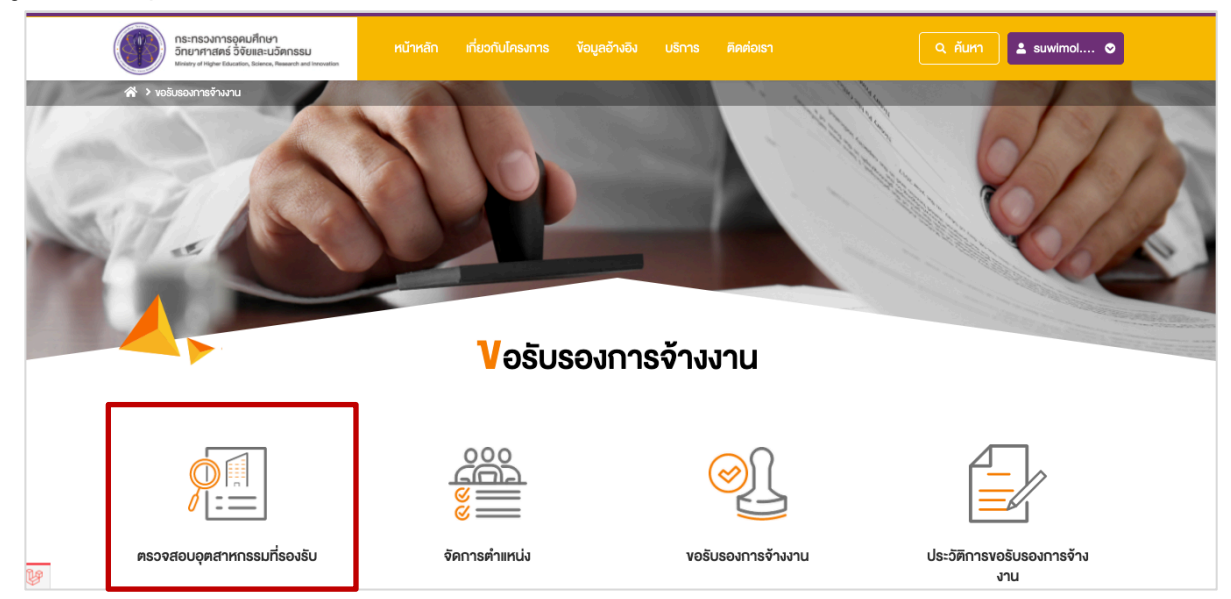

อุตสาหกรรมเป้าหมาย คือ ข้อมูลอ้างอิงสำหรับบริษัท หรือ ห้างหุ้นส่วนนิติบุคคลที่ยื่นคำขอรับรองการจ้างงาน ต้องประกอบกิจการที่ เกี่ยวข้อง สอดคล้องกับอุตสาหกรรมเป้าหมายซึ่งตรงตามคำอธิบายของแต่ละ อุตสาหกรรมเป้าหมาย

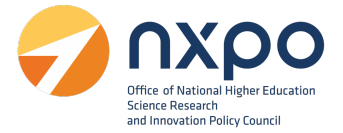

| กระกรวงการอุคมศึกษา<br>อัญเวสุรศร์ วิธีเพราะ เวลอระบ                                                                                                    | หน้าหลัก เกี่ยวกับโครงการ                                                   | ข้อมูลอ้างอิง บริการ                                          | ติดต่อเรา                                                       | Q ศัมหา                                                                                    | uwimol 오                                     |
|----------------------------------------------------------------------------------------------------|-----------------------------------------------------------------------------|---------------------------------------------------------------|-----------------------------------------------------------------|--------------------------------------------------------------------------------------------|----------------------------------------------|
| 아이가 제가 Nine Collection Additional Annual Ministry of Night Education, Education, Educ |                                                                             |                                                               |                                                                 |                                                                                            |                                              |
|                                                                                                    | <mark>ວຸ</mark> ຕສາເ                                                        | หกรรมเป้าห                                                    | มาย                                                             |                                                                                            |                                              |
| อุตสาหกรรมเป้าหมาย คือ                                                                                                    |                                                                             |                                                               |                                                                 |                                                                                            |                                              |
| ข้อมูลอ้างอิงสำหรับปริษัท หรือ ห้างหุ้นส่วนนิติบุคคลท<br>ที่ เกี่ยวข้อง สอดคล้องกับอุตสาหกรรมเป้าหมายซึ่งตร<br>ดังนี้                                                                                                    | าี่ยิ่นคำขอรับรองการจ้างงานต้องประกอ<br>รงตามคำอธิบายของแต่ละอุตสาหกรรมเ    | มบทิจการ<br>ป้าหมาย                                           |                                                                 | Q. คันหา อุตสาหกร                                                                          | รมเป้าหมาย                                   |
| 1. อุตสาหกรรมยานยนต์สมัยใหม่                                                                                                    |                                                                             |                                                               |                                                                 |                                                                                            |                                              |
| อุดสาหกรรมยานยนต์สมัยไทม่ หมายถึง อุดส<br>ขับ เช่น ระบบขับเคลื่อนอัดไมมัติ มีการขับเคลื่<br>ไฟฟ้าเซลล์                                                                                                    | ราหกรรมยานยนค์ที่มีการงับเคลื่อนคัวย<br>อนคัวยไฟฟ้าหรือเครื่องยนค์สันคาปกาเ | เทคโนโลยีชอฟต์แวร์และเซ็นเซง<br>มใน (Energy−efficient ICE) เ≀ | อร์ สามารถเชื่อมต่อสื่อสารกันไ<br>ร่น รถยนต์ไฮบริค รถยนต์ปลั๊กเ | ค้ เช่น ระบบ ride-sharing มีระบบสนับ<br>วินไฮบธิค รถยนค์ไฟฟ้าที่ใช้แบคเคอรื่               | เสนุนการ<br>รถยนต์                           |
| 2. อุตสาหกรรมอิเล็กทรอนิกส์อัจฉริยะ                                                                                                    |                                                                             |                                                               |                                                                 |                                                                                            | ~                                            |
| 3. อุตสาหกรรมการท่องเที่ยวระดับคุณภา                                                                                                    | ıw                                                                          |                                                               |                                                                 |                                                                                            | ~                                            |
| 4. อุตสาหกรรมการเกษตรและเทคโนโลยีซิ                                                                                                    | ช่อภาพ                                                                      |                                                               |                                                                 |                                                                                            | ~                                            |
| 5. อุตสาหกรรมการแปรรูปอาหารที่มีมูลค                                                                                                    | ก่าเพิ่มสูง                                                                 |                                                               |                                                                 |                                                                                            | ~                                            |
| 6. อุตสาหกรรมหุ่นยนต์                                                                                                    |                                                                             |                                                               |                                                                 |                                                                                            | ~                                            |
| 7. อุตสาหกรรมการบิน                                                                                                    |                                                                             |                                                               |                                                                 |                                                                                            | ~                                            |
| 8. อุตสาหกรรมเชื้อเพลิงชีวกาพและเคมีชี                                                                                                    | ้อกาพ                                                                       |                                                               |                                                                 |                                                                                            | ~                                            |
| 9. อุตสาหกรรมดิจิทัล                                                                                                    |                                                                             |                                                               |                                                                 |                                                                                            | ~                                            |
| 10. อุตสาหกรรมการแพทย์ครบวงจร                                                                                                    |                                                                             |                                                               |                                                                 |                                                                                            | ~                                            |
| 11. อุตสาหกรรมป้องกันประเทศ                                                                                                    |                                                                             |                                                               |                                                                 |                                                                                            | ~                                            |
| 12. อุตสาหกรรมที่สนับสนุนเศรษฐกิจหมุ                                                                                                    | นเวียน                                                                      |                                                               |                                                                 |                                                                                            | ~                                            |
| 13. การพัฒนาทรัพยากรมนุษย์และการวิ                                                                                                    | จัยพัฒนาเพื่ออุตสาหกรรมเป้าหเ                                               | มาย                                                           |                                                                 |                                                                                            | ~                                            |
|                                                                                                    |                                                                             |                                                               |                                                                 |                                                                                            |                                              |
| กระทรวงการอุคมศึกษา วิทยาศาสตร์ จิจัยและบอิคกร<br>75/47 อาคารพระจอนเกล้า ก.พระราย 6 พวงทุ่งพฤ<br>โกร. 02-333-3700, โกรสาร. 02-333-3833<br>1921                                                                                                    | รรม(อว.)<br>หาไท เพคราชเทอี กรุงเทพฯ 10400                                  |                                                               | Copyrig                                                         | สถิติผู้เข้าชม 00000101<br>ht © 2021 Ministry of Higher Edu<br>Research and Innovation All | ອສວນ<br>sation, Science,<br>rights reserved. |

# ท่านสามารถค้นหาอุตสาหกรรรมเป้าหมายได้ที่ช่อง ค้นหาอุตสาหกรรมเป้าหมาย

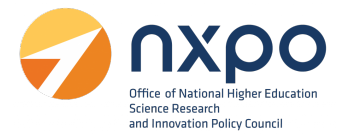

#### เมนูจัดการตำแหน่งงาน

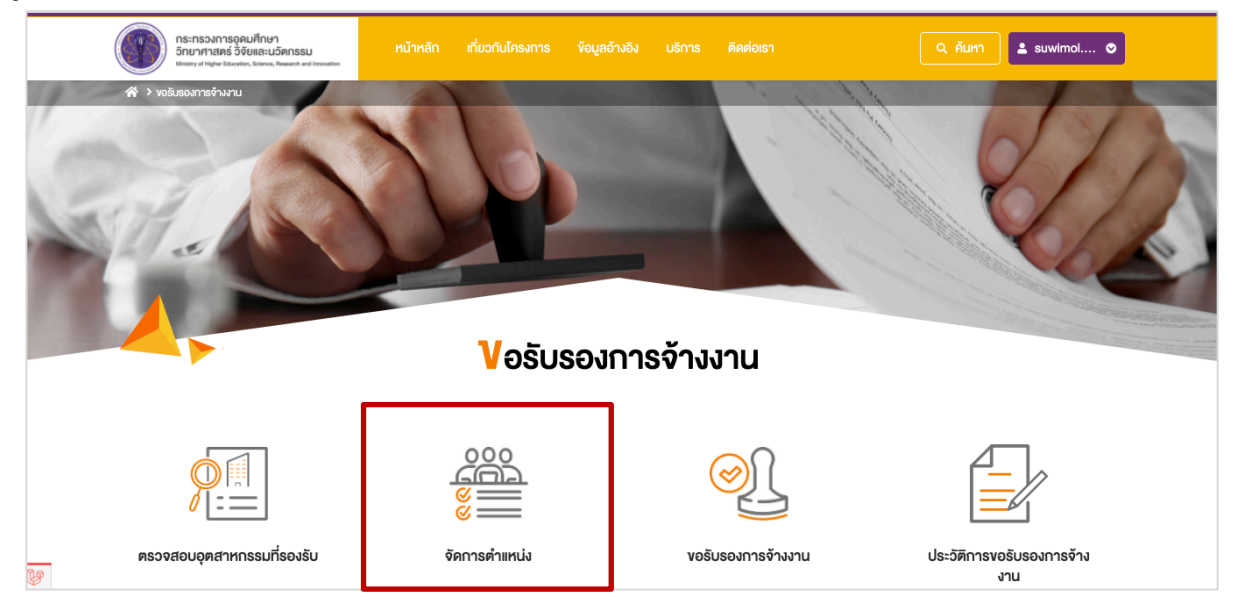

การเพิ่มตำแหน่งงาน *สำหรับเพิ่มตำแหน่งในบริษัทของท่าน ก่อนทำรายการขอรับรองการจ้างงาน* มี ขั้นตอนดังนี้

|   | Ungernucensen<br>verhalten und<br>Stansmund<br>Marken verhalten<br>Stansmund<br>Stansmund<br>S | ที่กษา<br>สอะบริการรม<br>การจัดการคำแห่งงาม                                      | in riuoriulinsums                      |           |       |                  |                                              | Q. Řum                          | suwimol O                                 |  |
|---|----------------------------------------------------------------------------------------------------|----------------------------------------------------------------------------------|----------------------------------------|-----------|-------|------------------|----------------------------------------------|---------------------------------|-------------------------------------------|--|
|   |                                                                                                    |                                                                                  | 11376                                  | 11 1 1941 |       |                  |                                              |                                 |                                           |  |
| 1 | <b>เพิ่มคำแหน่งงาน</b><br>คำแหน่งงาน                                                                                                    |                                                                                  | IIIUIÌWÁ Job Descripti<br>NHÁ PDF rhẩu | ion       |       | 2 iãonī          | Wá n                                         | <del>พื</del> ่นคำแหน่งงาน<br>3 |                                           |  |
|   | ลำดับ                                                                                                    |                                                                                  |                                        |           |       |                  |                                              | Edit                            | Delete                                    |  |
|   | 1                                                                                                    | นักพัฒนา (Front-End/Back-End                                                     | /Full Stack)                           |           | KM Re | quirement_ MCC.p | df d                                         | 1                               | <u>ت</u> 5                                |  |
|   | าระทรวงการอุคมศึกษา อิทย<br>75/47 อาคารพระจอมเกล้า (<br>ins. 02-333-3700, โทรสาร                                                                                                    | าศาสตร์ อิจัยและมวัตกรรม(อว.)<br>.พระราม 6 เพวงทุ่งพญาไท เพตราช<br>. 02-333-3833 | มเทวี กรุงเทพฯ 10400                   |           |       |                  | สกิติผู้เข้าง<br>Copyright © 2021 f<br>Resea | Ministry of Higher Ed           | Iucation, Science,<br>Il rights reserved. |  |

ไปที่ช่องเพิ่มตำแหน่งงาน

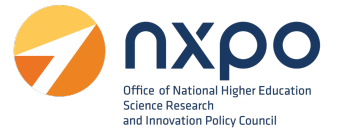

- 1. กรอกชื่อตำแหน่งงาน
- 2. แนบไฟล์ Job Description ด้วยการกด เลือกไฟล์ > ทำการเลือกไฟล์ > และกดตกลง
- 3. กดปุ่ม เพิ่มตำแหน่งงาน ระบบจะทำการบันทึกตำแหน่งงานและแสดงผลในรูปแบบตาราง
- 4. กด เมื่อต้องการแก้ไข
- 5. กด เมื่อต้องการลบตำแหน่งงาน

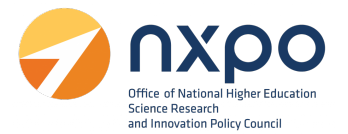

#### เมนูขอรับรองการจ้างงาน

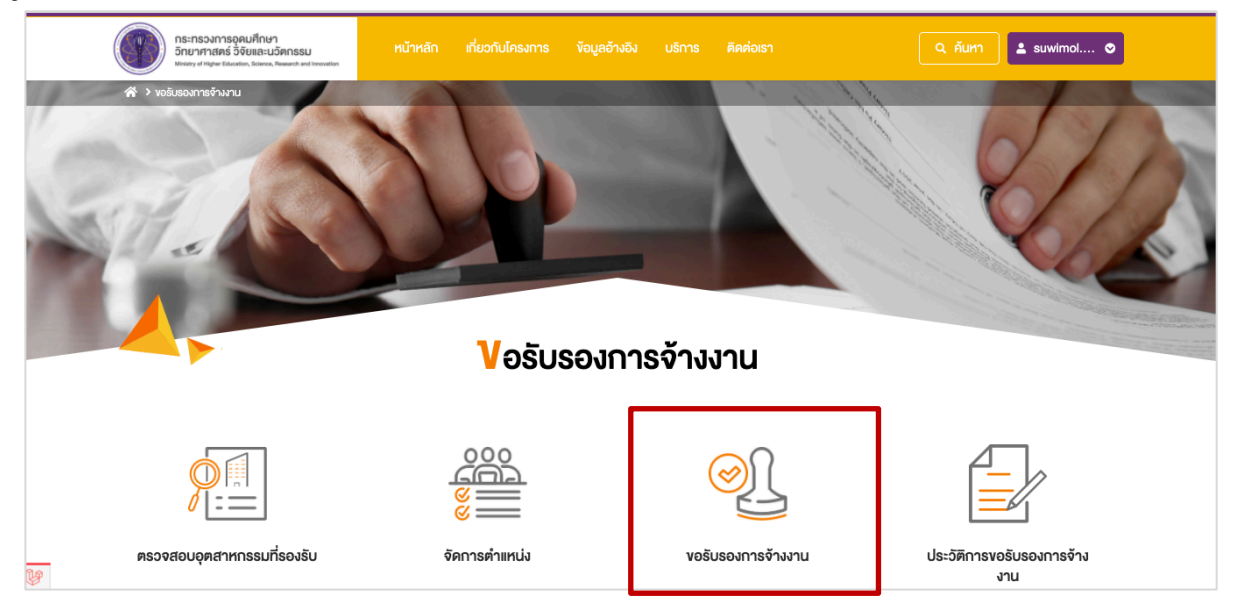

เมื่อเลือกเมนู ขอรับรองการจ้างงาน ระบบจะแสดงหน้าจอ ยินยอมให้ใช้ข้อมูลส่วนบุคคล กดยืนยัน

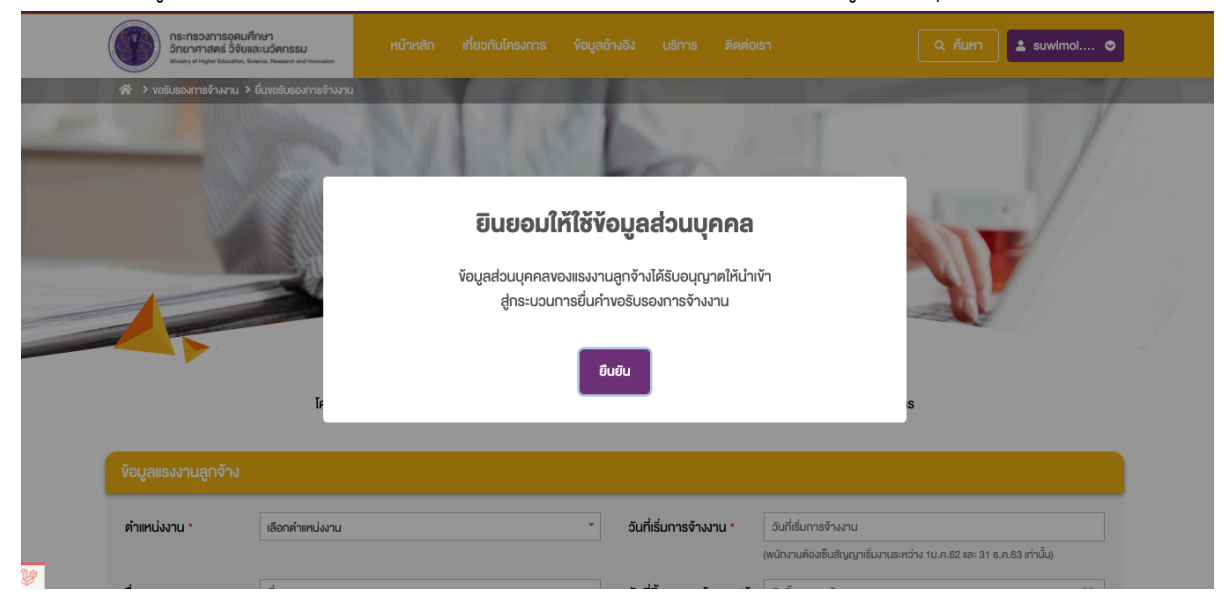

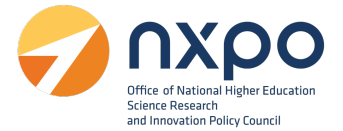

## กรอกข้อมูลแรงงานลูกจ้าง ในแต่ละช่องให้สมบูรณ์ (ช่องที่มี **\* สีแดง** เป็นช่องที่จำเป็นต้องกรอกข้อมูล) ดังนี้

| กระทรวงการอุคมศึกษา<br>วิทยาศาสตร์ วิจัยและแว้ดกรรม<br><sup>หายา</sup> ชา d Tigher Eduction, Science, Research and Inconstan | หน้าหลัก เกี่ยวกับโครงการ                         | ข้อมูลอ้างอิง บริการ ติดต่อ                                         | isi Q ñurri 💄 suwimol O                                                                                                    |
|----------------------------------------------------------------------------------------------------|---------------------------------------------------|---------------------------------------------------------------------|----------------------------------------------------------------------------------------------------|
| reitesamsfruru > funeitusamsfruru )                                                                                          | u<br>Vostu<br>s aoze. rinκŭnfilunasŝusorininujava | เและคัวพบักงานเท่านั้น การลดหย่อนกาย                                | hŪuņaewūvosnsuasswns                                                                                                    |
| ู่ <sup>7</sup> บมูลแรงงานลูกจ้าง                                                                                            |                                                   |                                                                     |                                                                                                    |
| ตำแหน่งงาน * เลือกตำแหน่งงาน                                                                                                 |                                                   | <ul> <li>วันที่เริ่มการจ้างงาน *</li> </ul>                         | อันที่เริ่มการจ้างงาน<br>(พนักงานค้องพื้นสัญญาเริ่มงานระหว่าง 11.ค.62 และ 31 ธ.ค.63 เท่านั้น)                                            |
| <b>ชื่อ-นามสกุล *</b> ชื่อ-นามสกุล                                                                                           |                                                   | อันที่สิ้นสุดการจ้างงาน(ถ้า<br>มี)                                  | อันสิ้นสุดการจำงาน                                                                                                    |
| <b>เลงประจำตัวประชาชน *</b> เลงประจำตัวประชา                                                                                 | าชน                                               | เลขที่สัญญาการจ้างงาน                                               | • เลงที่สัญญาการจ้างงาน                                                                                                    |
| สาหา *                                                                                                    |                                                   | สถาบัน *                                                            | สถาบัน                                                                                                    |
| หลักฐานแสดงคุณสมบัติ * เลือกใบแสดงผลกา                                                                                       | รศึกษา                                            | <ul> <li>สัญญาการจ้าง *</li> </ul>                                  | Choose File No file chosen                                                                                                    |
| Choose File N<br>"Wá PDF mhuu                                                                                                | o file chosen                                     |                                                                     | าใฟล์ PDF เท่านั้น                                                                                                    |
| บัตรประชาชนของ แรงงาน Choose File N<br>ลูกจ้าง * <sup>- 1</sup> Wá PDF เท่านั้น                                              | o file chosen                                     |                                                                     |                                                                                                    |
|                                                                                                    | ðuf                                               | <ul> <li>• เพิ่มรายการพบักงาน</li> <li>n</li> <li>ษฑเลิก</li> </ul> |                                                                                                    |
|                                                                                                    |                                                   |                                                                     | สถิติผู้ห้าชม 00000101 🥏 สอวป<br>Copyright © 2021 Ministry of Higher Education, Science,<br>Research and Innovation All rights reserved. |

คู่มือสำหรับผู้ยื่นคำขอ

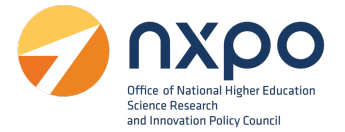

- ตำแหน่งงาน\*
- ชื่อ-นามสกุล\*
- เลขบัตรประจำตัวประชาชน\*
- สาขา\*
- หลักฐานแสดงคุณสมบัติ \*
  - เลือกใบแสดงผลการศึกษา จากนั้นกด Choose file > เลือกไฟล์ > กดบันทึก

| เลือกใบแสดงผลการศึกษา         |
|-------------------------------|
| ประกาศนียบัตร                 |
| ใบแสดงผลการศึกษา (Transcript) |
| วุฒิบัตร                      |
| ประวัติย่อ                    |

- บัตรประชาชนของแรงงานลูกจ้าง\*
- วันที่เริ่มการจ้างงาน\*

การใช้งานปฏิทิน ท่านสามารถเลือกวัน เดือน หรือไป ได้โดยการกดที่หัวของปฏิทิน จากนั้นเลือกเดือน หรือปีที่ต้องการ

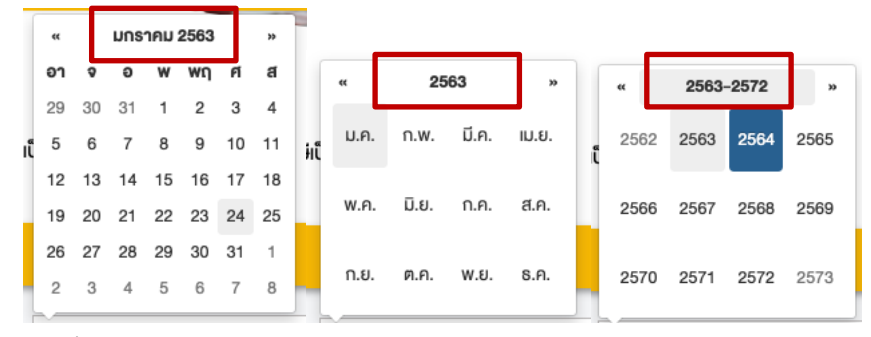

- วันที่สิ้นสุดการจ้างงาน (ถ้ามี)
- เลขที่สัญญาการจ้างงาน\*
- สถาบัน\*

•

- สัญญาจ้าง\*
- เมื่อทำการกรอกข้อมูลเรียบร้อยแล้ว กดปุ่มบันทึก

หากต้องการเพิ่มรายการพนักงาน กดปุ่ม

| 🕂 เพิ่มรายกา | ารพนักงาน |
|--------------|-----------|
|              |           |
| 🕜 ลมง้อมล    |           |

หากต้องการลบรายการพนักงาน กดปุ่ม

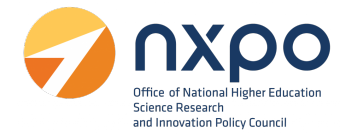

## การแสดงผลหน้าจอ กรณีที่ท่านได้ส่งคำขอรับรองการจ้างงานเรียบร้อยแล้ว

| กระกรวงการอุคมศึกษา<br>วิทยาศาสตร์ วิจัยและนวิตกรรม<br><sub>ประชา</sub> ช Hope ไม่สมสะ, โดยสะ 4 สารางสมก                               |                                               |                                         | Q ศัมหา                                                                                                    |
|----------------------------------------------------------------------------------------------------|-----------------------------------------------|-----------------------------------------|----------------------------------------------------------------------------------------------------|
| > vอรับรองการจ้างงาน > ยิ่นขอรับรองการจ้างงาน                                                                                          |                                               |                                         |                                                                                                    |
|                                                                                                    | Vอรับรองก                                     | <b>โลการจ้างงาน</b>                     |                                                                                                    |
| โครงการ                                                                                                    | สอวช. ทำหน้าที่ในการรับรอตำแหน่งงานและตัวพนัเ | างานเท่านั้น การลดหย่อนภาษีเป็นดุลยพินิ | ้องอากรมศรรพากร                                                                                                    |
| ท่านได้งอรับรองการจ้างงานเ                                                                                                    | รียบร้อยแล้ว งณะนี้อยู่ระหว่างการพิจาร        | งณา หากคำเนินการเรียบร้อยแล้:           | ว ระบบจะส่งอีเมลเพื่อแจ้งเตือนอีกครั้ง                                                                                                   |
| กระทรวงการอุคมศึกษา วิทยาศาสตร์ วิจัยและนวัตก<br>75/47 อาคารพระจอมเกล้า ก.พระราม 6 เพวงทุ่งพก<br>โทร. 02-333-3700, โทรสาร. 02-333-3833 | รรม(อว.)<br>มาไท เพตราชเทวี กรุงเทพฯ 10400    |                                         | สกิตผู้ทำหม 000000101 🧭 สอวป์<br>Copyright © 2021 Ministry of Higher Education, Science,<br>Research and Innovation All rights reserved. |

## การแสดงผลอีเมลที่ท่านจะได้รับ กรณีที่ท่านได้ส่งคำขอรับรองการจ้างงานเรียบร้อยแล้ว

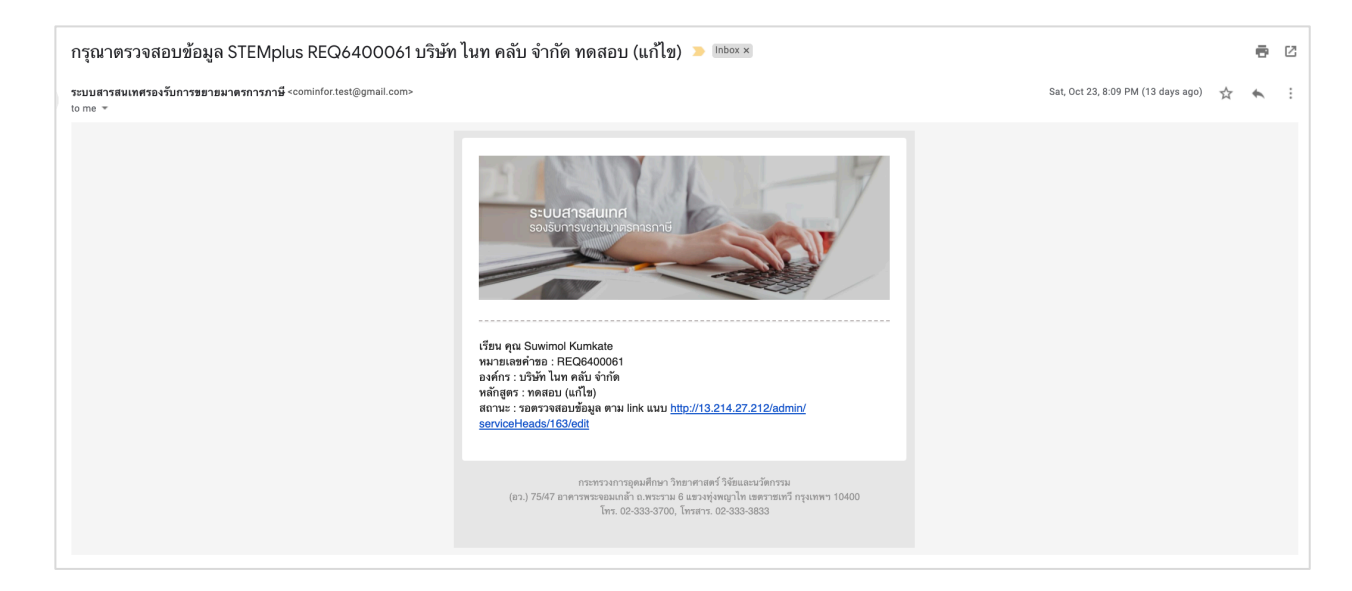

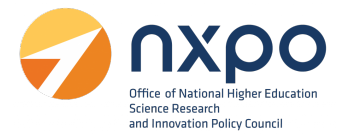

#### เมนูประวัติการขอรับรองการจ้างงาน

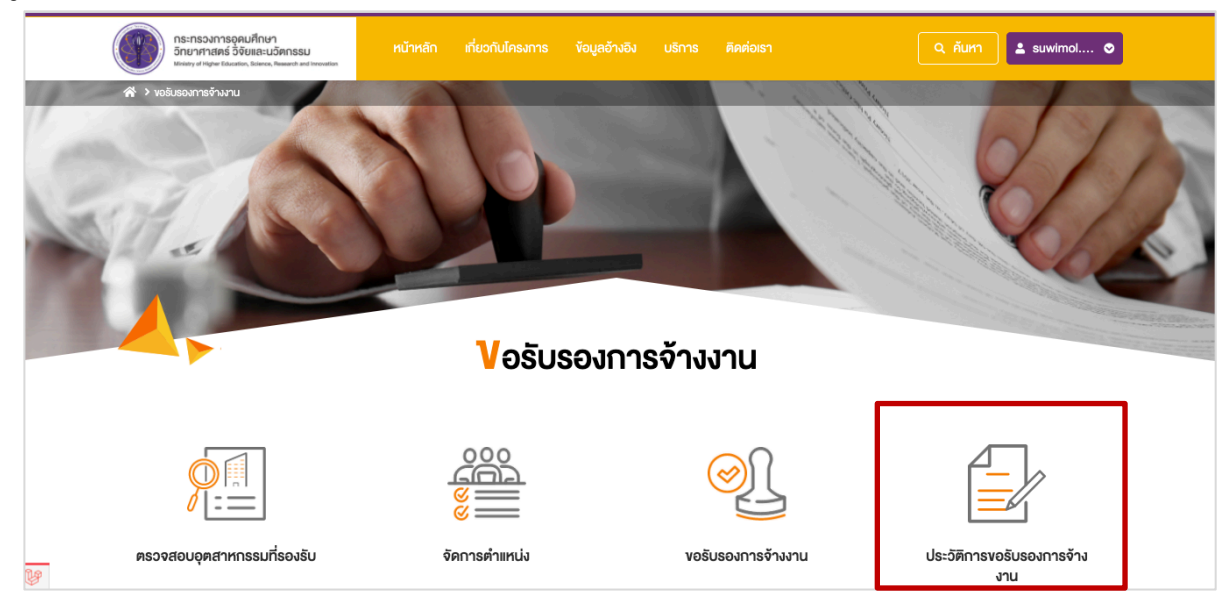

เมื่อเลือกเมนูประวัติการขอรับรองการจ้างงาน ระบบจะแสดงรายการสถานะของคำขอทั้งหมด ที่ท่านได้ทำ รายการผ่านระบบฯ โดยแสดงข้อมูลดังนี้

|             | กระทรวงการอุดมศึกษา<br>วิทยาศาสตร์ วิจัยและนวัตกร<br>Ministry of Higher Education, Bolence, Research | รม หน้าหลัก เกี่ยว<br>and investiga                                 |                                            |                                                          |                                                          |       | 💄 suwimol 📀           |
|-------------|----------------------------------------------------------------------------------------------------|---------------------------------------------------------------------|--------------------------------------------|----------------------------------------------------------|----------------------------------------------------------|-------|-----------------------|
| (前) №       |                                                                                                    |                                                                     | <b>ต</b> ิดตามสถา                          | ี<br>นะคำงอ                                              |                                                          |       |                       |
| ลำดับ       | หมายเลงคำงอ                                                                                          | ชื่อบริการ                                                          | สถานะคำงอ                                  | วันที่แก้ไงล่าสุด                                        | วันที่งอ                                                 | แก้ไข | หนังสือรับรอง         |
|             |                                                                                                    |                                                                     |                                            |                                                          |                                                          |       |                       |
| 1           | REQ640003                                                                                            | งอรับรองการจ้างงาน                                                  | ตีกลับเพื่อตรวจสอบ                         | 2 พฤศจิกายน 2564                                         | 2 พฤศจิกายน 2564                                         | R     | -                     |
| 1           | REQ640003<br>REQ640002                                                                               | งอรับรองการจ้างงาน<br>งอรับรองหลักสูตรฝึกอบรม                       | ตึกลับเพื่อตรวจสอบ<br>อนุมัติ              | 2 พฤศจิกายน 2564<br>2 พฤศจิกายน 2564                     | 2 พฤศจักายน 2564<br>2 พฤศจักายน 2564                     | -     | -<br>≛ คาวน์โหลด      |
| 1<br>2<br>3 | REQ640003<br>REQ640002<br>REQ640001                                                                  | ขอรับรองการจำงงาน<br>ขอรับรองหลักสูตรฝึกอบรม<br>ขอรับรองการจำงงาน   | ดีกลับเพื่อครวจสอบ<br>อนุมัติ<br>คำเนินการ | 2 พฤศจิกายน 2564<br>2 พฤศจิกายน 2564<br>2 พฤศจิกายน 2564 | 2 พฤศจิกายน 2564<br>2 พฤศจิกายน 2564<br>2 พฤศจิกายน 2564 | -     | -<br>± ดาวน์ไหลด<br>- |
| 1 2 3       | REQ640003<br>REQ640002<br>REQ640001                                                                  | ขอรับรองการจ้างงาน<br>ขอรับรองหลักสูตรฝึกอบรม<br>ขอรับรองการจ้างงาน | ตีกลับเพื่อครวจสอบ<br>อนุมัติ<br>คำเนินการ | 2 พฤศจิกายน 2564<br>2 พฤศจิกายน 2564<br>2 พฤศจิกายน 2564 | 2 พฤศจิกายน 2564<br>2 พฤศจิกายน 2564<br>2 พฤศจิกายน 2564 | -     | -<br>                 |

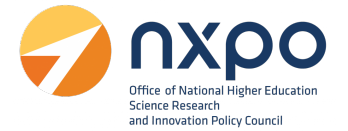

- ลำดับ
- หมายเลขคำขอ
- ชื่อบริการ
- สถานะคำขอ

| สถานะ              | คำอธิบาย                                        |  |
|--------------------|-------------------------------------------------|--|
| รอดำเนินการ        | ได้รับข้อมูลคำขอเรียบร้อยแล้ว                   |  |
| ดำเนินการ          | อยู่ระหว่างพิจารณาคำขอ                          |  |
| ตีกลับเพื่อตรวจสอบ | พิจารณาคำขอแล้ว และตีกลับเพื่อให้แก้ไขเอกสาร    |  |
| รอเสนอคณะกรรมการ   | พิจารณาคำขอแล้ว และอยู่ระหว่างนำข้อมูลเพื่อเสนอ |  |
|                    | คณะกรรมการ                                      |  |
| อนุมัติ            | อนุมัติคำขอแล้ว พร้อมแนบหนังสือรับรอง           |  |
| ยกเลิก             | ยกเลิกโดยผู้พิจารณาคำขอ                         |  |

- วันที่แก้ไขล่าสุด
- วันที่ขอ
- แก้ไข (ในกรณีที่สถานะเป็น ตีกลับเพื่อตรวจสอบเอกสาร ระบบจะแสดง สำหรับกดเพื่อเข้าไป แก้ไขข้อมูล)
- หนังสือรับรอง (ในกรณีที่สถานะเป็น อนุมัติ ระบบจะแสดง เพื่อให้ดาวน์โหลดหนังสือ รับรอง

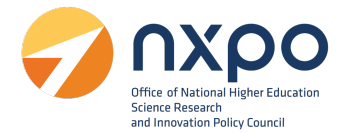

#### การแก้ไขข้อมูลคำขอ

1. เข้าสู่เว็บไซต์ www.stemplus.or.th จากนั้นให้ท่านกดปุ่มเข้าสู่ระบบ

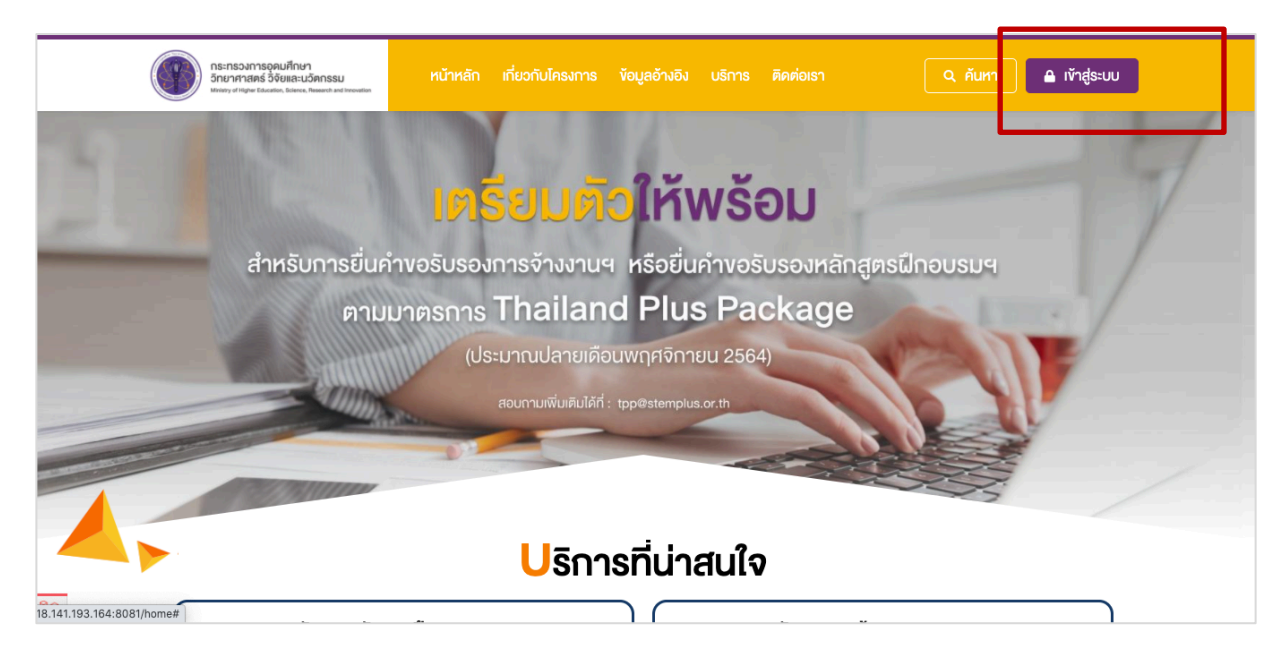

## 2. เมื่อท่านเข้าสู่ระบบเรียบร้อยแล้ว ให้กดที่ชื่อบัญชีผู้ใช้งาน จากนั้นเลือก ติดตามสถานะคำขอ

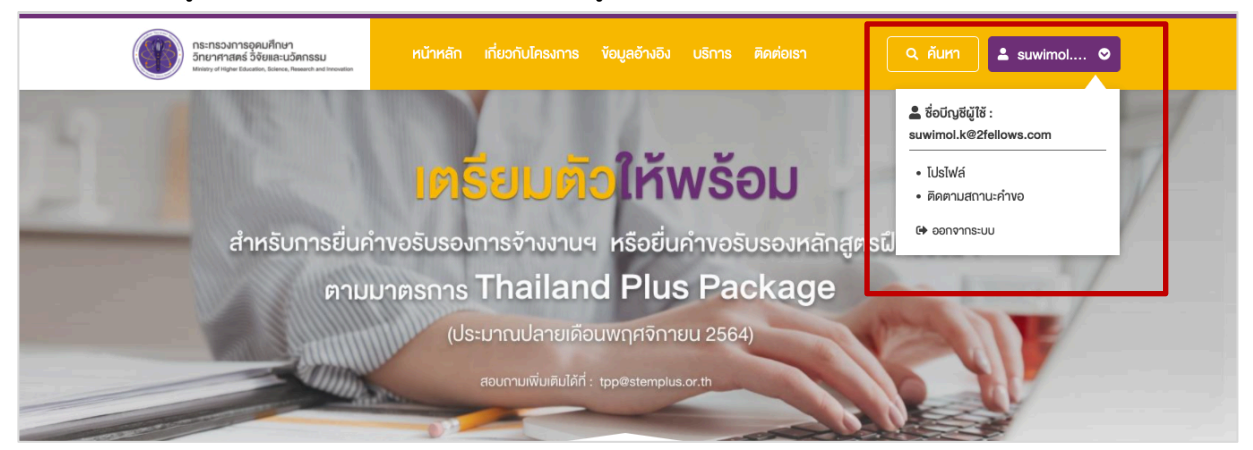

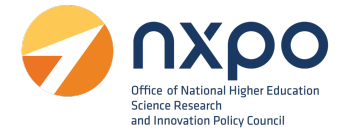

3. หรือไปที่เมนูบริการ > เลือก ขอรับรองการจ้างงาน > เลือกเมนู ประวัติการขอรับรองการจ้างงาน

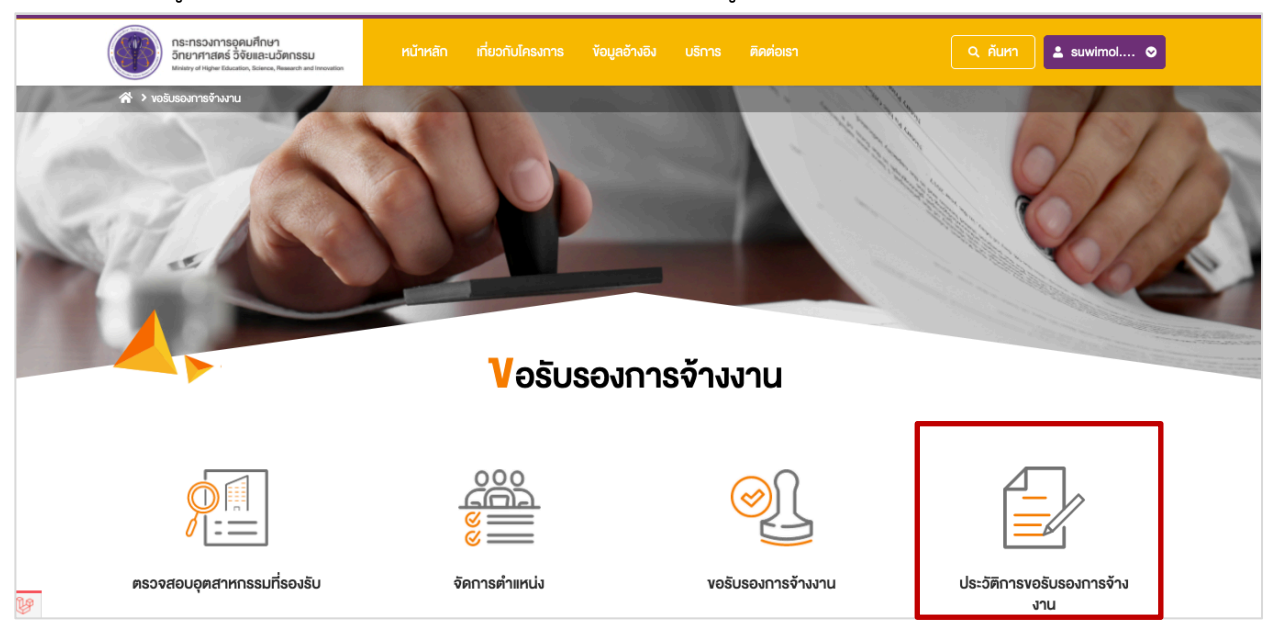

4. ที่รายการสถานะคำขอ ในกรณีที่สถานะเป็น **ตีกลับเพื่อตรวจสอบเอกสาร** กดที่ไอคอน 🧷 เพื่อเข้าไปแก้ไข ข้อมูล

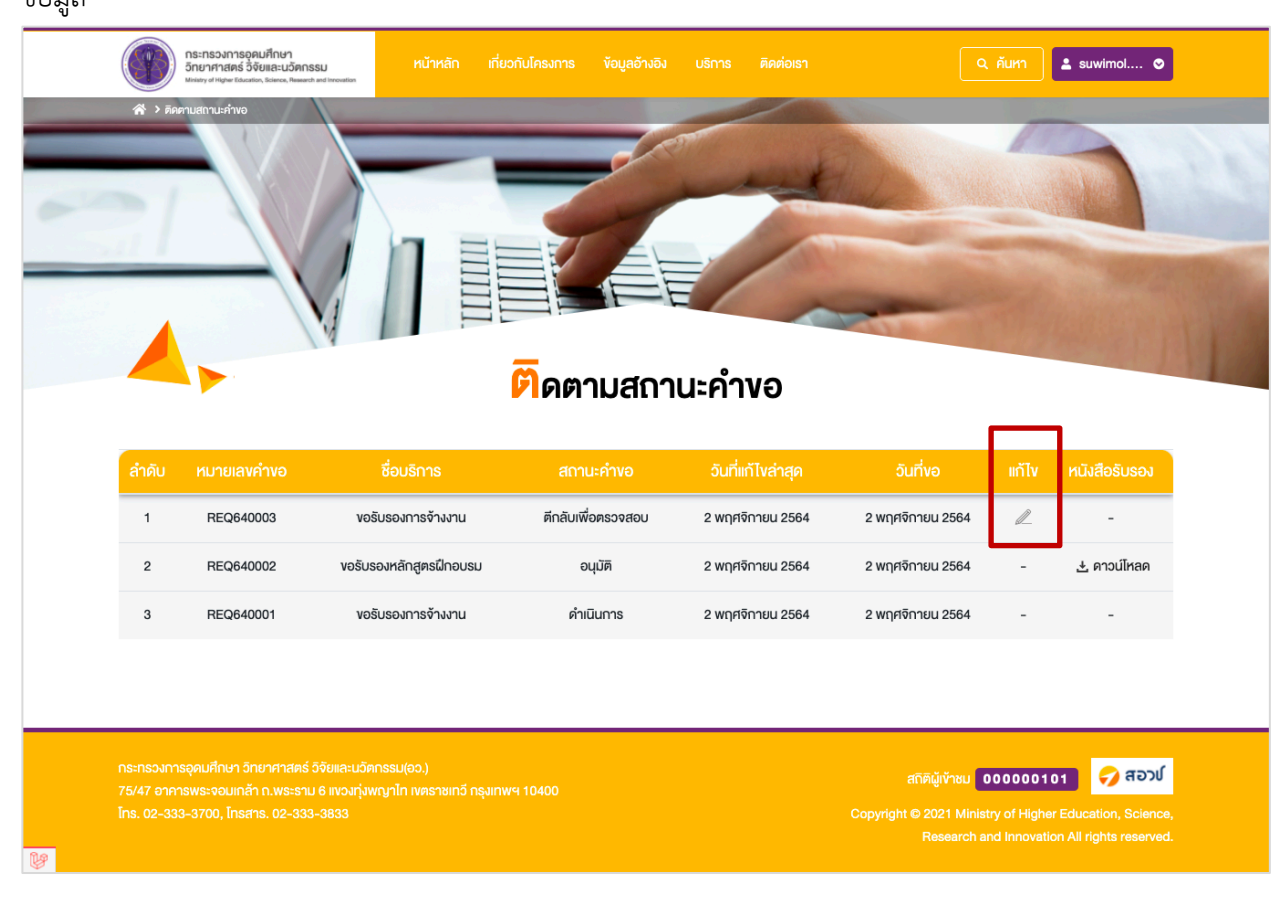

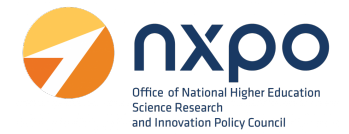

#### การดาวน์โหลดหนังสือรับรอง

1. เข้าสู่เว็บไซต์ www.stemplus.or.th จากนั้นให้ท่านกดปุ่มเข้าสู่ระบบ

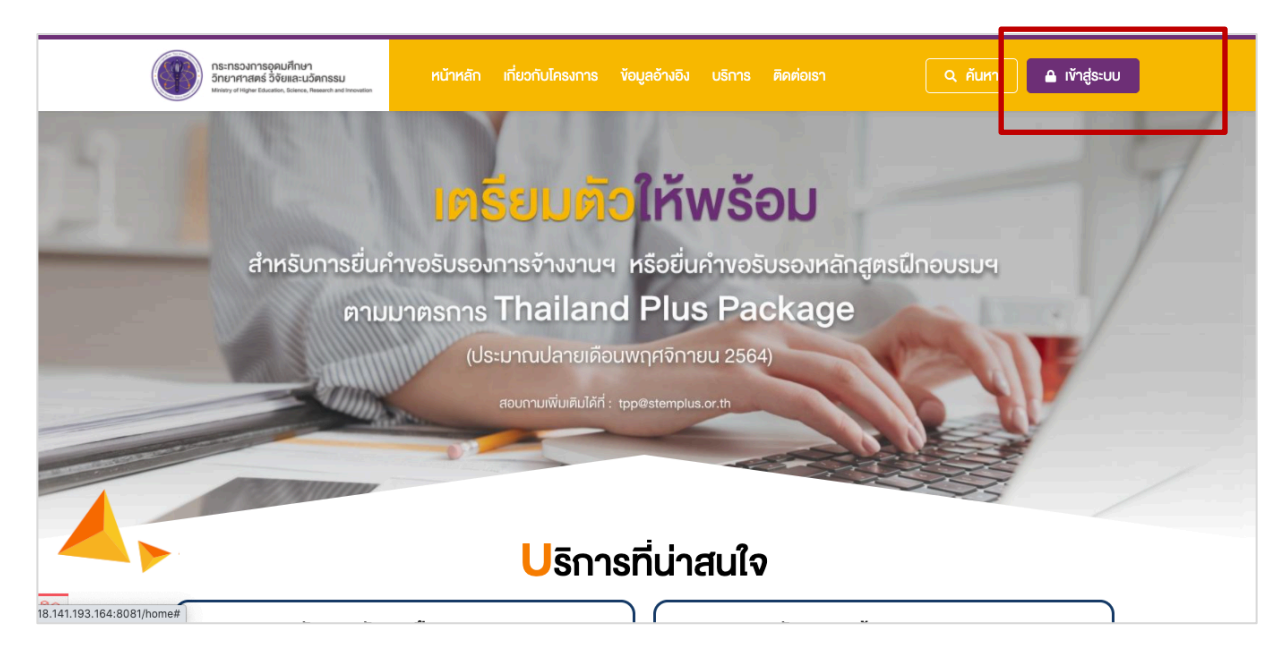

## 2. เมื่อท่านเข้าสู่ระบบเรียบร้อยแล้ว ให้กดที่ชื่อบัญชีผู้ใช้งาน จากนั้นเลือก ติดตามสถานะคำขอ

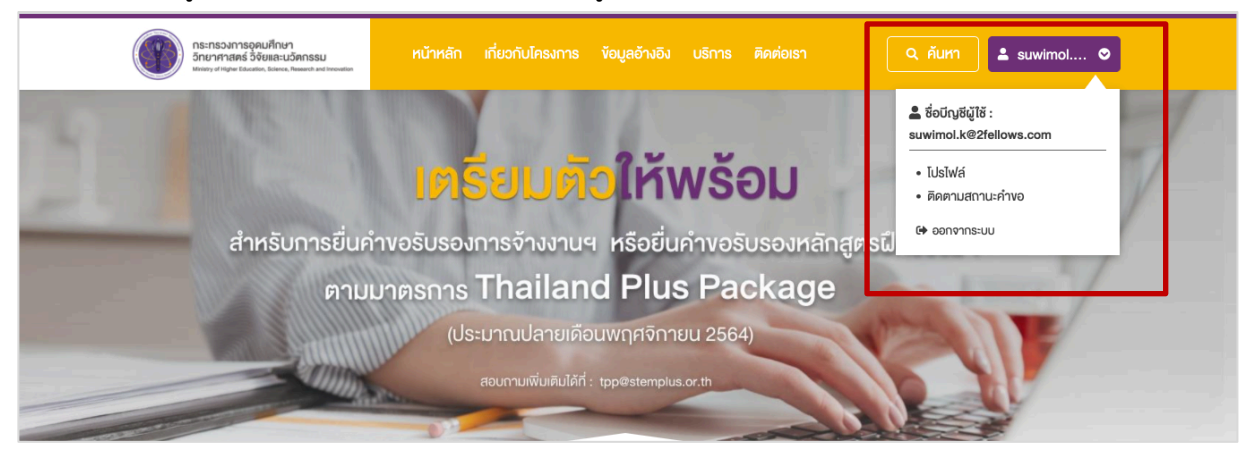

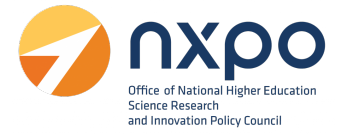

- 3. เมื่อคำขอผ่านการพิจารณาจากคณะกรรมการเรียบร้อยแล้ว ที่ช่องสถานะคำขอจะแสดงสถานะเป็น อนุมัติ
- 4. จากนั้น คลิกปุ่ม **ดาวน์โหลด**

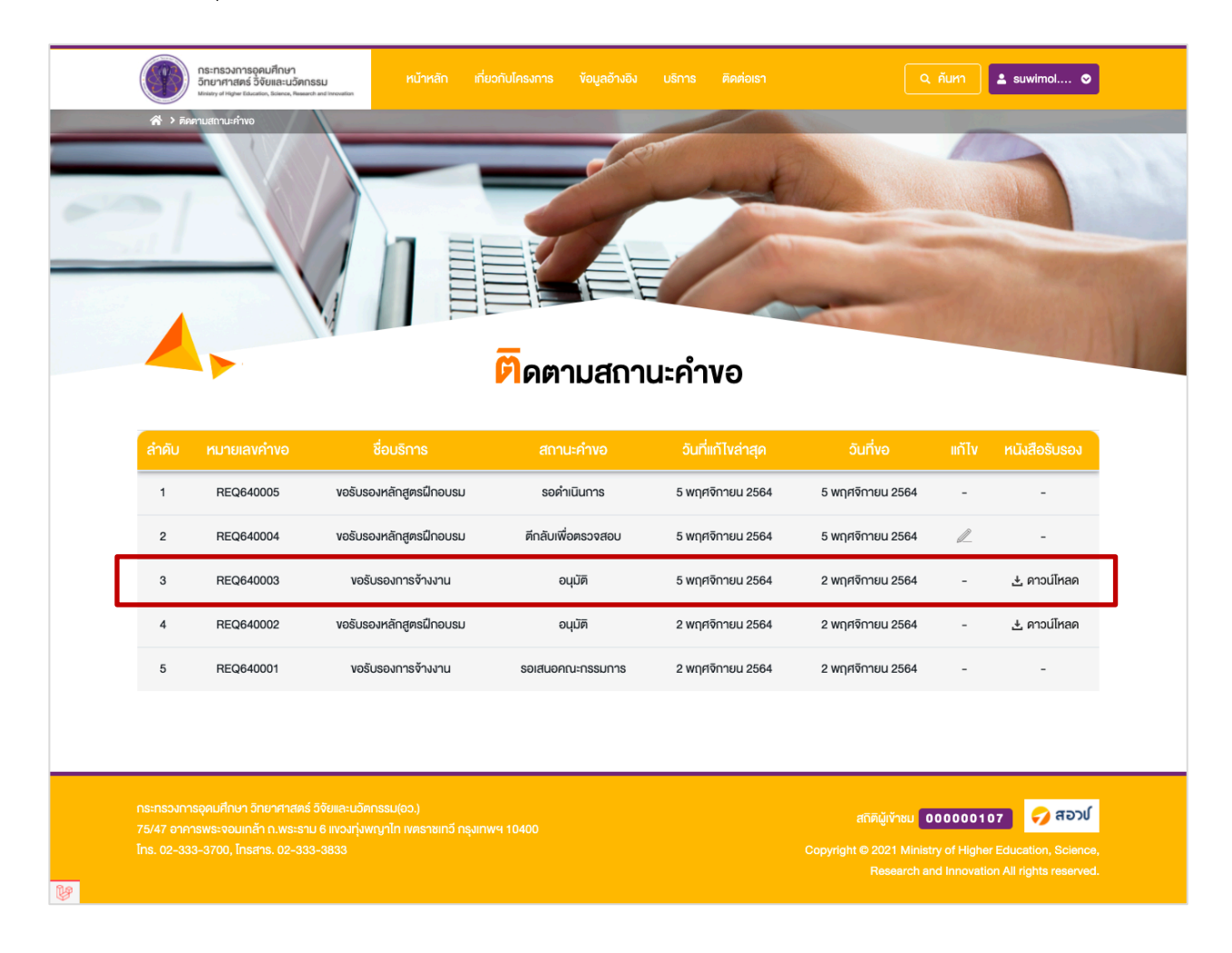

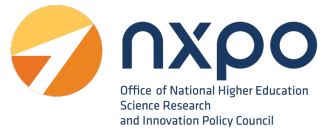

#### การแสดงผลหนังสือรับรองการจ้างงาน

เลขที่หนังสือ TPP640002

#### หนังสือรับรองการจ้างแรงงานลูกจ้างที่มีทักษะสูงด้านวิทยาศาสตร์ เทคโนโลยี วิศวกรรมศาสตร์ หรือคณิตศาสตร์

หนังสือรับรองฉบับนี้ให้ไว้เพื่อแสดงว่า ทูเฟลโลส์ เน็ตเวิร์ค แอนด์ ดีไซน์ จำกัด ได้ผ่านการรับรอง การจ้างแรงงานลูกจ้างที่มีทักษะสูงด้านวิทยาศาสตร์ เทคโนโลยี วิศวกรรมศาสตร์ หรือคณิตศาสตร์ เมื่อวันที่ 5 พฤศจิกายน 2564 เลขที่หนังสือรับรอง TPP640002 โดยมีรายละเอียดดังนี้

| ลำดับที่ | ชื่อ-สกุล                               | เลขประจำตัว<br>บัตรประชาชน  | ตำแหน่งงาน                                       | เลขที่สัญญา | วันที่เริ่ม<br>จ้างงาน | วันที่สิ้นสุด<br>จ้างงาน |
|----------|-----------------------------------------|-----------------------------|--------------------------------------------------|-------------|------------------------|--------------------------|
| 1        | นายพร้อมเลิศ<br>หล่อวิจิตรการตาตุ้มเม้ง | 14444444 <mark>43</mark> 31 | นักพัฒนา (Front-End/Back-<br>End/Full Stack)     | 2f000008    | 1 ก.ย. 64              | -                        |
| 2        | นายศิลปการสกุล<br>ติณณภพโภศินันท์       | 1222222222223               | นักพัฒนาโมบายแอปพลิเคชัน<br>(iOS/Android/Hybrid) | 2f00000005  | 1 ส.ค. 64              | -                        |

ออกให้ ณ วันที่ 5 พฤศจิกายน 2564

#### หมายเหตุ

- การรับรองนี้เป็นการรับรองเฉพาะบุคลากรและตำแหน่งงานที่สอดคล้องกับกลุ่มอุตสาหกรรมเป้าหมายตามประกาศ คณะกรรมการนโยบายเพิ่มขีดความสามารถในการแข่งขันของประเทศสำหรับอุตสาหกรรมเป้าหมาย
- การอนุมัติสิทธิประโยชน์ทางภาษีเป็นดุลยพินิจของกรมสรรพากร

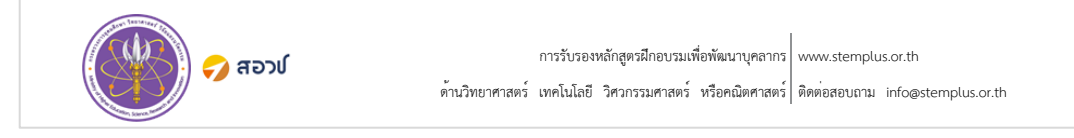

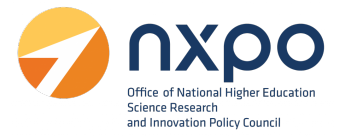

## 6. บริการรับรองหลักสูตรฝึกอบรม

การยื่นคำขอ บริการรับรองหลักสูตรฝึกอบรม เพื่อพัฒนาบุคลากรด้านวิทยาศาสตร์ เทคโนโลยี วิศวกรรมศาสตร์ หรือคณิตศาสตร์

- 6.1 ผู้มีสิทธิ์ยื่นคำขอรับรองหลักสูตรฝึกอบรม
  - 6.1.1 สถาบันการศึกษา
  - 6.1.2 สถาบันวิจัยหรือหน่วยงานของรัฐ
  - 6.1.3 บริษัทหรือห้างหุ้นส่วนนิติบุคคลที่มีหน่วยฝึกอบรมภายใน
  - 6.1.4 บริษัทหรือห้างหุ้นส่วนนิติบุคคลที่มีวัตถุประสงค์เพื่อจัดฝึกอบรมหรือพัฒนาบุคลากร
- 6.2 เอกสารประกอบการยื่นคำขอรับรองหลักสูตรฝึกอบรม
  - 6.2.1 สำเนาเอกสารหลักฐานแสดงการจัดตั้งหน่วยงาน
  - 6.2.2 สำเนาเอกสารแสดงข้อมูลเนื้อหาหลักสูตรที่สอดคล้องกับ Future Skills Set<sup>1</sup> หรืออุตสาหกรรม เป้าหมาย อาทิ คำอธิบายหลักสูตร หัวข้อเรื่อง ประมวลรายวิชา แผนการสอน เอกสารประกอบการ สอน หรือกำหนดการสอน
  - 6.2.3 ประวัติวิทยากร
- 6.3 หลักเกณฑ์การพิจารณารับรอง
  - 6.3.1 ด้านความสอดคล้องกับนโยบายการส่งเสริมอุตสาหกรรมเป้าหมายของประเทศ สอดคล้องกับ Future Skills Set หรือเป็นความต้องการทักษะบุคลากรที่คณะกรรมการๆพิจารณาแล้วสอดคล้อง กับกลุ่มอุตสาหกรรมเป้าหมาย
  - 6.3.2 ด้านหลักสูตร มีเนื้อหาสาระหลักสูตรที่สอดคล้องกับผลลัพธ์การเรียนรู้ มีรูปแบบการจัดการเรียนการ สอนที่ส่งเสริมการฝึกอบรมอย่างมีประสิทธิภาพ และมีการประเมินผลความสามารถหรือผลการ เรียนรู้
  - 6.3.3 วิทยากรมีความสามารถสอดคล้องกับหลักสูตร โดยข้อมูลส่วนบุคคลของวิทยากรได้รับอนุญาตให้ นำเข้าสู่กระบวนการยื่นคำขอรับรองหลักสูตรฝึกอบรม และส่งต่อให้แก่กรมสรรพากร

## ขั้นตอนการยื่นคำขอรับรองหลักสูตรฝึกอบรม

1. เข้าสู่เว็บไซต์ www.stemplus.or.th จากนั้นให้ท่านกดปุ่มเข้าสู่ระบบ

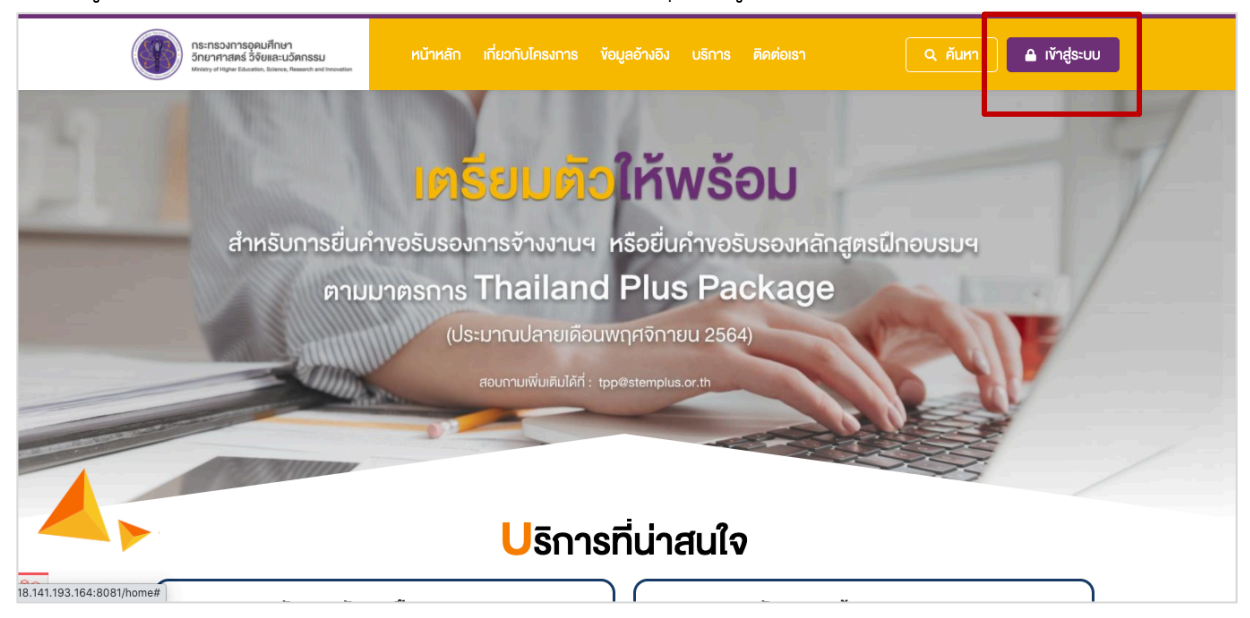

2. ไปที่เมนู เลือกบริการ > ขอรับรองหลักสูตรฝึกอบรม

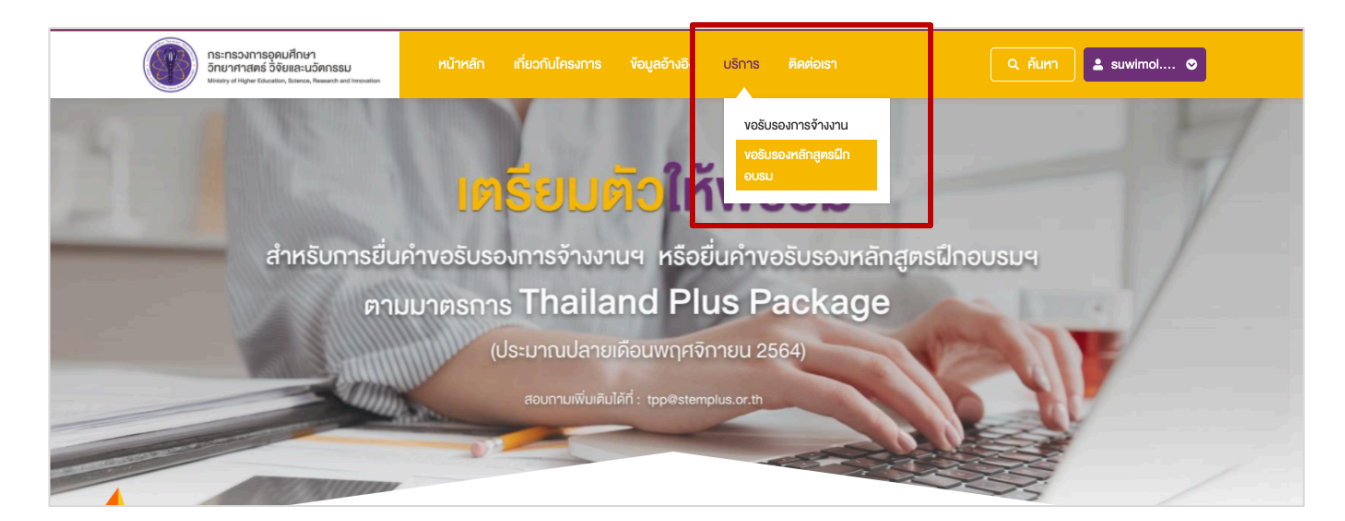

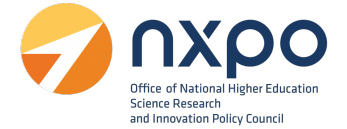

3. ระบบแสดงรายละเอียดการขอรับรองหลักสูตรฝึกอบรม

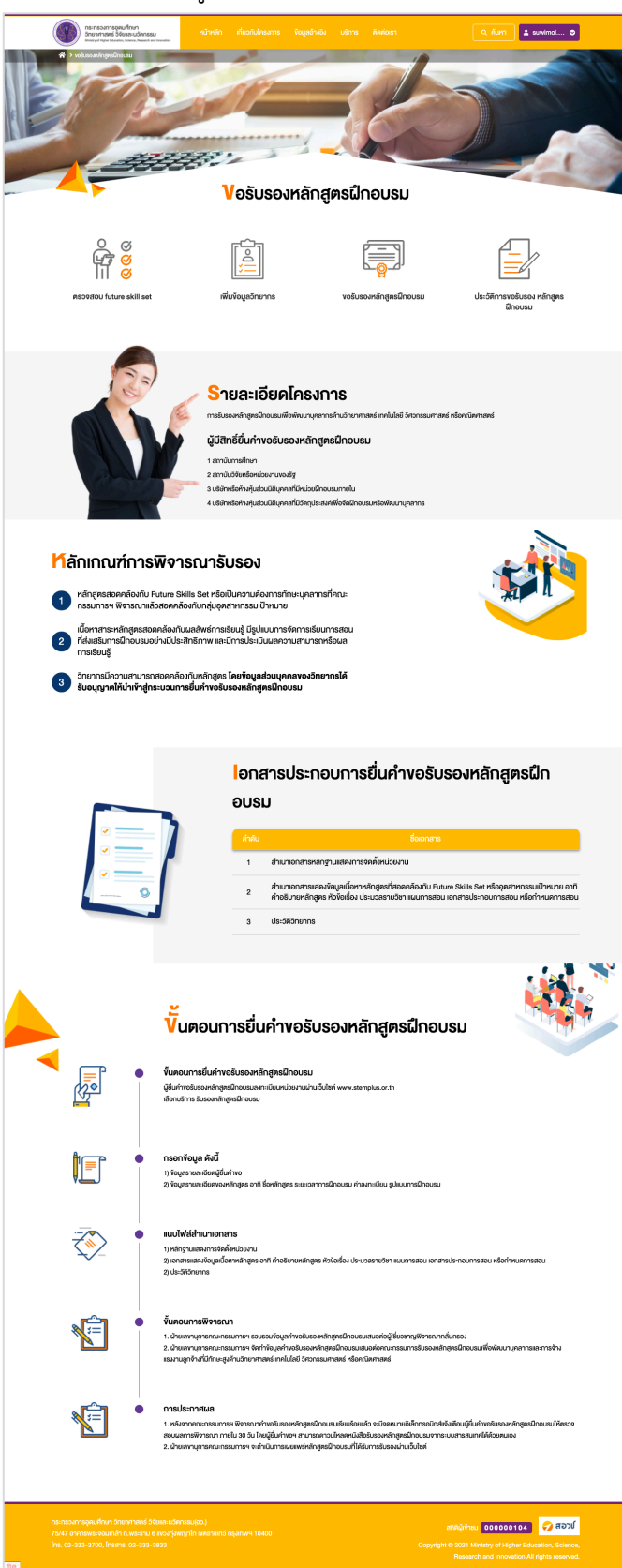

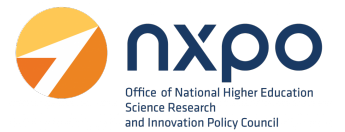

#### เมนูตรวจสอบ Future Skills Set

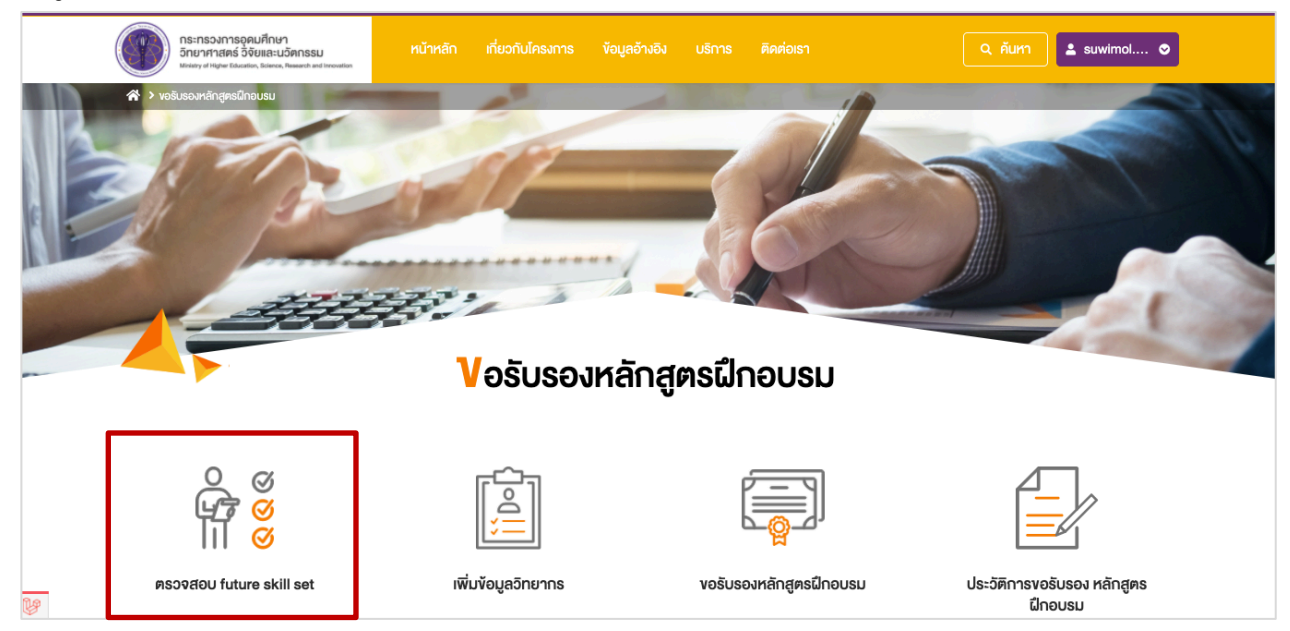

Future Skills Set คือ ข้อมูลอ้างอิงสำหรับการพิจารณาคำขอรับรองหลักสูตรฝึกอบรม ที่มีความสอดคล้องกับ ความต้องการ ทักษะบุคลากรสำหรับอุตสาหกรรมเป้าหมาย หรือ Future Skills Set

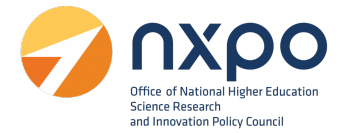

- 1. ท่านสามารถค้นหา Future Skills Set ได้ที่ช่อง ค้นหา Future Skills Set
- 2. กดที่หัวข้ออุตสาหกรรมเป้าหมาย เพื่อดูรายการ Future Skills Set พร้อมคำอธิบาย

| ns:ns                                      | ເວລາກອຸດຸຄຸມກິກຢາ<br>ກາສສຣ໌ວິອັຍແລະບວິສາກຣຣນ<br>ທຸຊາສະໂລະອຸຣິລາດ, Neward and Investion<br>ສັກສູດຣຝິກວນຮນ > ຄຣວາຊ່ອນ Future Skills Se                                                                                                    | ณ้หลัก ที่ขอกับไกรแกร ขอมูลอ้างอิง ขรักร ติดต่อเรา 🔍 กับกา 主 รบฟท                                                                                                    | iol |
|--------------------------------------------|----------------------------------------------------------------------------------------------------|----------------------------------------------------------------------------------------------------|-----|
|                                            | ( Contraction of the second second se | SKILLS                                                                                                    |     |
|                                            |                                                                                                    | SSSSABU Future Skills Set                                                                                                    |     |
| ture Sk<br>ลอ้างอิงสำหรับ<br>การ กักษะบุคล | (IIIS Set คอ)<br>มการพิจารณาค่างอรับรองหลักสูตรฝึก:<br>เกกรสำหรับอุตสาหกรรมเป้าหมาย หรือ                                                                                                    | บเรม ที่มีความสอดคล์องกับความ<br>ปนาย Skills Set จึงมีรายละเอียด ดิงนี้ มี Q. กับภา Future Skills Set                                                                                                    | t   |
| 1. อุตสาหกร                                | รรมยานยนต์สมัยใหม่                                                                                                    |                                                                                                    |     |
| ล่ำดับ                                     | Future Skills Set                                                                                                    | ก่าอธิบาย Future Skills Set                                                                                                    |     |
| 1                                          | Electric and Hybrid Vehicle<br>Technology                                                                                                    | สมรรณะในการพัฒนา วินิจวัย และซ่อนนำธุงรถประเกทรถยนที่ไฟฟ้าสะสมและรถยนที่ไฮบรัค (HEV และ PHEV)                                                                                                    |     |
| 2                                          | Engineering Design                                                                                                    | สมรรณะในการบูรณาการศาสตร์ค้านวิศวกรรม วิทยาศาสตร์ คณิตศาสตร์ในการออกแบบการแก้ปัญหา การใช้กรัพยากร และคอบสมอ<br>ความต้องการ                                                                                                    | J   |
| 3                                          | Data Science                                                                                                    | สมรถนะในการกับกา จัดกับ มีกราะท์ เละได้จับมูลหนาดไหญ่ (Big Data) ก็งับมูลที่มีใครสร้าง (Structured Data) และจับมูลที่ไม่มี<br>โดรสร้าง (Unstructured Data) เพื่อการูปแบบกวานสิมคันธ์หรือแบบแผนกวามเรื่อนในง โดยไล้หรือเมือหรือแบบจำลงภาพกนิตศาสต<br>เพื่อออกแบบในแกรมในการทำงาน | ś   |
| 4                                          | Lightweight Material Development                                                                                                    | สมรรณะในการออกแบบและพัฒนาวิสคุโครงสร้างคัวกังและขึ้นส่วนพองรถยนค์ไฟฟ้า เพื่อให้มีน้ำหนักเบา กนทาน และมีสมรรณะไม่ค่อยไ<br>กว่าเดิม                                                                                                    | J   |
| 5                                          | Electric Vehicle Data Acquisition,<br>Sensors, and Control Systems                                                                                                    | สมรรณะในการเก้าใจ ออกแบบ พัฒนา และอีเคราะที่ระบบประมวลผลขังมูลจากการวิศพองเซนเซอร์ ไมโครไปรเซสเซอร์ และระบบสื่อสาร<br>คิจกิลในนามยนต์สมัยใหม่เพื่อเพิ่มศึกยากาพงอมามยนต์                                                                                                    |     |
| 6                                          | Aerospace Engineering and<br>Aviation Sciences                                                                                                    | สมรรถมะในการออกแบบ สร้างอากาศขาน ควบคุม ช่อบบ่ารุง คลอดจนบริหารจัดการอุดสาหกรรมการบินเพื่อเก้ปัญหาและใช้ประโยชน์ไ                                                                                                    | ĩ   |
| 7                                          | New Business and Investment<br>Analyst                                                                                                    | สมรถนะในการคัดกรอง ประบวณผล และมีกราะห์ขังมูล เพื่อให้กำแนะบำหัานการแสวงหาโดกาสการณาุม และกำหนดกลยุกร์การณาุม<br>และพัฒนกรูรกังใหม่ๆ เพื่อธองรับเปลี่ยนนำนางอุตสาหกรรมบานขนต์                                                                                                   |     |
| 8                                          | Advanced Energy Storage                                                                                                    | สมรรณะในการทำใจพื้นฐานถ้านกระบวนการเปลี่ยนแปลงรูปแบบพลังงาน เละสามารถประชุกค์ได้หลักการถุณฑพลศาสตร์<br>(Thermodynamic) ระบบและเกคโนโลยีการทำเก็บพลังงานเคมีจากได้จพลังและไฮโดรดน และระบบไฟฟ์"เกมี รวมกิ่งความยั่งมีบางง<br>เกคโนโลยีระบบกำเก็บพลังงานขึ้นสูง                    |     |
| 9                                          | Electronic Technology                                                                                                    | สมรรถนะในการเข้าโจและสามารถประยุกค์ได้กฤษฎีค้ามองจรไฟฟ้าในการออกแบบและพัฒนายามชมค์                                                                                                    |     |
|                                            |                                                                                                    |                                                                                                    |     |
| 2. อุตสาหกะ                                | รรมอเสกทรอนกสองฉรยะ                                                                                                    | 2                                                                                                    | `   |
| . Quici irii k                             |                                                                                                    | -                                                                                                    |     |
| •. <b>Q</b> PIC ITH K                      | รรมทางทางเกิดขระเสายคนนักของมาก                                                                                                    |                                                                                                    |     |
| 5. ยุศสาการ                                | รรมการแบรรูบอาการกมมูลหาแพก                                                                                                    | สูง                                                                                                    |     |
| . อุตสาหกะ                                 | รรมพุ่นยนต                                                                                                    |                                                                                                    |     |
| . อุตสาหกะ                                 | รรมการบิน                                                                                                    |                                                                                                    | `   |
| . อุตสาหกะ                                 | รรมเชื้อเพลิงชีวภาพและเคมีชีวภาง                                                                                                    | v                                                                                                    | `   |
| . อุตสาหกะ                                 | รรมดิจิทัล                                                                                                    |                                                                                                    | `   |
| 0. อุตสาหเ                                 | ารรมการแพทย์ครบวงจร                                                                                                    |                                                                                                    | `   |
| 1. อุตสาหเ                                 | ารรมป้องกันประเทศ                                                                                                    |                                                                                                    | ``  |
| 2. อุตสาหเ                                 | ารรมที่สนับสนุนเศรษฐกิจหมุนเวีย                                                                                                    |                                                                                                    | ``  |
| 3. การพัฒ                                  | เนาทรัพยากรมนุษย์และการวิจัยพั                                                                                                    | ดมนาเพื่ออุดสาหกรรมเป้าหมาย                                                                                                    | ,   |
|                                            |                                                                                                    |                                                                                                    |     |
| เรวงการออมค                                | ใกษา อิทยาศาสตร์ อิจัยและนอัตกรรม(อ:                                                                                                    | atikigiineu 000000104 두                                                                                                    | สอว |
|                                            |                                                                                                    | VIS161101153/11W910400                                                                                                    |     |

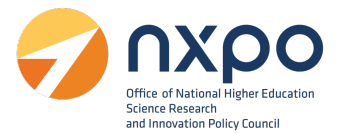

## เมนูเพิ่มข้อมูลวิทยากร

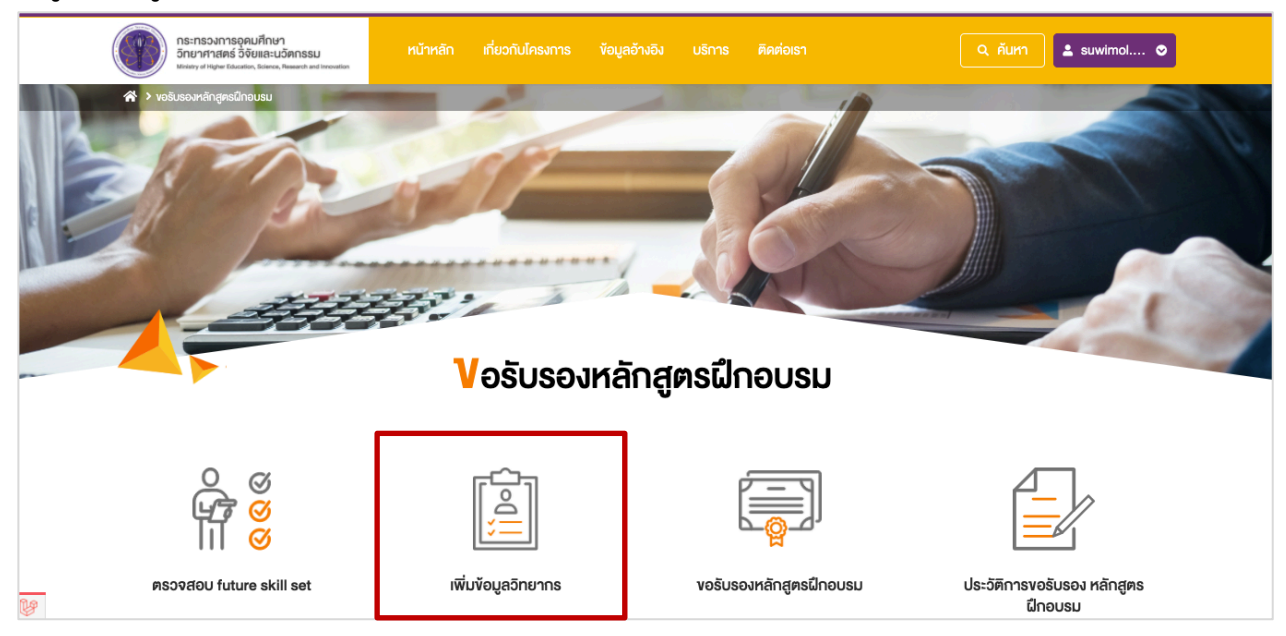

การเพิ่มข้อมูลวิทยากร *สำหรับเพิ่มชื่อและนามสกุลของวิทยากร ก่อนทำรายการขอรับรองหลักสูตร ฝึกอบรม*มีขั้นตอนดังนี้

|                     | กระกรวงการอุคมศึกษา<br>วิทยาศาสตร์ วิจัยและนวัตกรรม<br><sup>Indepy</sup> d Higher Education, Science, Research and Incountion | หน้าหลัก เกี่ยวกับโครงการ                  | ข้อมูลอ้างอิง บริก      | าร คิดต่อเรา | ٩                                                        | ค้นหา 🚨 suwimol 🛇 | 3  |
|---------------------|----------------------------------------------------------------------------------------------------|--------------------------------------------|-------------------------|--------------|----------------------------------------------------------|-------------------|----|
|                     | volusorein gradificasu ) infuñgigationens                                                                                     | Irivin                                     | ข้อมูลวิทย <sup>.</sup> | nns          | 200                                                      |                   |    |
| -                   | เพิ่มข้อมูลวิทยากร                                                                                                    |                                            |                         | _            |                                                          |                   |    |
|                     | <b>ชื่อ-นามสกุล 1</b> กรอกชื่อ-นามสกุส                                                                                        | a                                          |                         | 2            | บันทึก                                                   | ยกเลิก            |    |
|                     | ลำดับ                                                                                                    | ชื่อ - นามสกุเ                             | a                       |              | Edit                                                     | Delete            |    |
|                     | 1                                                                                                    | ทว์โชค จักงุจันท                           | IS                      | 3            | L                                                        | 4 👜               |    |
|                     | 2                                                                                                    | สุดาพร เฮงศิร                              | 5                       |              | ll.                                                      | Ē                 |    |
| ns::<br>75/4<br>Ins | กรวงการอุคมศึกษา วิทยาศาสตร์ วิจัยและบวัด<br>47 อาการพระจอมกล้า ก.พระราม 6 เหงะหรุ่มช<br>20-333-3700. โกรสาร. 02-333-3833     | เธม(ฮอ.)<br>มาโก เพลรายเกอี กรุงเทพฯ 10400 |                         |              | สถิติผู้เข้าชม <mark>0</mark><br>Copyright © 2021 Minist | 00000104 🧭 ສວນໃ   | e, |

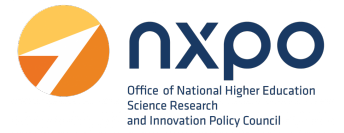

## ไปที่ช่องเพิ่มข้อมูลวิทยากร

- 1. กรอกชื่อชื่อ นามสกุล
- 2. กดบันทึก ระบบจะทำการบันทึกข้อมูลวิทยากร และแสดงรายชื่อวิทยากรในรูปแบบตาราง
- 3. กด เมื่อต้องการแก้ไข
- 4. กด 🛄 เมื่อต้องการลบตำแหน่งงาน

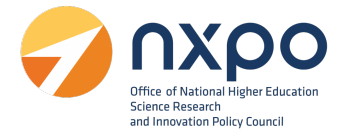

## เมนูขอรับรองการหลักสูตรฝึกอบรม

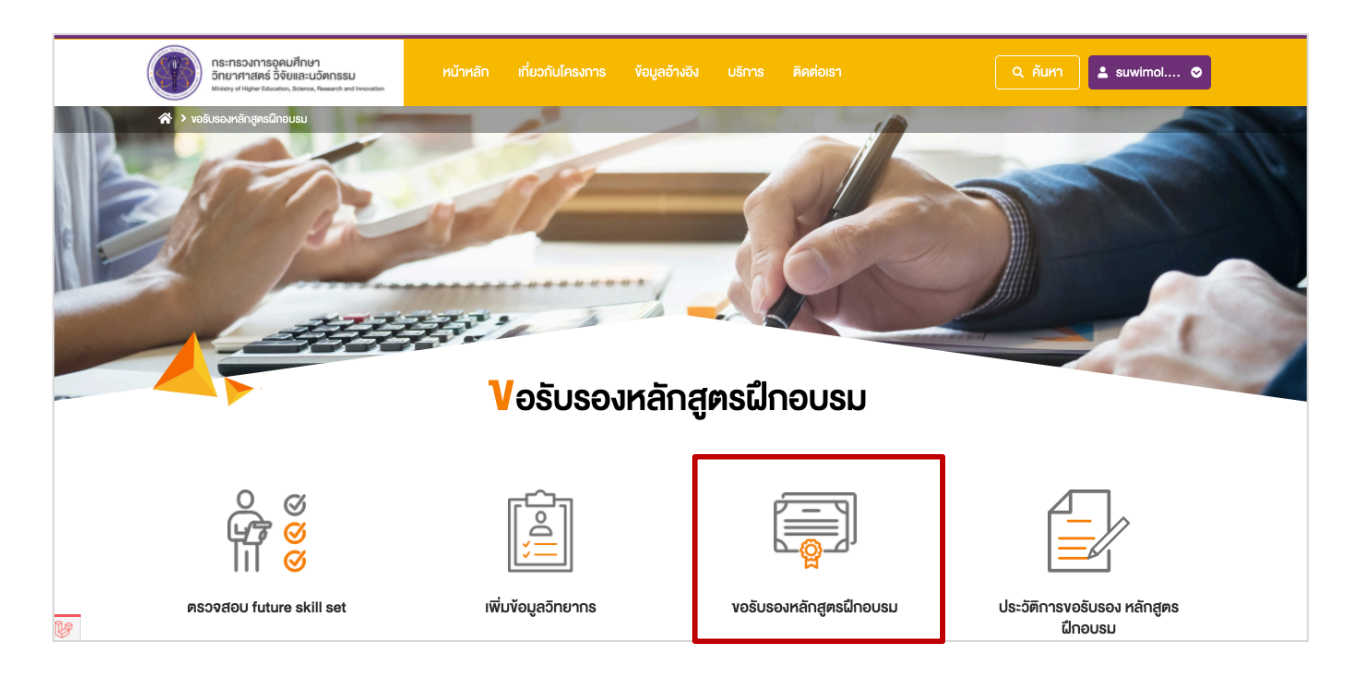

## เมื่อเลือกเมนู ขอรับรองหลักสูตรฝึกอบรม ระบบจะแสดงหน้าจอ ยินยอมให้ใช้ข้อมูลส่วนบุคคล กดยืนยัน

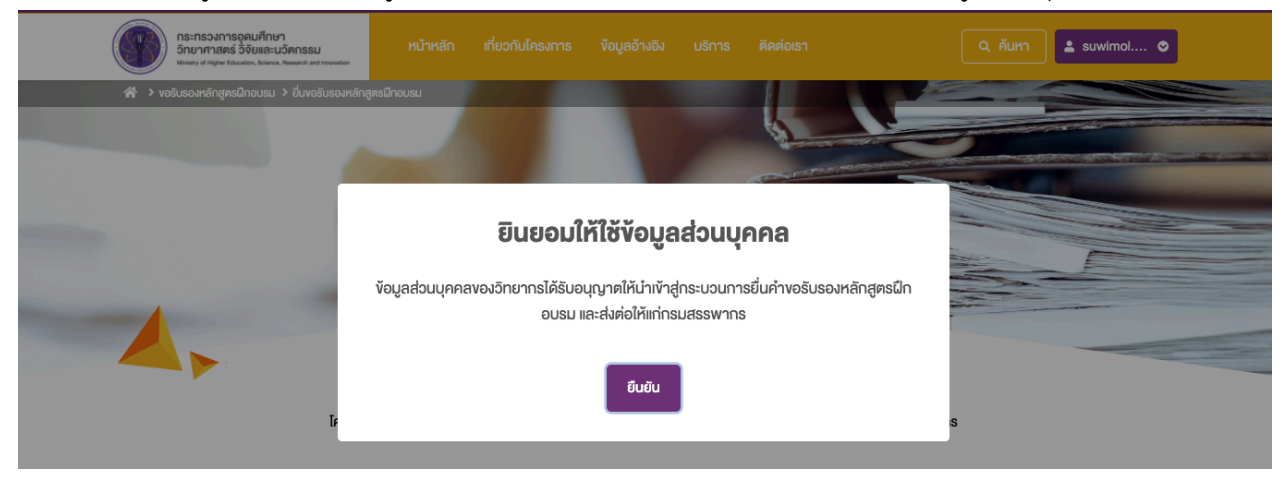

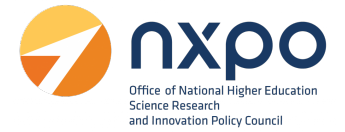

# ส่วนที่ 1 : ข้อมูลทั่วไป

กรอกข้อมูลทั่วไป ในแต่ละช่องให้สมบูรณ์ (ช่องที่มี **\* สีแดง** เป็นช่องที่จำเป็นต้องกรอกข้อมูล) ดังนี้

|                                               | Vอรับรองหลักสูตรฝึกอบรม                                                                                                    |
|-----------------------------------------------|----------------------------------------------------------------------------------------------------|
|                                               | โครงการ สอวช. ทำหน้าที่ในการรับรอตำแหน่งงานและตัวพนักงานเท่านั้น การลดหย่อนภาษีเป็นคุลยพินิจของกรมสรรพากร                        |
| ข้อมูลทั่วไป                                  |                                                                                                    |
| ชื่อหลักสูตร *                                | ชื่อหลักสูดร                                                                                                    |
| <b>กลุ่มอุตสาหกรรม *</b><br>เลือกได้มากกว่า 1 | กรุณาเลือกข้อมูล                                                                                                    |
| Future Skills Set *<br>เลือกได้มากกว่า 1      | กรุณาเลือกข้อมูล                                                                                                    |
| <b>กลุ่มเป้าหมาย *</b><br>เลือกได้มากกว่า 1   | กรุณาเลือกข้อมูล                                                                                                    |
| หัวขัอการฝึกอบรม *<br>เพิ่มได้มากกว่า 1       | ห้วงังการฝึกอบรม                                                                                                    |
| หัวข้อการฝึกอบรม                              | ห้วงังการฝึกอบรม                                                                                                    |
| หัวข้อการฝึกอบรม                              | ห้วงังการฝึกอบรม                                                                                                    |
| หัวข้อการฝึกอบรม                              | หัวขัอการฝึกอบรม                                                                                                    |
| ระยะเวลาในการฝึกอบรม *                        | <b>ภาคกฤษฎี</b> กรอกตัวเลข ซึ่ <b>วโมง ภาคปฏิบัติ</b> กรอกตัวเลข ซึ่ <b>วโมง ค่าลงทะเบียน</b> กรอกตัวเลข บาท                     |
| ผลลัพธ์การเรียนรู้ *                          |                                                                                                    |
| รูปแบบการฝึกอบรม *                            | เลือกรูปแบบการน์โทอบรม * <mark>รูปแบบการประเมินผล *</mark> เลือกรูปแบบการประเมิณผล *                                             |
| ประวัติการจัดการฝึก<br>อบรม ที่ผ่านมา (ถ้ามี) | Choose File No file chosen                                                                                                    |
| เอกสารแสดงข้อมูล เนื้อหา                      | *Wá PDF rhữu<br>Choose File No file chosen                                                                                       |
| หลักสูตร *                                    | อาทิ ค่าอธิบาย หลักสูดร หัวข้อเรื่อง ประมวล รายวิชา แผนการสอน เอกสาร ประกอบการสอน หรือ กำหนดการสอน<br>• <b>ไฟล์ PDF เท่านั้น</b> |

คู่มือสำหรับผู้ยื่นคำขอ

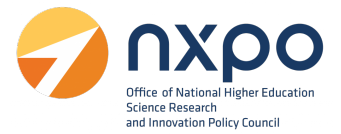

- ชื่อหลักสูตร \*
- กลุ่มอุตสาหกรรม \* (สามารถเลือกได้มากกว่า 1 รายการ)
- Future Skills Set \* (สามารถเลือกได้มากกว่า 1 รายการ)
- กลุ่มเป้าหมาย \* (สามารถเลือกได้มากกว่า 1 รายการ)

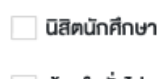

- ผู้สนใจทั่วไป
- หัวข้อการฝึกอบรม \* (สามารถระบุได้มากกว่า 1 รายการ)
- ระยะเวลาในการฝึกอบรม \*

| 0 | ภาคทฤษฎี   | * | <br>ชั่วโมง |
|---|------------|---|-------------|
| 0 | ภาคปฏิบัติ | * | <br>ชั่วโมง |

- O ค่าลงทะเบียน \* .....บาท
- ผลลัพธ์การเรียนรู้ \*
- รูแบบการฝึกอบรม \* (เลือก 1 รายการ)

#### เลือกรูปแบบการฝึกอบรม

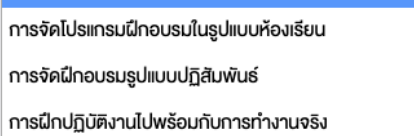

รูปแบบการประเมินผล\* (เลือก 1 รายการ)

| เลือกรูปแบบการประเมิณผล                |
|----------------------------------------|
| รูปแบบการประเมินที่เน้นจุดมุ่งหมาย     |
| รูปแบบการประเมินที่เน้นการตัดสินคุณค่า |
| รูปแบบการประเมินที่เน้นการคัดสินใจ     |
| เลือกรูปแบบการประเมิณผล 🛧              |

- ประวัติการจัดฝึกอบรมที่ผ่านมา (ถ้ามี)
  - O เลือกประวัติการจัดฝึกอบรม จากนั้นกด Choose file > เลือกไฟล์ > กดบันทึก
- เอกสารแสดงข้อมูลเนื้อหาหลักสูตร \*
  - O เลือกเอกสารแสดงข้อมูลเนื้อหาหลักสูตรจากนั้นกด Choose file > เลือกไฟล์ > กดบันทึก

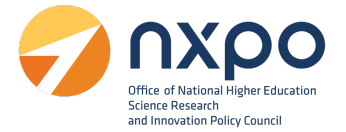

## ส่วนที่ 2 : ข้อมูลวิทยากร

กรอกข้อมูลวิทยากร ในแต่ละช่องให้สมบูรณ์ (ช่องที่มี \* สีแดง เป็นช่องที่จำเป็นต้องกรอกข้อมูล) ดังนี้

| ข้อมูลวิทยากร                                                                 |                                                                                                    |        | () miluñoua                                                                                                    |
|-------------------------------------------------------------------------------|----------------------------------------------------------------------------------------------------|--------|----------------------------------------------------------------------------------------------------|
| ชื่ออิทยากรประจำ<br>หลักสูตร *<br>ประวัติอิทยากร                              | เสือกวักมากร •<br>Choose File No file chosen<br>*ไฟล์ PDF เก่านั้น                                       | สังทัด | กรอกสัมทัด                                                                                                    |
|                                                                               | ứurin                                                                                                    | ยกเล็ก |                                                                                                    |
| กระทรวงการอุดเมศึกษา อิท<br>75/47 อาการพระจอมเกล้า<br>โทร. 02-333–3700, โทรสา | ยาศาสตร์ วิจัยและนวิตกรรม(อว.)<br>เ ณพระราม 6 แงวเทุ่มพญาโท เงตราชเกวี กรุมเทพฯ 10400<br>เร. 02-333-3833 |        | สถิติผู้ห้าชม 000000104 🥥 สอวป<br>Copyright © 2021 Ministry of Higher Education, Science,<br>Research and Innovation All rights reserved. |

- ชื่อวิทยากรประจำหลักสูตร \*
- สังกัด
- ประวัติวิทยากร \*
   ๐ เลือกประวัติวิทยากร จากนั้นกด Choose file > เลือกไฟล์ > กดบันทึก
- เมื่อทำการกรอกข้อมูลเรียบร้อยแล้ว กดปุ่มบันทึก
- หากวิทยากรมีมากกว่า 1 ท่าน กดปุ่ม
- หากต้องการลบรายการวิทยากร กดปุ่ม

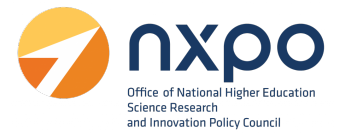

## การแสดงผลหน้าจอ กรณีที่ท่านได้ส่งคำขอรับรองหลักสูตรฝึกอบรมเรียบร้อยแล้ว

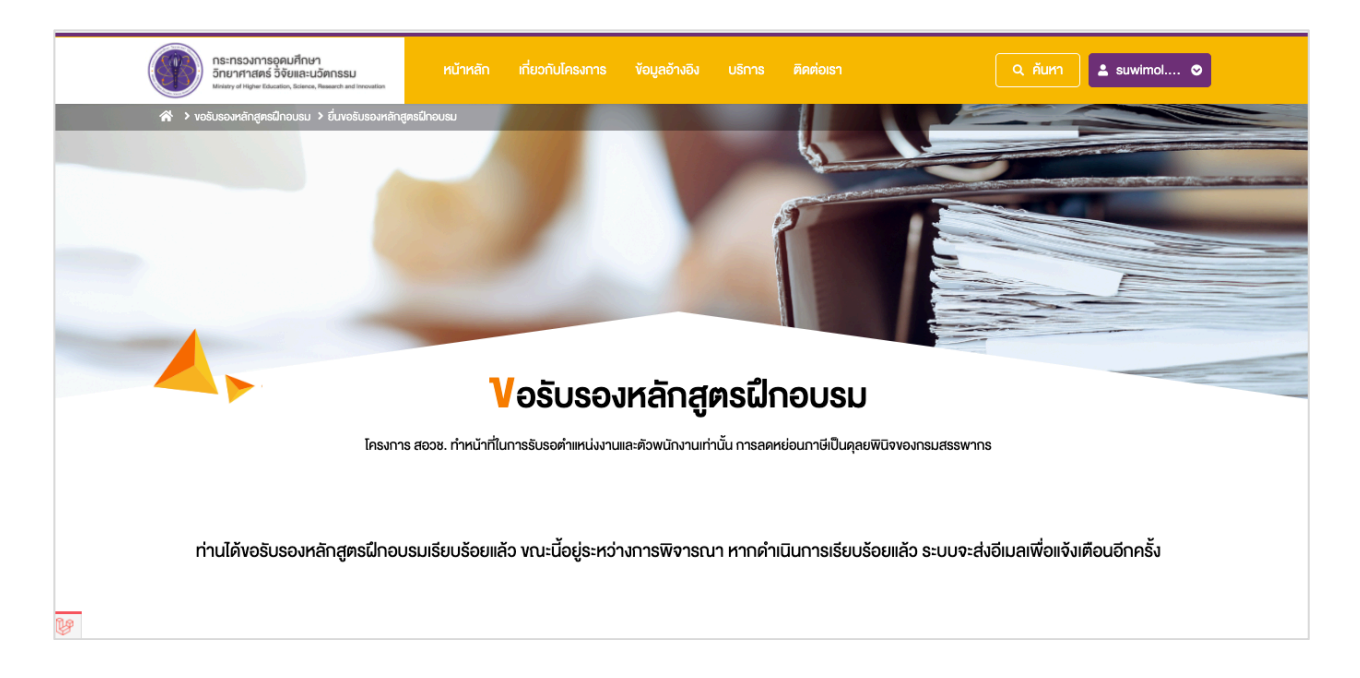

#### การแสดงผลอีเมลที่ท่านจะได้รับ กรณีที่ท่านได้ส่งคำขอรับรองการจ้างงานเรียบร้อยแล้ว

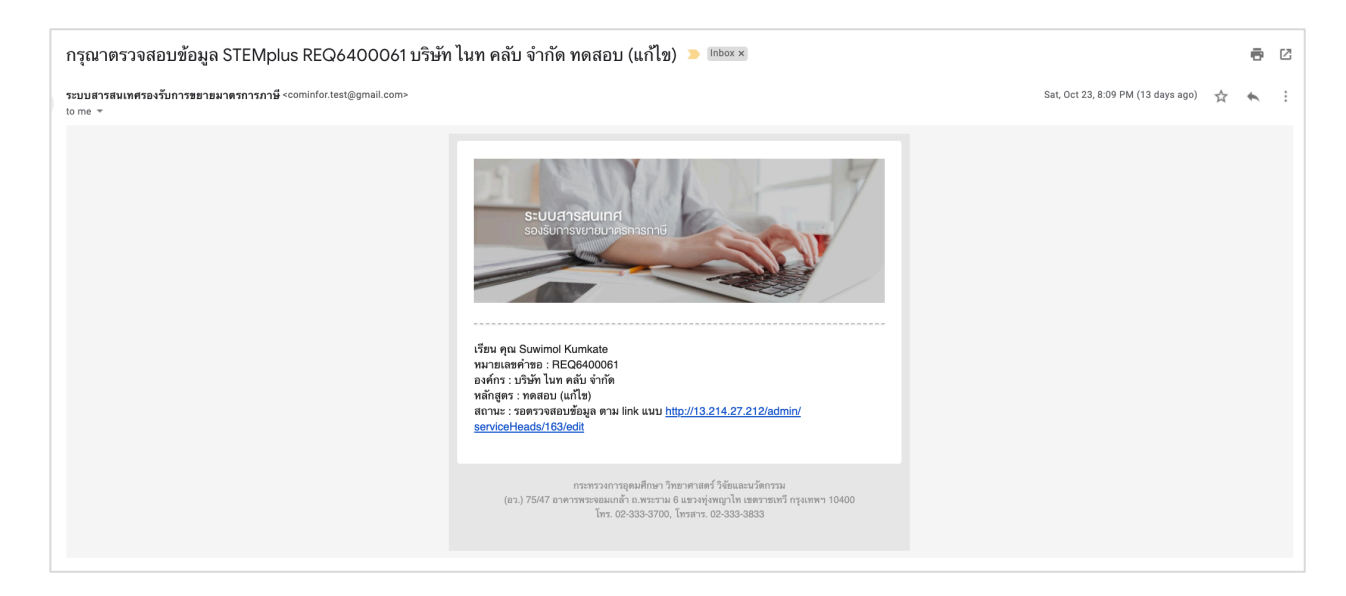

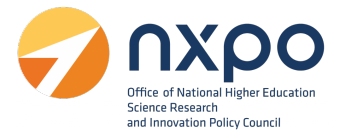

## เมนูประวัติการขอรับรองหลักสูตรฝึกอบรม

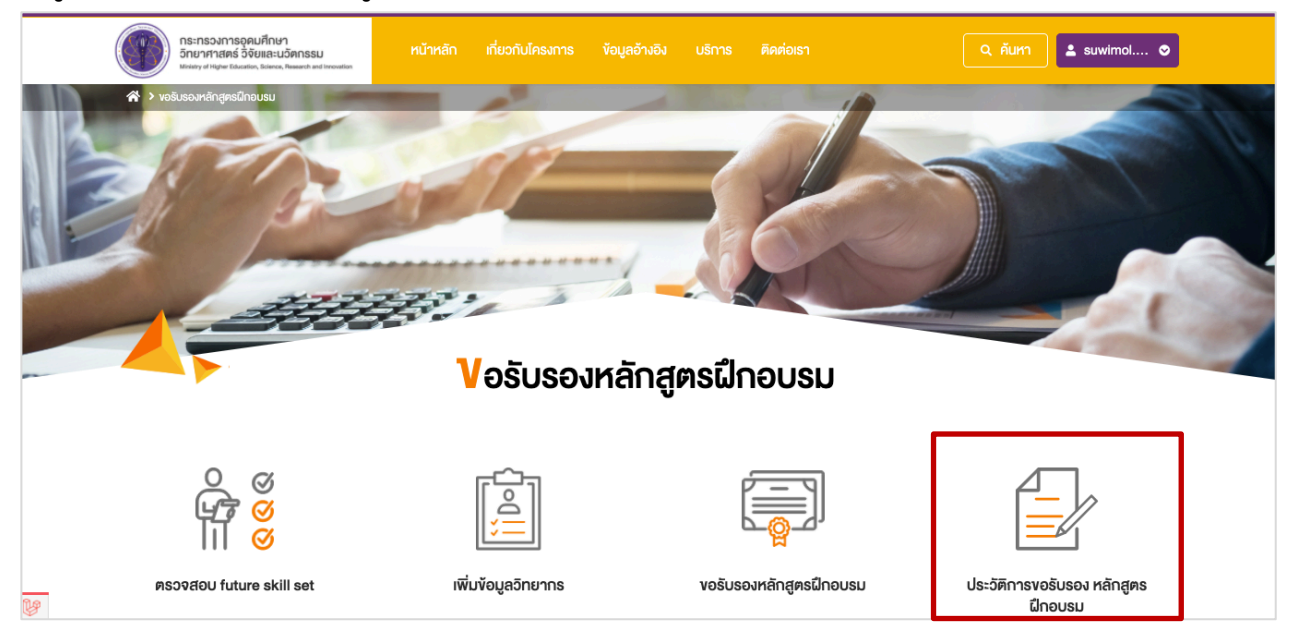

เมื่อเลือกเมนูประวัติการขอรับรองหลักสูตรฝึกอบรม ระบบจะแสดงรายการสถานะของคำขอทั้งหมด ที่ท่านได้ทำ รายการผ่านระบบฯ โดยแสดงข้อมูลดังนี้

|                                                  | กระทรวงการอุดมศึกษา<br>วิทยาศาสตร์ วิจัยและนวัตกรรม<br><sup>Misisty</sup> of Higher Education, Science, Research and                                                                         | ม หน้าหลัก เกี่ยว<br>dimovation                                                                                                    |                                                           |                                                                               |                                                                                                    |                                                         | 💄 suwimol 🛇                                                                                       |   |
|--------------------------------------------------|----------------------------------------------------------------------------------------------------|----------------------------------------------------------------------------------------------------|-----------------------------------------------------------|-------------------------------------------------------------------------------|----------------------------------------------------------------------------------------------------|---------------------------------------------------------|---------------------------------------------------------------------------------------------------|---|
| <b>તે &gt;</b> νο:                               | รับรองหลักสูตรฝึกอบรม > ประวัติ                                                                                                    | ติการงอรับรองหลักสูตรฝึกอบรม                                                                                                    |                                                           |                                                                               |                                                                                                    |                                                         |                                                                                                   |   |
|                                                  |                                                                                                    |                                                                                                    |                                                           |                                                                               |                                                                                                    |                                                         |                                                                                                   | - |
|                                                  |                                                                                                    |                                                                                                    |                                                           | 1                                                                             |                                                                                                    |                                                         |                                                                                                   | - |
|                                                  |                                                                                                    |                                                                                                    | Same 1                                                    |                                                                               |                                                                                                    | ~                                                       | F                                                                                                 |   |
| -                                                |                                                                                                    |                                                                                                    |                                                           |                                                                               |                                                                                                    |                                                         |                                                                                                   |   |
|                                                  |                                                                                                    | ประวัติกา                                                                                                    | ารงอรับรองห                                               | หลักสตรเป็ก                                                                   | อบรม                                                                                                    |                                                         |                                                                                                   |   |
|                                                  |                                                                                                    | 0-07                                                                                                    |                                                           |                                                                               |                                                                                                    |                                                         |                                                                                                   |   |
| 60.5U                                            |                                                                                                    |                                                                                                    | Topundovo                                                 | a diráluciona                                                                 | อิเเอี่หอ                                                                                                    | ٥                                                       | หมิงสืออังคอง                                                                                     |   |
| ลำดับ                                            | หมายเลงคำงอ                                                                                                    | ชื่อมริการ                                                                                                    | สถานะคำงอ                                                 | วันที่แก้ไงล่าสุด                                                             | วันที่งอ                                                                                                    | แก้ไง                                                   | หนังสือรับรอง                                                                                     |   |
| ลำดับ<br>1                                       | หมายเลงคำงอ<br>REQ640005                                                                                                    | ชื่อบริการ<br>ขอรับรองหลักสูตรฝึกอบรม                                                                                                    | สถานะกำบอ<br>รอคำเนินการ                                  | อันที่แก้ไหล่าสุด<br>5 พฤศจิกายน 2564                                         | วันที่งอ<br>5 พฤศจิกายน 2564                                                                                          | แก้ไง<br>-                                              | หนังสือรับรอง                                                                                     |   |
| <mark>สำดับ</mark><br>1<br>2                     | <mark>หมายเลงคำงอ</mark><br>REQ640005<br>REQ640004                                                                                                    | ชื่อมริการ<br>ขอรับรองหลักสูตรฝึกอบรม<br>ขอรับรองหลักสูตรฝึกอบรม                                                                                                 | สถานะกำงอ<br>รอคำเนินการ<br>ดีกลับเพื่อครวจสอบ            | อันที่แก้ไงล่าสุด<br>5 พฤศจิกายน 2564<br>5 พฤศจิกายน 2564                     | วันที่งอ<br>5 พฤศจิกายน 2564<br>5 พฤศจิกายน 2564                                                                      | แก้ไง<br>-<br>                                          | หนังสือรับรอง<br>-                                                                                |   |
| <mark>สำคับ</mark><br>1<br>2<br>3                | หมายเลงคำงอ<br>REQ640005<br>REQ640004<br>REQ640002                                                                                                    | ชื่อบริการ<br>งอริบรองหลักสุดรฝึกอบรม<br>งอริบรองหลักสูดรฝึกอบรม<br>งอริบรองหลักสูดรฝึกอบรม                                                                      | สถานะคำงอ<br>รอคำเนินการ<br>ดีกลับเพื่อครวจสอบ<br>อนุบัติ | วันที่แก้โหล่าสุด<br>5 พฤศจิกายน 2564<br>5 พฤศจิกายน 2564<br>2 พฤศจิกายน 2564 | อันที่งอ<br>5 พฤศจิกายน 2564<br>5 พฤศจิกายน 2564<br>2 พฤศจิกายน 2564                                                  | แก้ไง<br>-<br>                                          | หนึงสือรับรอง<br>-<br>-<br>± คาวนโหลด                                                             |   |
| <mark>สำคับ</mark><br>1<br>2<br>3                | <mark>หมายเลงคำงอ</mark><br>REQ640005<br>REQ640004<br>REQ640002                                                                                                    | ชื่อบริการ<br>งอริบรองหลักสูตรฝึกอบรม<br>งอริบรองหลักสูตรฝึกอบรม<br>งอริบรองหลักสูตรฝึกอบรม                                                                      | สถานะคำงอ<br>รอคำเนินการ<br>ดีกลับเพื่อครวจสอบ<br>อนุบัติ | วันที่แก้ไหล่าสุด<br>5 พฤศจิกายน 2564<br>5 พฤศจิกายน 2564<br>2 พฤศจิกายน 2564 | อันที่งอ<br>5 พฤศจิกายน 2564<br>5 พฤศจิกายน 2564<br>2 พฤศจิกายน 2564                                                  | แก้ไV<br>-<br>                                          | หนังสือรับรอง<br>-<br>-<br>± คาวน์ไทลด                                                            |   |
| <mark>สำคับ</mark><br>1<br>2<br>3                | <mark>หมายเลงคำงอ</mark><br>REQ640005<br>REQ640004<br>REQ640002                                                                                                    | ร <mark>ชื่อบริการ</mark><br>งอรับรองหลักสูครฝึกอบรม<br>งอรับรองหลักสูครฝึกอบรม<br>งอรับรองหลักสูครฝึกอบรม                                                       | สถานะคำงอ<br>รอคำเนินการ<br>ดีกลับเพื่อครวงสอบ<br>อนุมัติ | อันที่แก้ไหล่าสุด<br>5 พฤศจิกายน 2564<br>5 พฤศจิกายน 2564<br>2 พฤศจิกายน 2564 | อันที่งอ<br>5 พฤศจิกายน 2564<br>5 พฤศจิกายน 2564<br>2 พฤศจิกายน 2564                                                  | แก้ไง<br>-<br>-                                         | หนังสือรับรอง<br>-<br>-<br>๕ คาวน์ไหลด                                                            |   |
| สำคับ<br>1<br>2<br>3                             | <mark>หมายเลงคำงอ</mark><br>REQ640005<br>REQ640004<br>REQ640002                                                                                                    | ชื่อบริการ<br>งอรับรองหลักสูตรฝึกอบรม<br>งอรับรองหลักสูตรฝึกอบรม<br>งอรับรองหลักสูตรฝึกอบรม                                                                      | สถานะคำงอ<br>รอคำเนินการ<br>ดีกลับเพื่อครวงสอบ<br>อนุบัติ | อันที่แก้ไหล่าสุด<br>5 พฤศจิกายน 2564<br>5 พฤศจิกายน 2564<br>2 พฤศจิกายน 2564 | วันที่งอ<br>5 พฤศจิกายน 2564<br>5 พฤศจิกายน 2564<br>2 พฤศจิกายน 2564                                                  | แก้ไ∨<br>-<br>-                                         | หนังสือรับรอง<br>-<br>-<br>± คาวน์ไหลด                                                            |   |
| สำคับ<br>1<br>2<br>3<br>75/47 อาศา<br>75/47 อาศา | <ul> <li>หมายเลงคำงอ</li> <li>REQ640005</li> <li>REQ640004</li> <li>REQ640002</li> <li>รอุดมศึกษา อิกยาศาสตร์ อิดี<br/>เรพระจอมเกล้า ก.พระราม 6</li> <li>3-3700, โกรศาร. 02-333-2</li> </ul> | ชื่อบริการ<br>งอรับรองหลักสูตรฝึกอบรม<br>งอรับรองหลักสูตรฝึกอบรม<br>งอรับรองหลักสูตรฝึกอบรม<br>รับและนวัดกรรม(อว.)<br>ธ เของหุ่งพญาโก เพตรายเกวี กรุงเทพ<br>3833 | สถานะคำงอ<br>รอคำเนินการ<br>ดีกลับเพื่อครวจสอบ<br>อนุบัติ | อันที่แก้ไหล่าสุด<br>5 พฤศจิกายน 2564<br>5 พฤศจิกายน 2564<br>2 พฤศจิกายน 2564 | อันที่งอ<br>5 พฤศจิกายน 2564<br>5 พฤศจิกายน 2564<br>2 พฤศจิกายน 2564<br>สกิติผู้เจ้าชน 0<br>2 Copyright © 2021 Minist | ווה]ע<br>-<br>ע<br>-<br>ייייייייייייייייייייייייייייייי | <ul> <li>หนังสือรับรอง</li> <li>-</li> <li>-</li> <li>± คาวน์ไหลด</li> <li>06</li> <li></li></ul> |   |

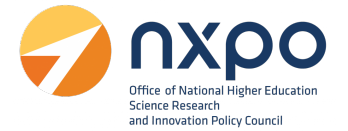

- ลำดับ
- หมายเลขคำขอ
- ชื่อบริการ
- สถานะคำขอ

| สถานะ              | คำอธิบาย                                        |
|--------------------|-------------------------------------------------|
| รอดำเนินการ        | ได้รับข้อมูลคำขอเรียบร้อยแล้ว                   |
| ดำเนินการ          | อยู่ระหว่างพิจารณาคำขอ                          |
| ตีกลับเพื่อตรวจสอบ | พิจารณาคำขอแล้ว และตีกลับเพื่อให้แก้ไขเอกสาร    |
| รอเสนอคณะกรรมการ   | พิจารณาคำขอแล้ว และอยู่ระหว่างนำข้อมูลเพื่อเสนอ |
|                    | คณะกรรมการ                                      |
| อนุมัติ            | อนุมัติคำขอแล้ว พร้อมแนบหนังสือรับรอง           |
| ยกเลิก             | ยกเลิกโดยผู้พิจารณาคำขอ                         |

- วันที่แก้ไขล่าสุด
- วันที่ขอ
- แก้ไข (ในกรณีที่สถานะเป็น ตีกลับเพื่อตรวจสอบเอกสาร ระบบจะแสดง สำหรับกดเพื่อเข้าไป แก้ไขข้อมูล)
- หนังสือรับรอง (ในกรณีที่สถานะเป็น อนุมัติ ระบบจะแสดง เพื่อให้ดาวน์โหลดหนังสือ รับรอง

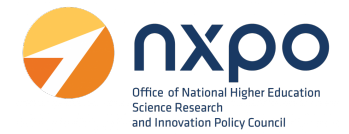

#### การแก้ไขข้อมูลคำขอ

1. เข้าสู่เว็บไซต์ www.stemplus.or.th จากนั้นให้ท่านกดปุ่มเข้าสู่ระบบ

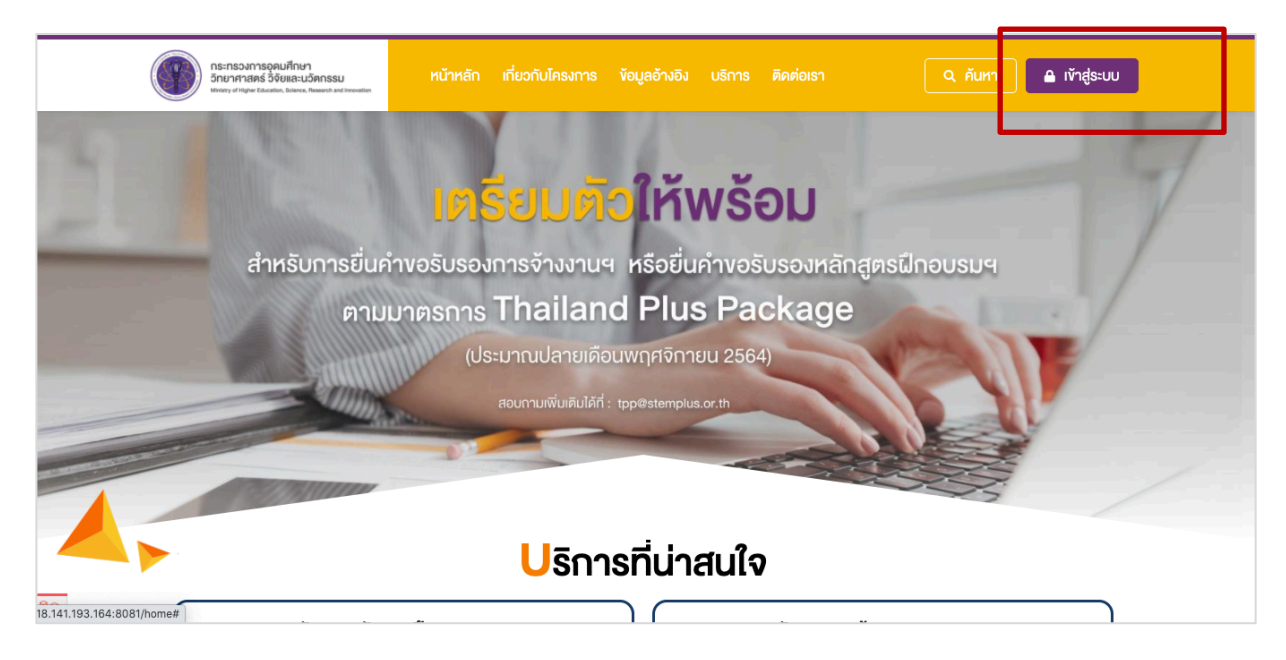

## 2. เมื่อท่านเข้าสู่ระบบเรียบร้อยแล้ว ให้กดที่ชื่อบัญชีผู้ใช้งาน จากนั้นเลือก ติดตามสถานะคำขอ

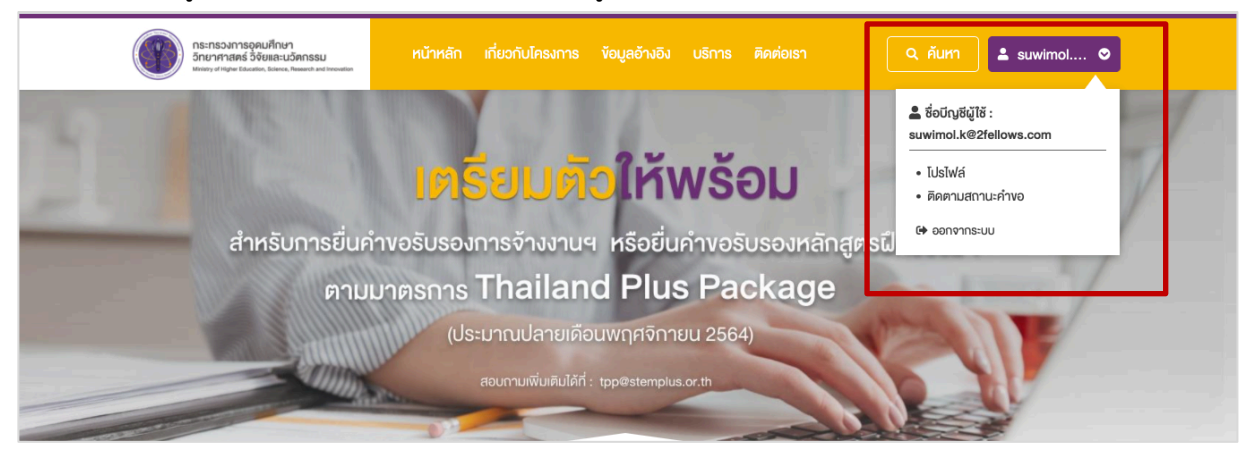

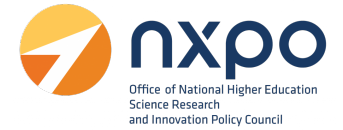

•

3. หรือไปที่เมนูบริการ > เลือก ขอรับรองหลักสูตรฝึกอบรม > เลือกเมนู ประวัติการขอรับรองหลักสูตรฝึกอบรม

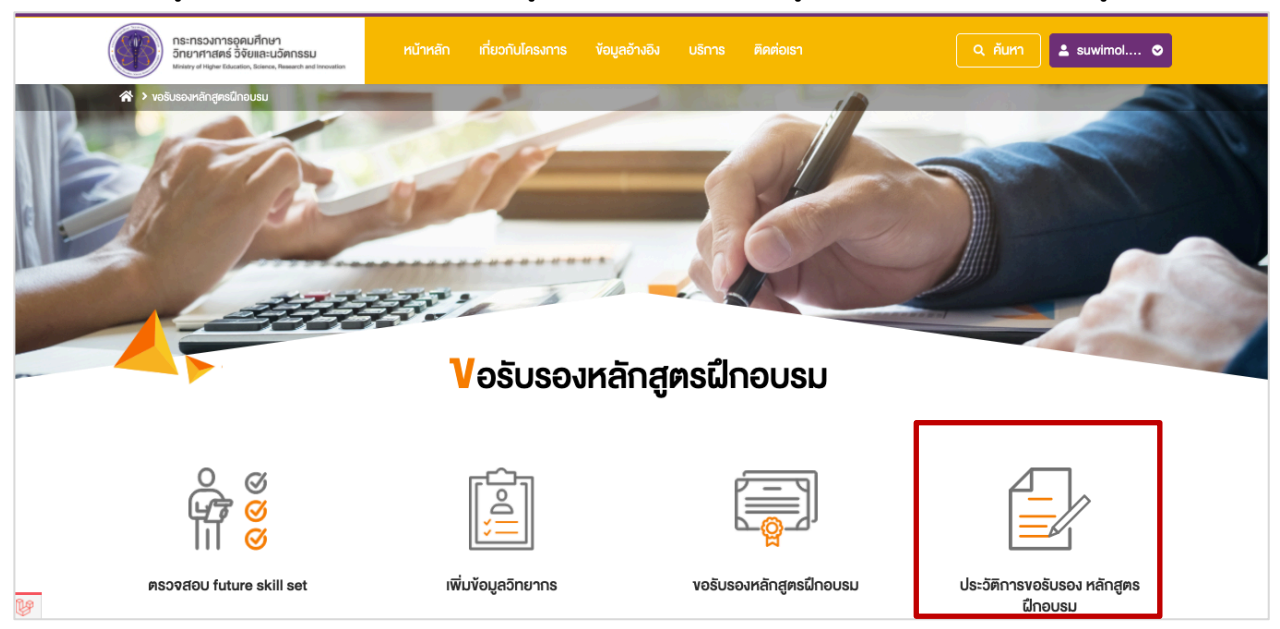

4. ที่รายการสถานะคำขอ ในกรณีที่สถานะเป็น **ตีกลับเพื่อตรวจสอบเอกสาร** กดที่ไอคอน 🖉 เพื่อเข้าไปแก้ไข

|                                        | กระทรวงการอุดมศึกษา<br>อิทยาศาสตร์ วิจัยและนวัตกร<br>Ministry of Higher Education, Science, Research | รรม หน้าหลัก เกี่ยว<br>drand invokation                                                                           |                                                                                 |                                                                                                    |                                                                                                    | ค้นหา                | 💄 suwimol 🛇                           |
|----------------------------------------|----------------------------------------------------------------------------------------------------|----------------------------------------------------------------------------------------------------|---------------------------------------------------------------------------------|----------------------------------------------------------------------------------------------------|----------------------------------------------------------------------------------------------------|----------------------|---------------------------------------|
| ight (                                 | รับรองหลักสูตรฝึกอบรม 🔸 ปร                                                                           | ระวัติการงอรับรองหลักสูตรฝึกอบรม                                                                                  |                                                                                 |                                                                                                    |                                                                                                    |                      |                                       |
|                                        |                                                                                                    |                                                                                                    |                                                                                 | 0                                                                                                    |                                                                                                    |                      |                                       |
|                                        |                                                                                                    |                                                                                                    |                                                                                 | T                                                                                                    |                                                                                                    |                      |                                       |
|                                        |                                                                                                    |                                                                                                    |                                                                                 |                                                                                                    |                                                                                                    |                      |                                       |
|                                        |                                                                                                    |                                                                                                    |                                                                                 |                                                                                                    |                                                                                                    |                      |                                       |
|                                        |                                                                                                    |                                                                                                    |                                                                                 |                                                                                                    |                                                                                                    |                      |                                       |
|                                        |                                                                                                    |                                                                                                    |                                                                                 |                                                                                                    |                                                                                                    |                      |                                       |
|                                        |                                                                                                    | ประวัติกา                                                                                                    | ารงอรับรองห                                                                     | หลักสตรเป็กะ                                                                                                    |                                                                                                    |                      | 1000                                  |
|                                        |                                                                                                    | <mark>ป</mark> ระวัติก <sub>ำ</sub>                                                                               | ารขอรับรองห                                                                     | าลักสูตรฝึกเ                                                                                                    | usu                                                                                                    |                      |                                       |
| ลำดับ                                  | หมายเลงคำงอ                                                                                          | <b>ประวัติกา</b><br>ชื่อบริการ                                                                                    | ารขอรับรองห<br><sub>สถานะกำขอ</sub>                                             | <b>าลักสูตรฝึก</b> ส<br><sub>อันที่แก้ไหล่าสุด</sub>                                                              | OUSU<br>õurive                                                                                              | แก้ไง                | หนังสือรับรอง                         |
| <mark>สำคับ</mark><br>1                | หมายเลงคำงอ<br>REQ640005                                                                             | <b>ประวัติกา</b><br>ชื่อบริการ<br>งอรับรองหลักสูตรฝึกอบรม                                                         | <b>ารขอรับรองห</b><br>สถานะคำงอ<br>รอคำเนินการ                                  | <b>า์เล็กสูติรฝึกส</b><br>จันที่แก้ไงล่าสุด<br>5 พฤศจิกายน 2564                                                   | อันที่งอ<br>อันที่งอ<br>5 พฤศจิกายน 2564                                                                    | แก้ไง                | หนังสือรับรอง                         |
| <mark>ลำดับ</mark><br>1<br>2           | <mark>หมายเลงคำงอ</mark><br>REQ640005<br>REQ640004                                                   | ประวัติกา<br>ชื่อบริการ<br>งอรับรองหลักสูตรฝึกอบรม<br>งอรับรองหลักสูตรฝึกอบรม                                     | <b>ารงอรับรองห</b><br>สถานะคำงอ<br>รอคำเนินการ<br>ดักลับเพื่อครวงสอบ            | <b>หลักสูตรฝึกส</b><br>จันที่แก้ไงล่าสุด<br>5 พฤศจิกายน 2564<br>5 พฤศจิกายน 2564                                  | <b>DUSม</b><br>วันที่งอ<br>5 พฤศจิกายน 2564<br>5 พฤศจิกายน 2564                                             | แก้ไv<br>-<br>       | หนังสือรับรอง<br>-                    |
| <mark>สำคับ</mark><br>1<br>2<br>3      | <mark>หมายเลงคำงอ</mark><br>REQ640005<br>REQ640004<br>REQ640002                                      | <b>ประวัติกา</b><br>ชื่อบริการ<br>งอรับรองหลักสูครฝึกอบรม<br>งอรับรองหลักสูครฝึกอบรม                              | <b>ารงอรับรองห</b><br>สถานะคำงอ<br>รอคำเนินการ<br>ศักลับเพื่อครวจสอบ<br>อนุมัติ | <b>หลักสูตรณีกร</b><br><mark>จันที่แก้ไงล่าสุด</mark><br>5 พฤศจิกายน 2564<br>5 พฤศจิกายน 2564<br>2 พฤศจิกายน 2564 | <b>DUSU</b><br><u>อันที่งอ</u><br>5 พฤศจิกายน 2564<br>5 พฤศจิกายน 2564<br>2 พฤศจิกายน 2564                  | แก้ไข<br>-<br>-      | หนังสือรับรอง<br>-<br>-<br>           |
| <mark>ลำคับ</mark><br>1<br>2<br>3      | <mark>หมายเลงคำงอ</mark><br>REQ640005<br>REQ640004<br>REQ640002                                      | <b>ประวัติกา</b> ร<br>ชื่อบริการ<br>งอรับรองหลักสูตรฝึกอบรม<br>งอรับรองหลักสูตรฝึกอบรม<br>งอรับรองหลักสูตรฝึกอบรม | <b>ารงอรับรองห</b><br>สถานะคำงอ<br>รอคำเนินการ<br>ศักลับเพื่อตรวจสอบ<br>อนุมัติ | <b>า หลักสูตรณีกร</b><br>วันที่เก๋โงล่าสุด<br>5 พฤศจิกายน 2564<br>5 พฤศจิกายน 2564<br>2 พฤศจิกายน 2564            | <b>DUSU</b><br><u>วันที่หอ</u><br>5 พฤศจิกายน 2564<br>5 พฤศจิกายน 2564<br>2 พฤศจิกายน 2564                  | แก้ไข<br>-<br>-      | หนังสือรับรอง<br>-<br>-<br>-<br>-     |
| <mark>สำคับ</mark><br>1<br>2<br>3      | <mark>หมายเลงคำงอ</mark><br>REQ640005<br>REQ640004<br>REQ640002                                      | <b>ประวัติกา</b><br>ชื่อบริการ<br>งอรับรองหลักสูตรฝึกอบรม<br>งอรับรองหลักสูตรฝึกอบรม                              | ารงอรับรองห<br>สถานะคำงอ<br>รอคำเนินการ<br>ดักลับเพื่อครวจสอบ<br>อนุมัติ        | <b>หลักสูตรณีกร</b><br>จันที่เก้ไงล่าสุด<br>5 พฤศจิกายน 2564<br>5 พฤศจิกายน 2564<br>2 พฤศจิกายน 2564              | <b>DUSU</b><br>อันที่งอ<br>5 พฤศจิกายน 2564<br>5 พฤศจิกายน 2564<br>2 พฤศจิกายน 2564                         | แก้ไV<br>-<br>-<br>- | หมังสือรับรอง<br>-<br>-<br>± คาวน์หลด |
| <mark>สำคับ</mark><br>1<br>2<br>3      | <mark>หมายเลงคำงอ</mark><br>REQ640005<br>REQ640004<br>REQ640002                                      | <b>ประวัติก</b> า<br><u>ชื่อบริการ</u><br>งอรับรองหลักสูตรฝึกอบรม<br>งอรับรองหลักสูตรฝึกอบรม                      | <b>ารงอรับรองห</b><br>สทานะคำงอ<br>รอคำเนินการ<br>ศักลิมเพื่อครวงสอบ<br>อนุมัติ | <b>หลักสูตรนี่กร</b><br><mark>จันที่แก้ไงล่าสุด</mark><br>5 พฤศจิกายน 2564<br>2 พฤศจิกายน 2564                    | <b>DUSU</b><br><u>อันที่งอ</u><br>5 พฤศจิกายน 2564<br>5 พฤศจิกายน 2564<br>2 พฤศจิกายน 2564                  | แก้ไข<br>-<br>       | หนังสือรับรอง<br>-<br>-<br>± ดาวปโหลด |
| <mark>สำคับ</mark><br>1<br>2<br>3<br>3 | <mark>หมายเลงคำงอ</mark><br>REQ640005<br>REQ640004<br>REQ640002<br>รอุคมศึกษา วิทยาศาสตร์            |                                                                                                    | ารงอรับรองห<br>ลถานะคำงอ<br>รอคำเนินการ<br>ดักลันเพื่อครวจสอบ<br>อนุมัติ        | <b>หลักสูตรนี่กร</b><br><u>จันที่เก้ไงล่าสุด</u><br>5 พฤศจิกายน 2564<br>5 พฤศจิกายน 2564<br>2 พฤศจิกายน 2564      | <ul> <li>อันที่งอ</li> <li>จังทุศจิกายน 2564</li> <li>จังทุศจิกายน 2564</li> <li>ชพฤศจิกายน 2564</li> </ul> | แก้ไข<br>-<br>-      | หนังสือรับรอง<br>-<br>-<br>± คาวน์หลด |

#### การดาวน์โหลดหนังสือรับรอง

1. เข้าสู่เว็บไซต์ www.stemplus.or.th จากนั้นให้ท่านกดปุ่มเข้าสู่ระบบ

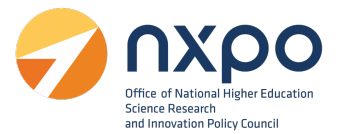

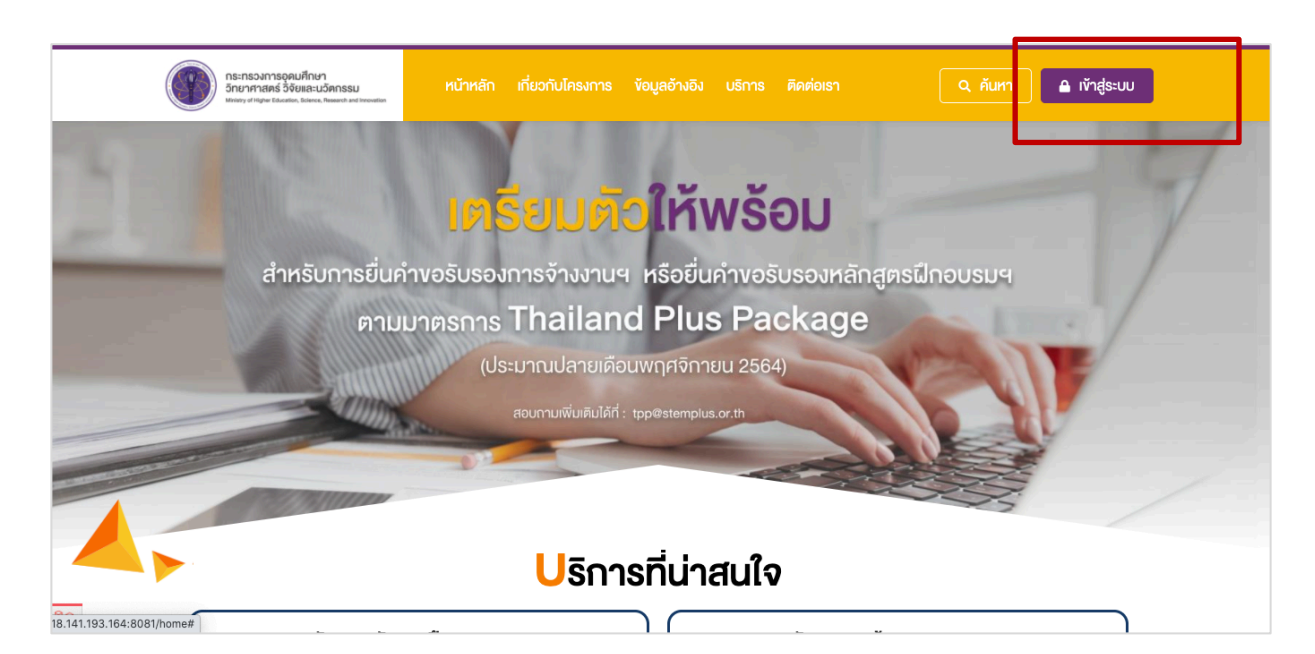

2. เมื่อท่านเข้าสู่ระบบเรียบร้อยแล้ว ให้กดที่ชื่อบัญชีผู้ใช้งาน จากนั้นเลือก ติดตามสถานะคำขอ

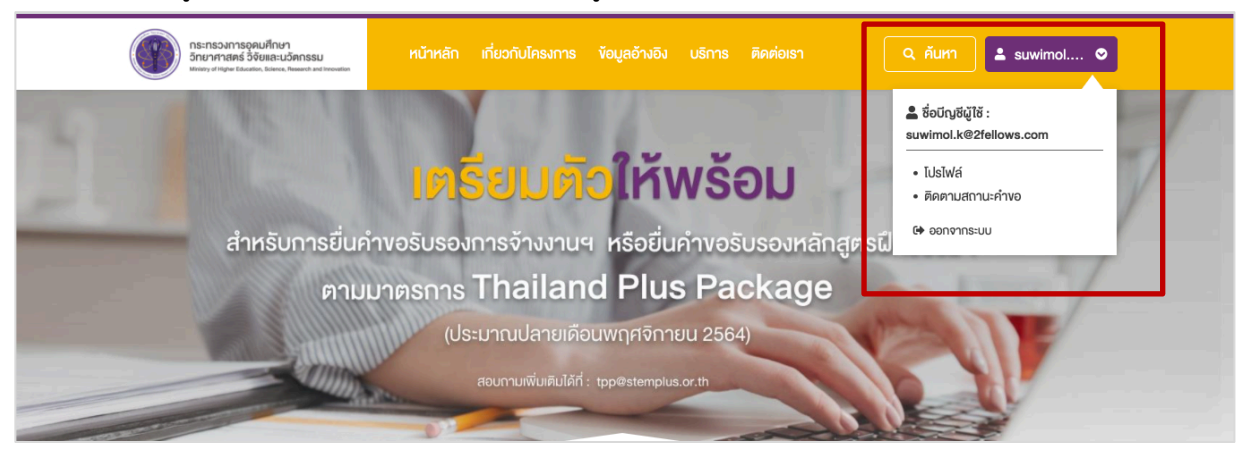

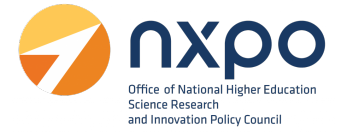

- 3. เมื่อคำขอผ่านการพิจารณาจากคณะกรรมการเรียบร้อยแล้ว ที่ช่องสถานะคำขอจะแสดงสถานะเป็น อนุมัติ
- 4. จากนั้น คลิกปุ่ม ดาวน์โหลด

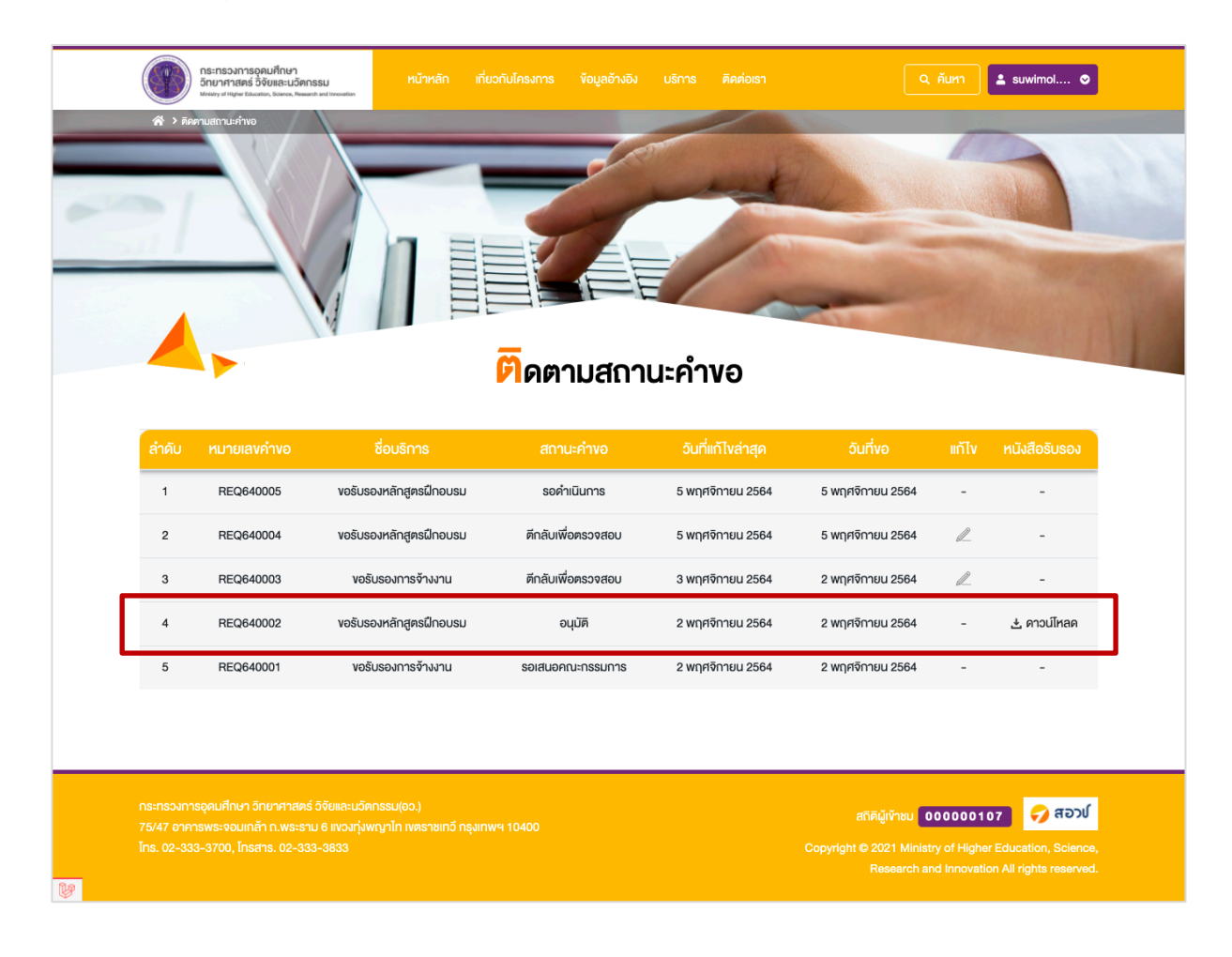

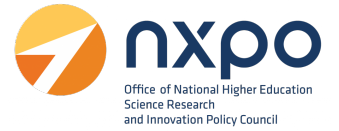

#### การแสดงผลหนังสือรับรองหลักสูตรฝึกอบรม

เลขที่หนังสือ TPC640001

#### หนังสือรับรองหลักสูตรฝึกอบรมเพื่อพัฒนาบุคลากรด้านวิทยาศาสตร์ เทคโนโลยี วิศวกรรมศาสตร์ หรือคณิตศาสตร์

หนังสือรับรองฉบับนี้ให้ไว้เพื่อแสดงว่าหลักสูตร หลักสูตรการใช้งานระบบสารสนเทศ ของหน่วยฝึกอบรม ทูเฟลโลส์ เน็ตเวิร์ค แอนด์ ดีไซน์ จำกัด ได้ผ่านการรับรองหลักสูตรฝึกอบรมเพื่อพัฒนาบุคลากรด้านวิทยาศาสตร์ เทคโนโลยี วิศวกรรมศาสตร์ หรือคณิตศาสตร์ เมื่อวันที่ 2 พ.ย. 64 เลขที่หนังสือรับรอง TPC640001

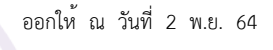

#### หมายเหตุ

- การรับรองนี้เป็นการรับรองเนื้อหาและวิทยากรประจำหลักสูตร หากมีการเปลี่ยนแปลงส่วนใดส่วนหนึ่ง หน่วย ฝึกอบรมต้องยื่นคำขอรับรองหลักสูตรฝึกอบรมเพื่อเข้าสู่กระบวนการพิจารณาใหม่ ทั้งนี้ คณะกรรมการรับรอง หลักสูตรฝึกอบรมเพื่อพัฒนาบุคลากรและการจ้างแรงงานลูกจ้างที่มีทักษะสูง ด้านวิทยาศาสตร์ เทคโนโลยี วิศวกรรมศาสตร์ หรือคณิตศาสตร์ สามารถเพิกถอนหนังสือรับรองได้ หากตรวจสอบแล้วพบว่าหลักสูตรฝึก อบรมมีรายละเอียดไม่ตรงตามข้อมูลประกอบการยื่นคำขอ
- การอนุมัติสิทธิประโยชน์ทางภาษีเป็นดุลยพินิจของกรมสรรพากร

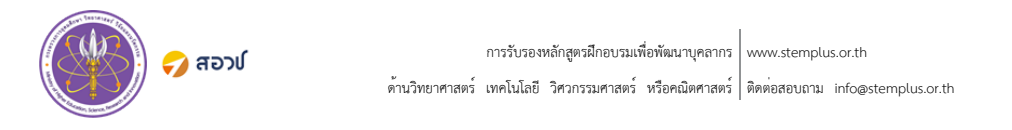